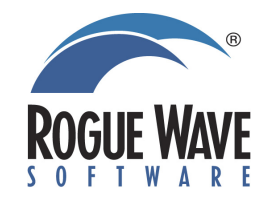

Debugging Heterogeneous HPC Applications with Totalview Cray Users Group 2013, Napa, CA

Chris Gottbrath, Product Manager May 6<sup>th</sup>, 2013

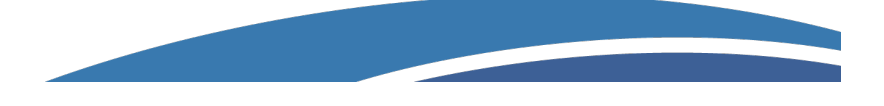

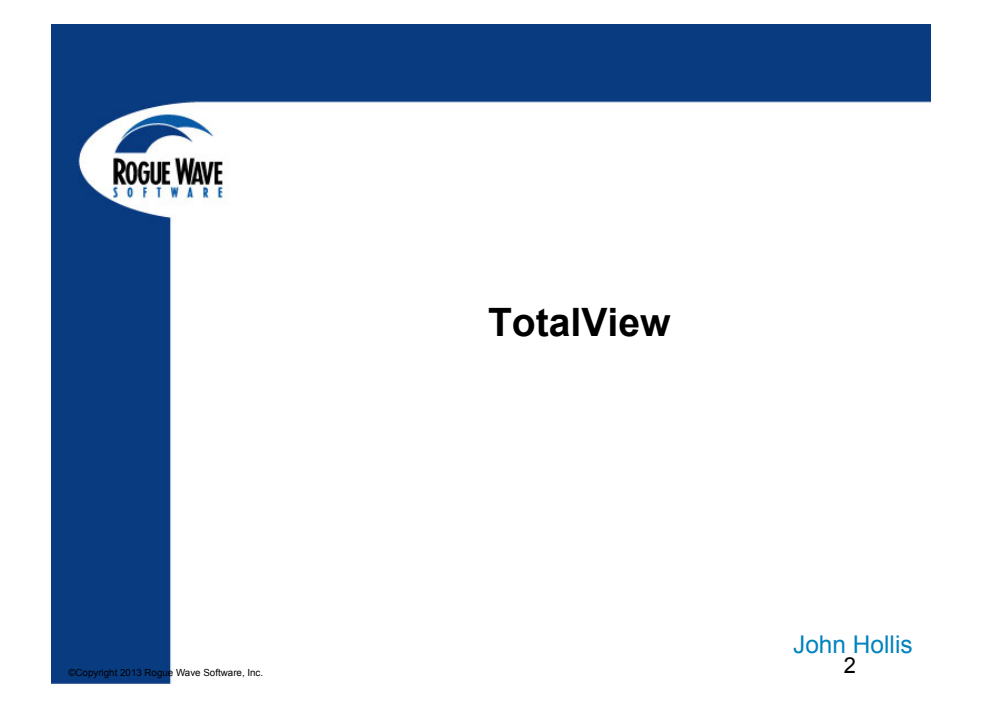

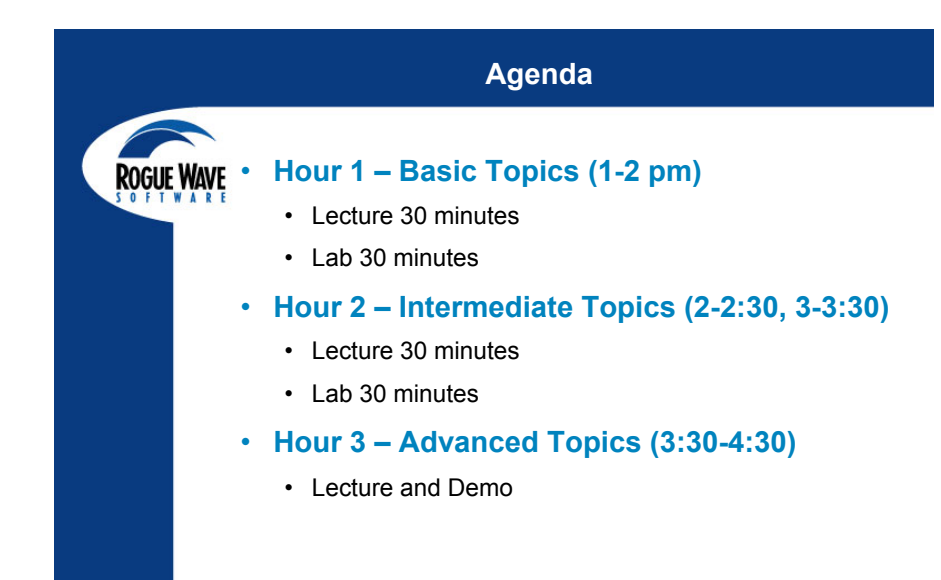

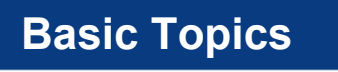

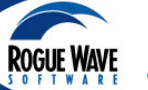

## Introduction

- Startup
- UI Navigation and Process
   Control
- Action Points
- Data Monitoring and Visualization
- Lab 30 minutes

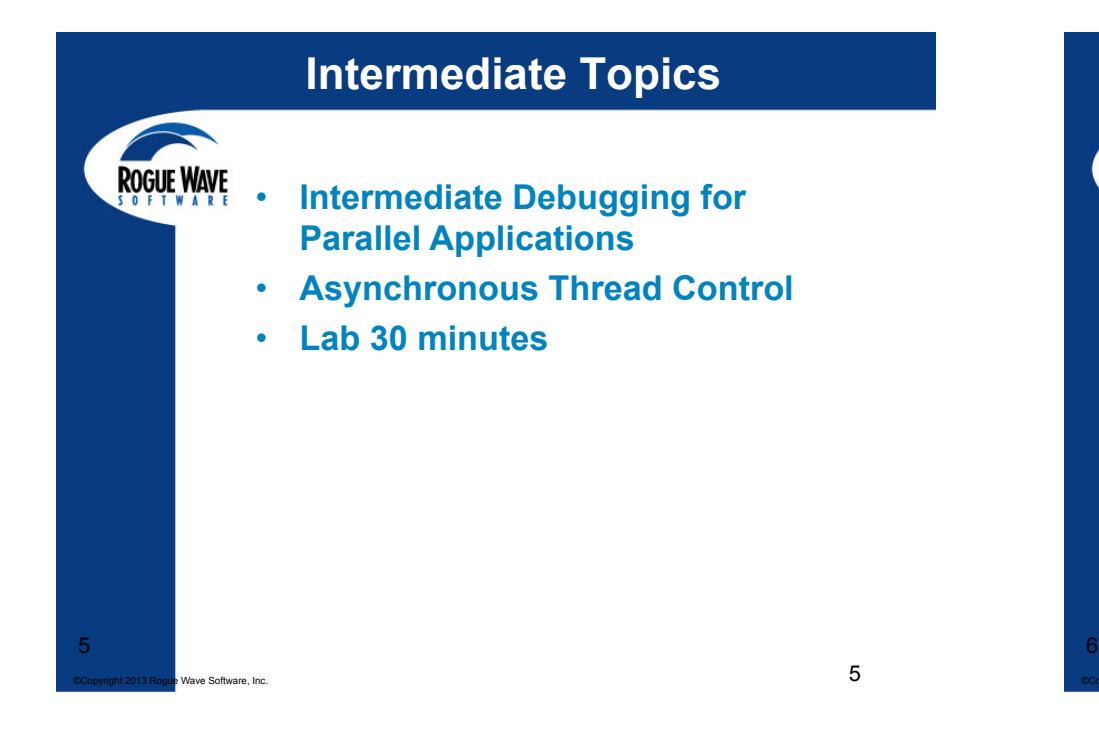

## **Advanced Topics**

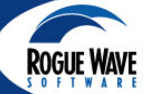

ve Software. Inc

- Reverse Debugging with ReplayEngine
- Comparative Debugging
- CUDA/OpenACC Debugging
- Xeon Phi Debugging
- Support and Documentation

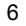

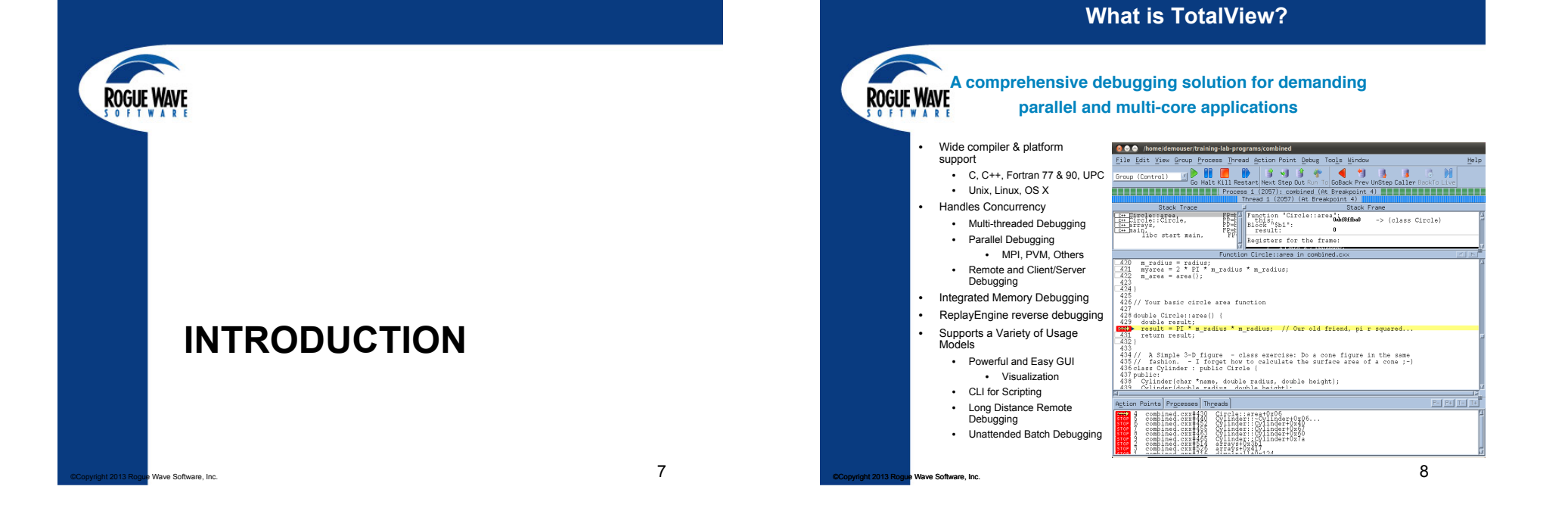

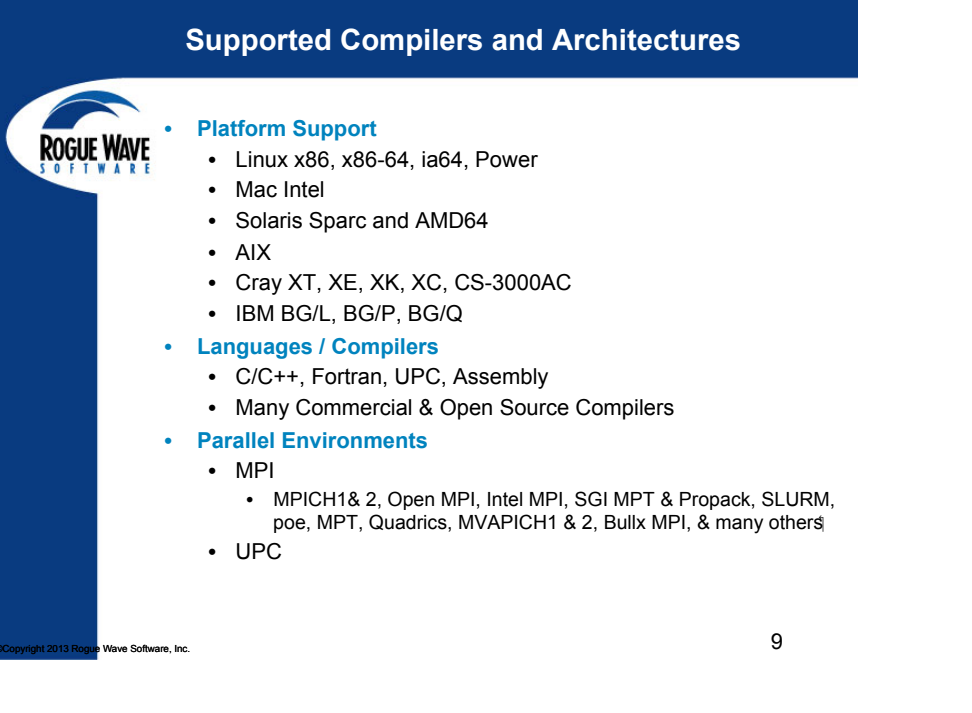

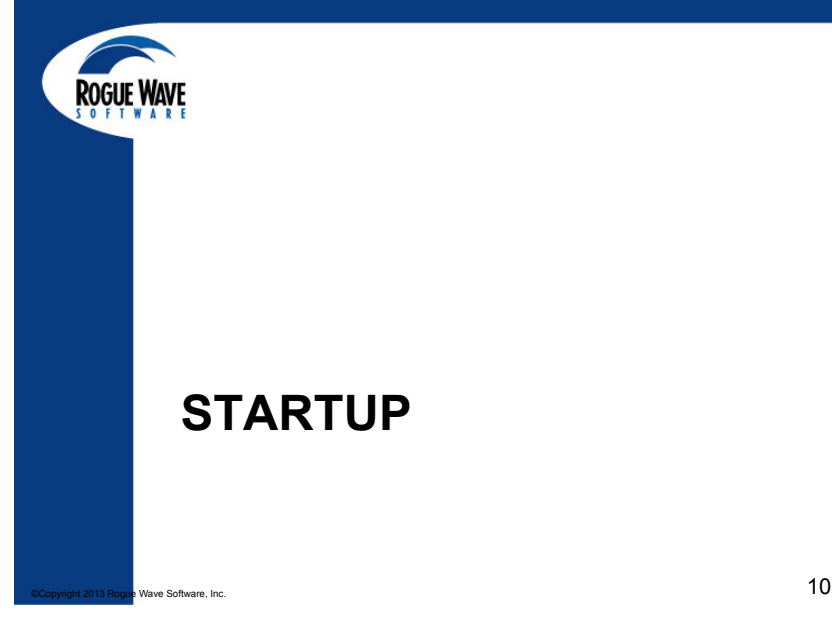

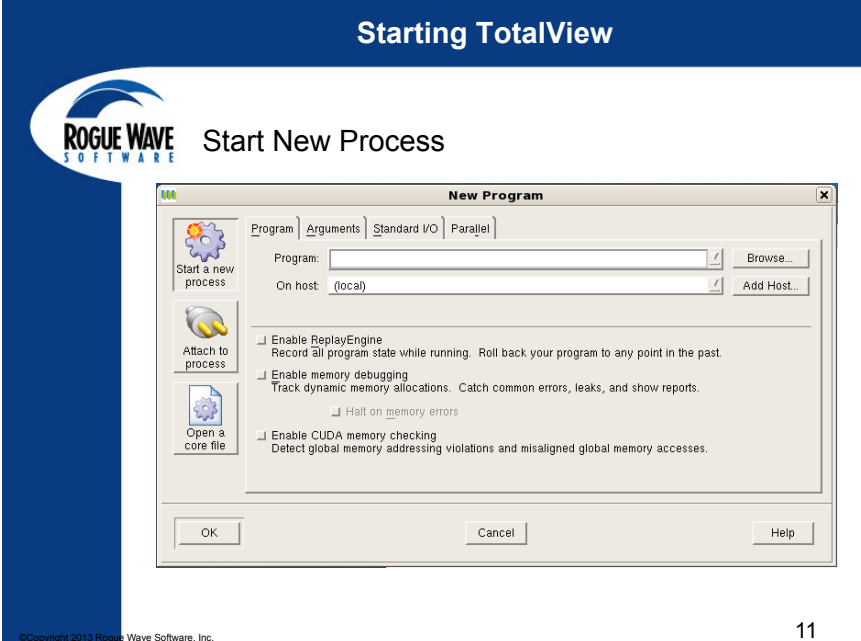

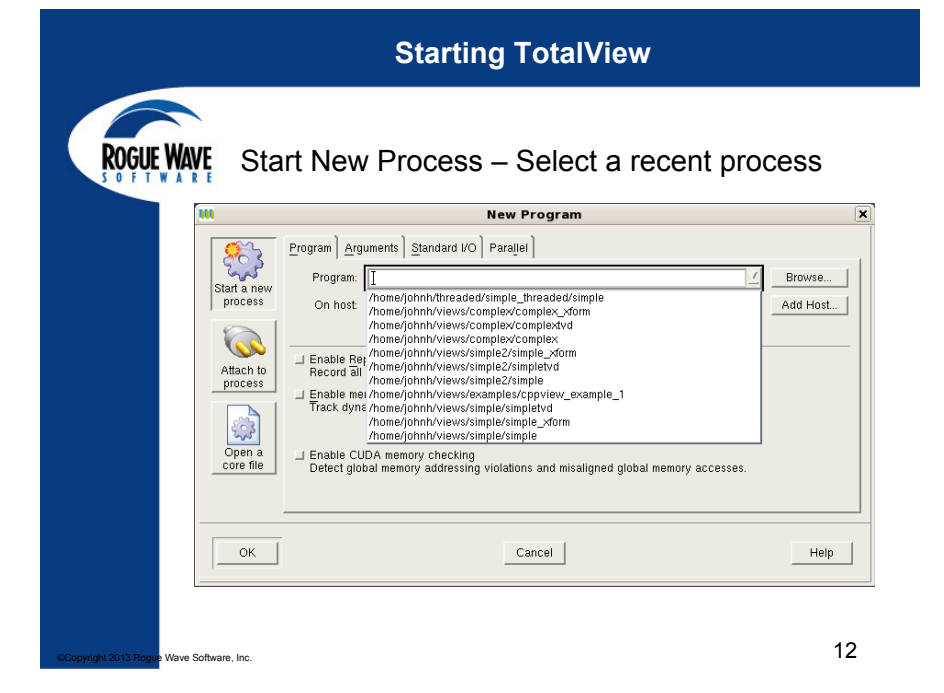

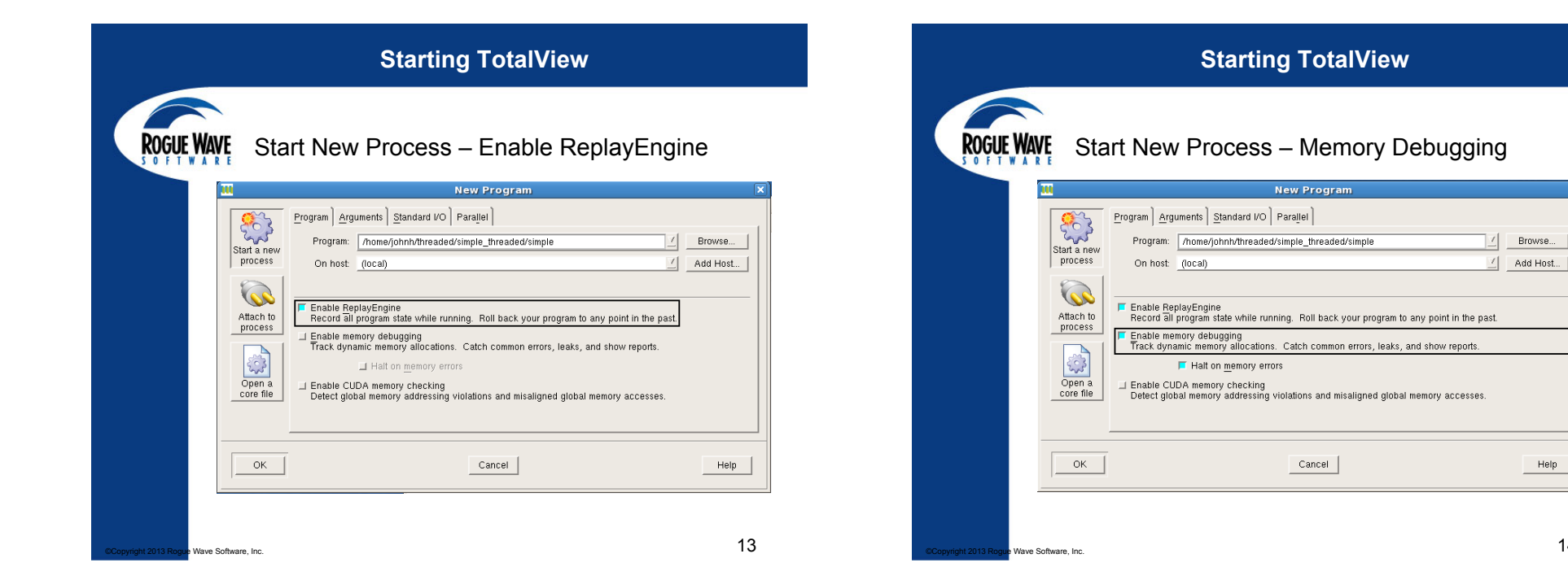

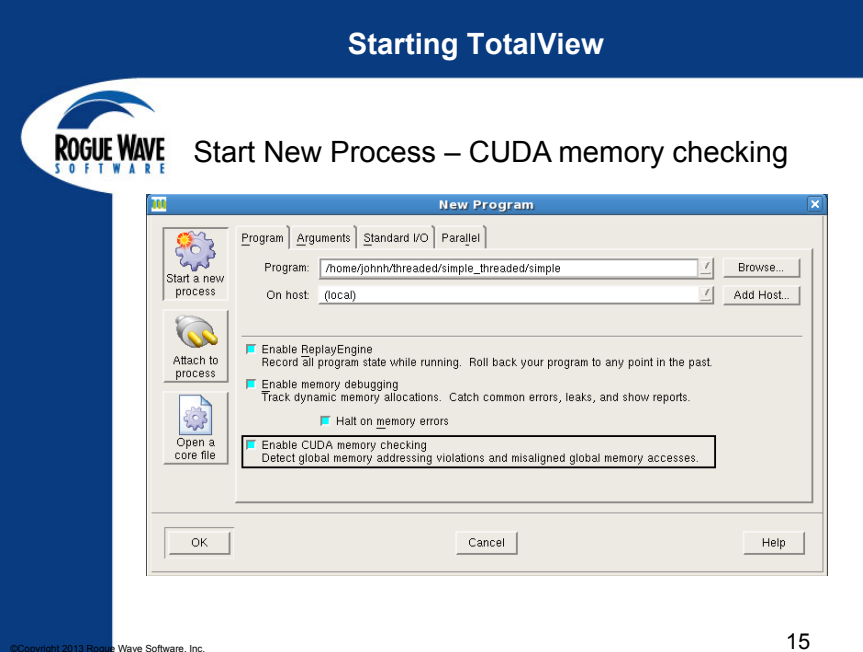

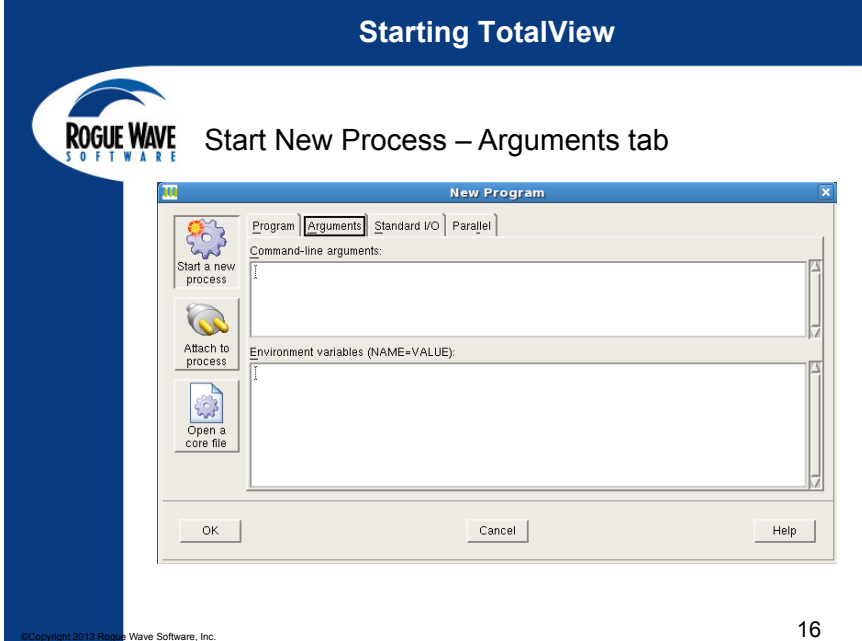

|                            |                                                                       | Starting TotalView                                                                                                    |        |
|----------------------------|-----------------------------------------------------------------------|----------------------------------------------------------------------------------------------------|--------|
| ROGUE WA                   | VE Start N                                                            | ew Process – Command-line Arg                                                                                                    | js     |
|                            | Start a new<br>process<br>Attach to<br>process<br>Open a<br>core file | New Program           Arguments         Standard VO         Parajlel           Lline arguments:         ortq           ortq         ent variables (NAME=VALUE): |        |
| ©Copyright 2013 Rogue Wave | OK Software, Inc.                                                     | Cancel                                                                                                    | ныр 17 |

|                                  |                                                                       | Starting TotalView                                                                                                    |             |
|----------------------------------|-----------------------------------------------------------------------|----------------------------------------------------------------------------------------------------|-------------|
| ROGUE WAVE                       | Sta                                                                   | rt New Process – set environment var                                                                                                    | iables      |
|                                  | Start a new<br>process<br>Attach to<br>process<br>Open a<br>core file | Program Arguments Standard VO Paraljel<br>Command-line arguments:<br>Helio World<br>Environment variables (NAME=VALUE):<br>EXE_HOME_DIR=/home/johnh/myapg | Z<br>Z<br>Z |
|                                  | ок                                                                    | Cancel                                                                                                    | Help        |
| ©Copyright 2013 Rogue Wave Softw | ware, Inc.                                                            |                                                                                                    | 18          |

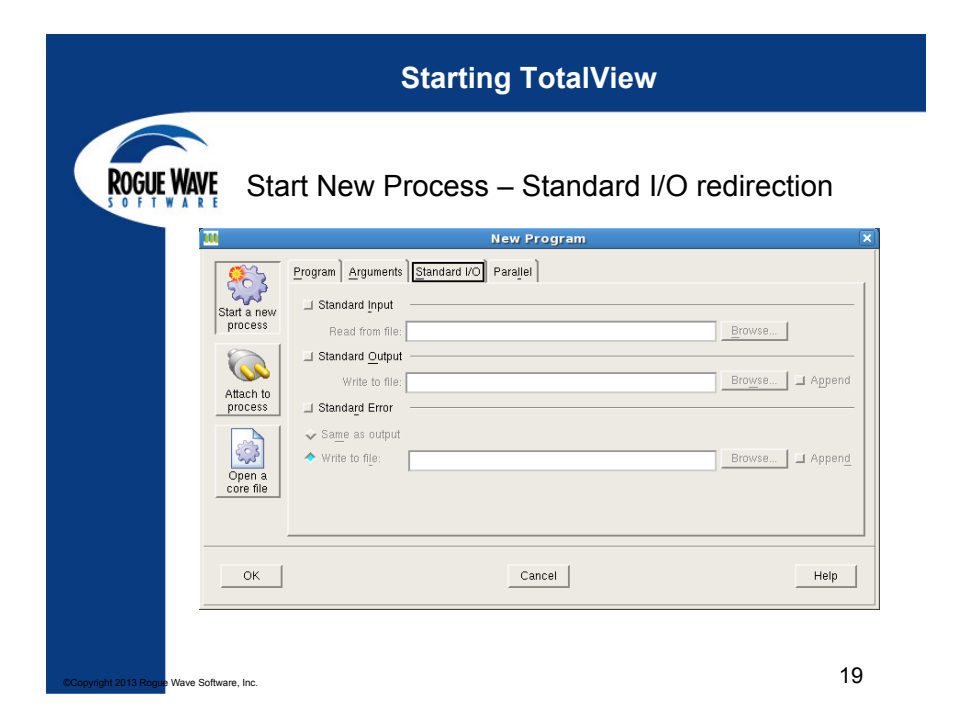

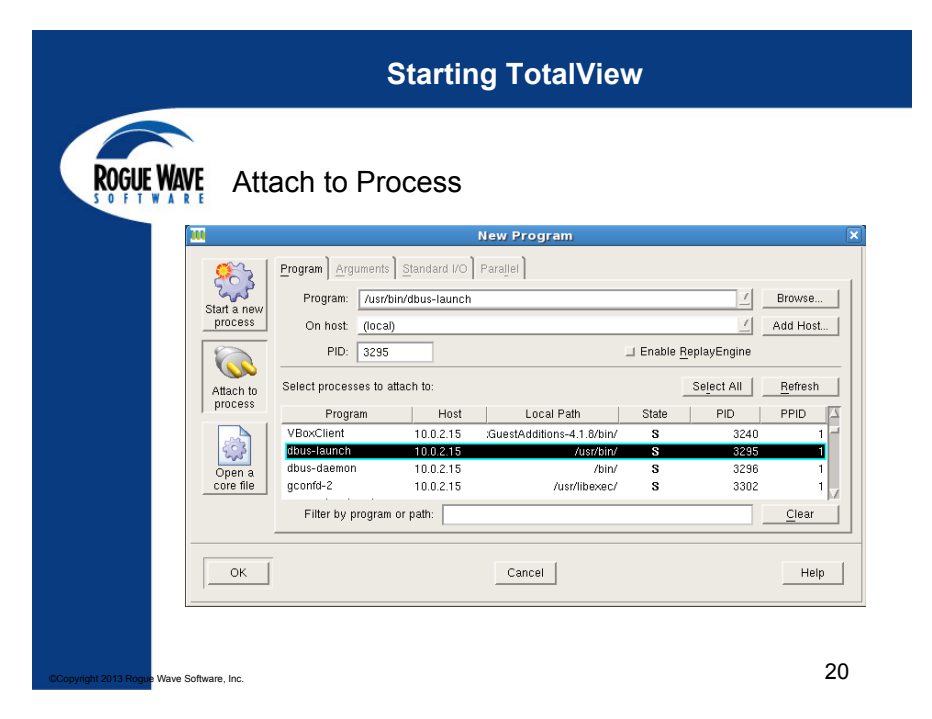

### Starting TotalView

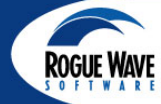

ave Software, Inc

### Attach to Process – Enable Replay Engine

| Sal         | Program:       | /usr/hin/db  | ue-launch |                            |          | 7                    | Brows         |
|-------------|----------------|--------------|-----------|----------------------------|----------|----------------------|---------------|
| Start a new | i rogram.      | 7037/0112/02 | us-launci |                            |          |                      | Dionic        |
| process     | On host:       | (local)      |           |                            |          | <u> </u>             | Add H         |
|             | PID: [         | 3295         |           |                            | 📕 Enable | <u>R</u> eplayEngine |               |
| Attach to   | Select process | es to attach | to:       |                            |          | Select All           | <u>R</u> efre |
| process     | Progra         | m            | Host      | Local Path                 | State    | PID                  | PPID          |
|             | VBoxClient     | 1            | 0.0.2.15  | :GuestAdditions-4.1.8/bin/ | S        | 3240                 |               |
| 223         | dbus-launch    | 1            | 0.0.2.15  | /usr/bin/                  | S        | 3295                 |               |
| Open a      | dbus-daemon    | 1            | 0.0.2.15  | /bin/                      | S        | 3296                 |               |
| core file   | gconfd-2       | . 1          | 0.0.2.15  | /usr/libexec/              | S        | 3302                 |               |
|             | Filter by pr   | ogram or pa  | ath:      |                            |          |                      | Cle           |
| ок          | Filter by pr   | ogram or pa  | ath:      | Cancel                     |          |                      |               |

21

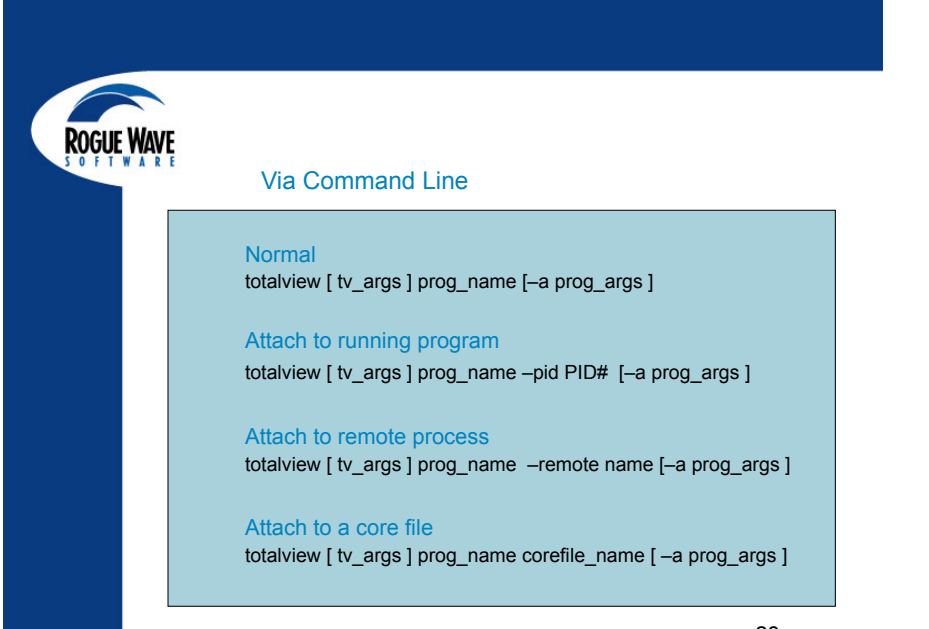

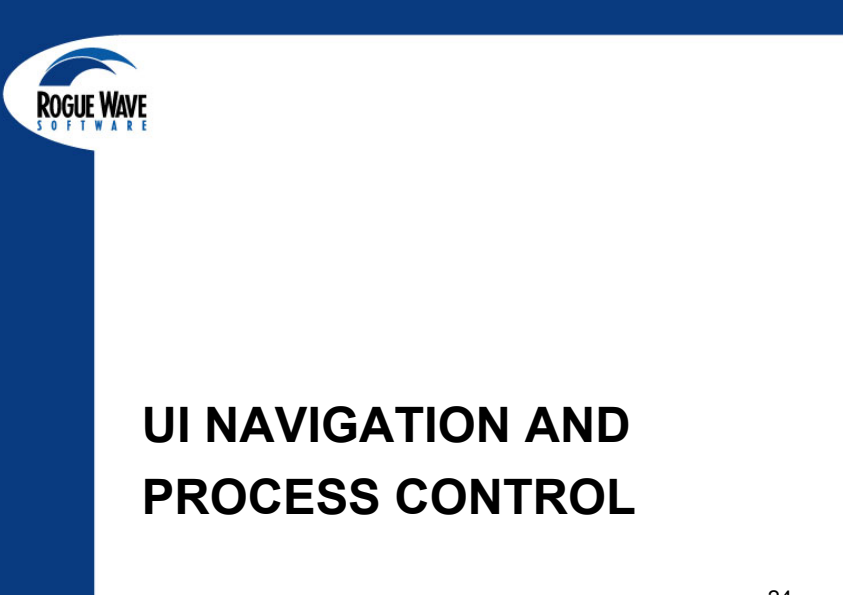

Wave Software, Inc.

### **Interface Concepts**

### **Root Window**

| State of all processes<br>being debugged<br>Process and Thread | t <u>View</u> Tools <u>W</u><br>Rank Host<br>0 127.0.0.1<br>4 127.0.0.1<br>3 127.0.0.1<br>8 <b>127.0</b> .0.1 | indow<br>Status<br>B<br>B<br>B | Desi<br>simplempi.0 (19<br>simplempi.4 (12 |
|----------------------------------------------------------------|----------------------------------------------------------------------------------------------------|--------------------------------|--------------------------------------------|
| being debugged<br>Process and Thread                           | Rank         Host           0 127.0.0.1         4 127.0.0.1           3 127.0.0.1         8 127.0.0.1         | B<br>B<br>B<br>B               | Desi<br>simplempi.0 (19<br>simplempi.4 (12 |
| being debugged<br>Process and Thread<br>status                 | 0 127.0.0.1<br>4 127.0.0.1<br>3 127.0.0.1<br>8 127.0.0.1                                                      | B<br>B<br>B                    | simplempi.0 (19<br>simplempi.4 (12         |
| Process and Thread                                             | 4 127.0.0.1<br>3 127.0.0.1<br>8 <b>127.0</b> .0.1                                                             | B<br>B                         | simplempi.4 (12                            |
| Process and Thread                                             | 3 127.0.0.1<br>8 127.0.0.1                                                                                    | В                              |                                            |
|                                                                | 8 127.0.0.1                                                                                                   |                                | simplempi.3 (26                            |
| etatue                                                         |                                                                                                    | В                              | simplempi.8 (9 a                           |
| ET91112 52                                                     | 8 127.0.0.1                                                                                                   | т                              | inclone                                    |
| 314143                                                         | 8 127.0.0.1                                                                                                   | B2 h                           | in runme                                   |
| - 5.3                                                          | 8 127.0.0.1                                                                                                   | т                              | in runme                                   |
| Instant navigation access                                      | 8 127.0.0.1                                                                                                   | т                              | in runme                                   |
| - 5.5                                                          | 8 127.0.0.1                                                                                                   | т                              | in runme                                   |
| Cart and access to bu                                          | 8 127.0.0.1                                                                                                   | т                              | inclone                                    |
| Sont and aggregate by                                          | 8 127.0.0.1                                                                                                   | B2 h                           | in runme                                   |
| - 5.8                                                          | 8 127.0.0.1                                                                                                   | т                              | inclone                                    |
| Status                                                         | 8 127.0.0.1                                                                                                   | т                              | inclone                                    |
| ⊕-6                                                            | 2 127.0.0.1                                                                                                   | В                              | simplempi.2 (12                            |
| ⊕- 7                                                           | 5 127.0.0.1                                                                                                   | В                              | simplempi.5 (24                            |
| ÷ 9                                                            | 0 1 2 7 0 0 1                                                                                                 | n                              | simplemni C /01                            |

► Status Info •T = stopped •B = Breakpoint •E = Error W = Watchpoint •R = Running •M = Mixed  $\bullet$ H = Held

#### 25

### **TotalView Root Window**

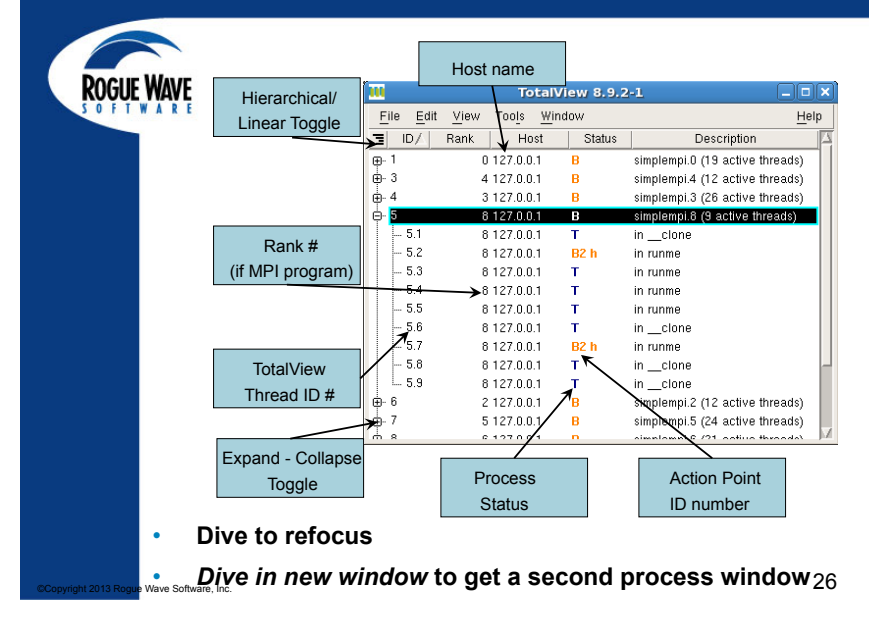

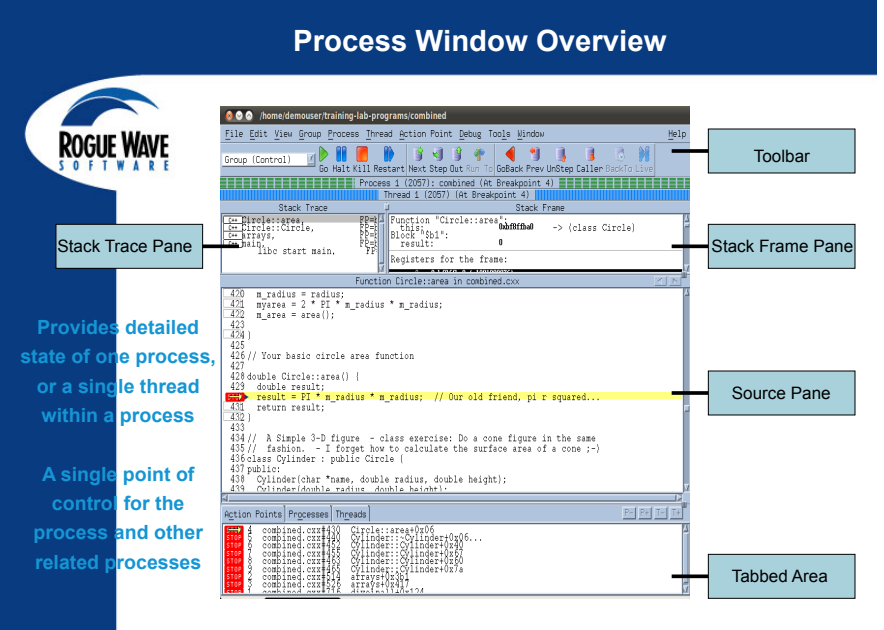

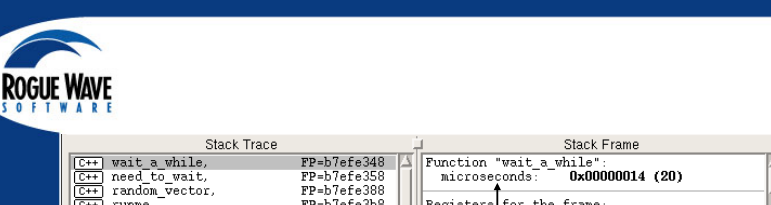

**Stack Trace and Stack Frame Panes** 

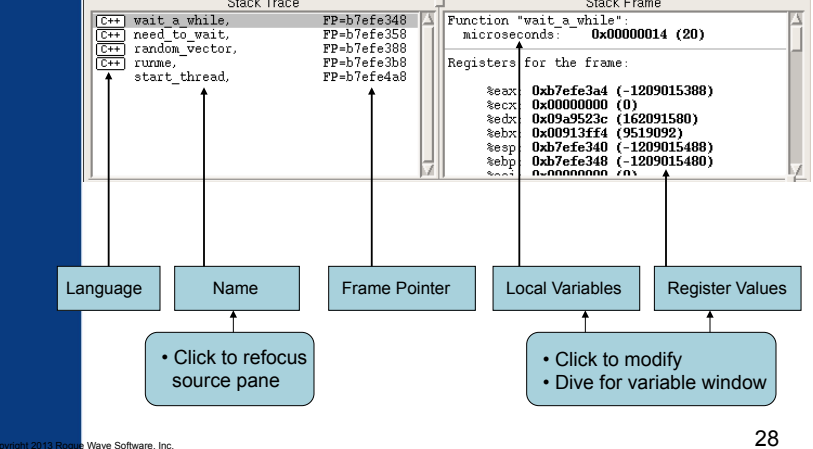

ogue wav

### Source Code Pane

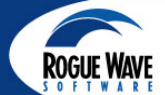

### View as Source - or Assembly - or Both!

|                        | Fu                                                                                                    | nction wait_a_while in simple.c                                                                                                    |    |
|------------------------|----------------------------------------------------------------------------------------------------|----------------------------------------------------------------------------------------------------|----|
|                        | 8 #include <mpi.h><br/>9 #endif //ADD_MPI<br/>10</mpi.h>                                                                                         | - :::: 0x08048bb6: popl %ebp<br>:::: 0x08048bb7: leal -4(%ecx),%esp<br>0x08048bb8:                                                                                |    |
|                        | 11 void wait_a_while(size<br>12<br>13 void need_to_wait()                                                                                        | 0x08048bb9:<br>:::: 0x08048bba: ret<br>:::: 0x08048bbb: nop                                                                                                    |    |
|                        | 14 {<br>15 wait_a_while();<br>16 }                                                                                                    | 18 wait_a_while(unsigned int): pushl %ebp<br>0x08048bbd: movl %esp,%ebp<br>0x08048bbe:                                                                            |    |
|                        | 17<br>18 void wait_a_while(size<br>19 {                                                                                                    | <pre>III UxU8U48bbf: subl \$8,%esp 0x08048bc0: 0x08048bc1:</pre>                                                                                                  | -  |
|                        | usleep(microseconds)       21       22                                                                                                    | 0x08048bc2: movi 8(%ebp), %eax<br>0x08048bc3:<br>0x08048bc4:<br>0x08048bc4:                                                                                       |    |
|                        | 23 void random_vector(std<br>24 {<br>25 size t count = (size<br>26 size t count = 100)                                                           | III         UXU80400C3:         movi (% eax)         (% esp)           0x08048bc6:         0x08048bc7:         0x08048bc7:         0x08048bc9         0x080448bc9 |    |
|                        | 27<br>27<br>28 for(size_t i=0; i <cou< td=""><td>0x08048bc9: Call 0x8048600<br/>0x08048bc9:<br/>0x08048bca:<br/>0x08048bcb:</td><td></td></cou<> | 0x08048bc9: Call 0x8048600<br>0x08048bc9:<br>0x08048bca:<br>0x08048bcb:                                                                                           |    |
|                        | 30 vec. push back (rand                                                                                                    | 0x08048bcc:                                                                                                    |    |
| pyright 2013 Rogue Wav | e Software, Inc.                                                                                                    |                                                                                                    | 29 |

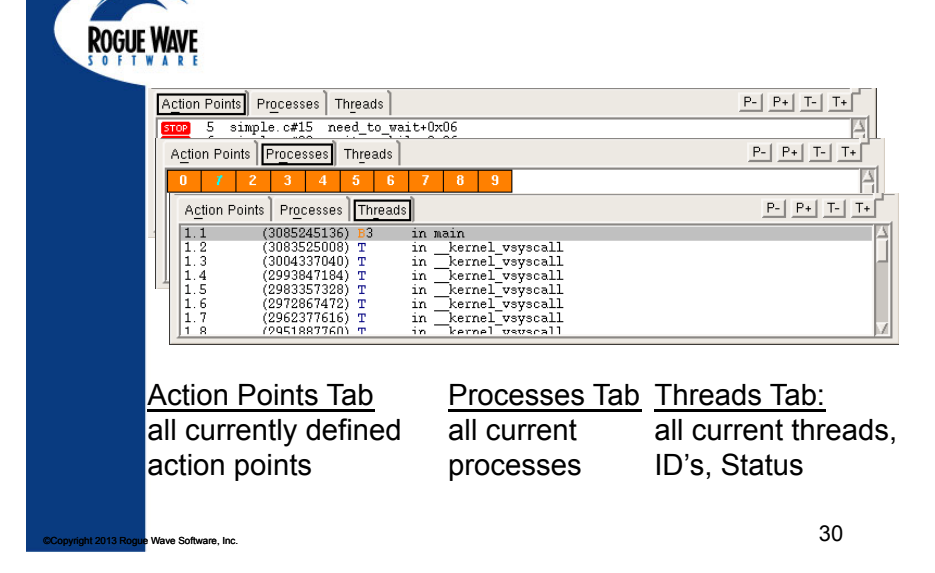

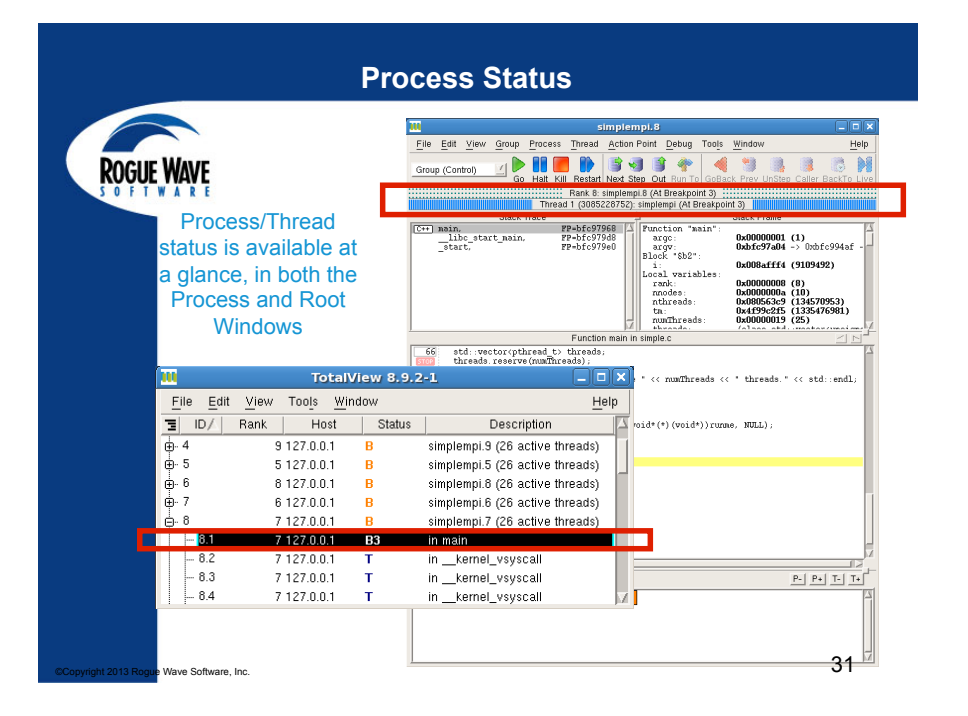

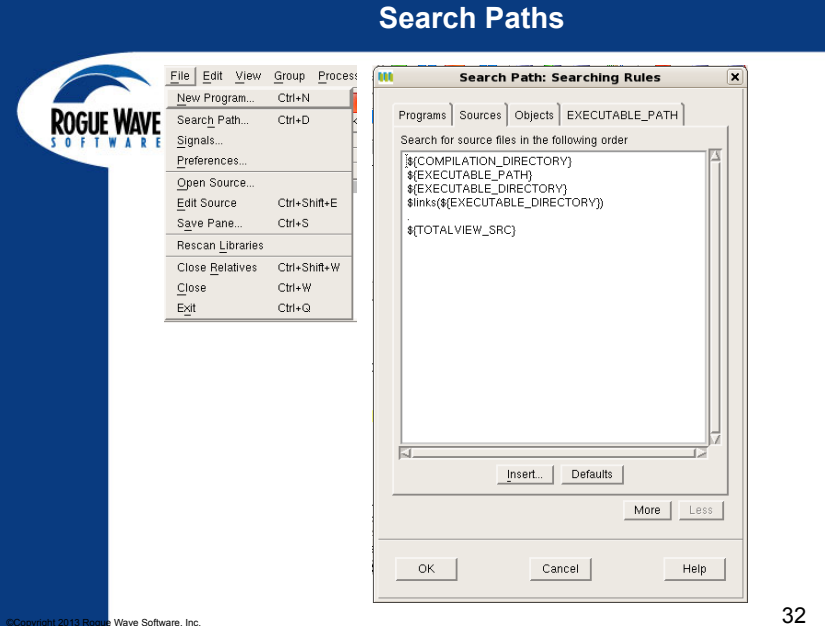

### **Tabbed Pane**

| JP 1 Hang<br>T 2 Inter<br>JIT 3 Quit<br>- 4 Illeg<br>AP 5 Track<br>SRT 6 Abor<br>JS 7 Bus<br>VE 6 Flods                                                                                                    | gup  Tupt (rubout) (ASCII FS) al instruction (not reset when caught) it process error ing opint exception                                                                                                    |                                                                                                    |
|----------------------------------------------------------------------------------------------------|----------------------------------------------------------------------------------------------------|----------------------------------------------------------------------------------------------------|
| JP         1         Hang           T         2         Intern           JT         3         Guid           -         4         Illegs           -         4         Illegs           SRT         6         Abor           JS         7         Bus           PE         8         Flood           LL         9         Kill (r | gup (ASCII FS) (ASCII FS) (ASCII FS) (Ascii Fs) (Ascii Fs) (Ascii |                                                                                                    |
| T 2 Interr<br>JIT 3 Guit<br>LAP 5 Trace<br>SRT 6 Abor<br>JS 7 Bus<br>VE 8 Float<br>LL 9 Kill (                                                                                                    | rupt (rubout)<br>(ASCII FS)<br>al instruction (not reset when caught)<br>e trap (not reset when caught)<br>it process<br>error<br>ling point exception                                                                                                    |                                                                                                    |
| . 4 Illegs<br>. 4 Illegs<br>IAP 5 Track<br>JS 7 Bus<br>JS 7 Bus<br>PE 8 Float<br>LL 9 Kill (r                                                                                                    | (ASCII FS)<br>al instruction (not reset when caught)<br>t process<br>error<br>ling opint exception                                                                                                    |                                                                                                    |
| - 4 mega<br>IAP 5 Traci<br>SRT 6 Abor<br>JS 7 Bus<br>PE 8 Float<br>LL 9 Kill (r                                                                                                    | au instruction (not reset when caught)<br>ie trap (not reset when caught)<br>it process<br>error<br>ling point exception                                                                                                    |                                                                                                    |
| SRT 6 Abor<br>JS 7 Bus<br>PE 8 Float<br>LL 9 Kill (r                                                                                                    | et rap (not reset when caught)<br>It process<br>error<br>ting point exception                                                                                                    |                                                                                                    |
| JS 7 Bus<br>PE 8 Fload<br>LL 9 Kill (r                                                                                                    | error<br>ting point exception                                                                                                    |                                                                                                    |
| PE 8 Float<br>LL 9 Kill (r                                                                                                    | ting point exception                                                                                                    |                                                                                                    |
| LL 9 Kill (                                                                                                    | ding point exception                                                                                                    |                                                                                                    |
| 5 1010                                                                                                    | (cannot be caught or impored)                                                                                                    |                                                                                                    |
| 2P1 10 Ucor.                                                                                                    | defined signal 1                                                                                                    |                                                                                                    |
| GV 11 Seam                                                                                                    | mentation violation                                                                                                    |                                                                                                    |
| 82 12 User                                                                                                    | defined signal 2                                                                                                    |                                                                                                    |
| PE 13 Write                                                                                                    | e on a nine with no one to read it                                                                                                    |                                                                                                    |
| RM 14 Alarr                                                                                                    | m clock                                                                                                    |                                                                                                    |
| RM 15 Softw                                                                                                    | ware termination signal from kill                                                                                                    |                                                                                                    |
| KFLT 16 Stack                                                                                                    | k Fault                                                                                                    |                                                                                                    |
| HLD 17 Child                                                                                                    | d status change                                                                                                    |                                                                                                    |
| ONT 18 Stop                                                                                                    | ped process has been continued                                                                                                    |                                                                                                    |
| OP 19 Stop                                                                                                    | (cannot be caught or ignored)                                                                                                    |                                                                                                    |
| TP 20 User                                                                                                    | stop requested from thy                                                                                                    |                                                                                                    |
| 'IN 21 Back                                                                                                    | kground thy read attempted                                                                                                    |                                                                                                    |
| OU 22 Back                                                                                                    | kground tty write attempted                                                                                                    |                                                                                                    |
| RG 23 Urge                                                                                                    | ent condition on IO channel                                                                                                    |                                                                                                    |
| CPU 24 Exce                                                                                                    | aeded CPU time limit                                                                                                    |                                                                                                    |
| SZ 25 Exce                                                                                                    | aeded file size limit                                                                                                    |                                                                                                    |
| Cancel                                                                                                    | Help                                                                                                    |                                                                                                    |
|                                                                                                    | RA         12         UBP           RA         12         UBP           RM         14         Alar           RM         15         Soft           RM         15         Soft           KFLT         16         Stac           KD         17         Chill           NT         19         Stop           TP         20         UBP           NN         21         Back           OU         22         Back           OU         22         Back           SZ         25         Excurpt           SZ         25         Excurpt           Cancel         Cancel         Cancel                                                                                                    | 12         Other shared bigling 2           15         Other shared bigling 2           16         10           17         10           18         0           19         10           10         0           10         0           10         0           10         0           11         0           12         0           13         0           14         0           15         0           16         0           17         10           18         0           19         0           10         0           10         0           11         0           11         0           11         0           11         0           11         0           12         0           12         0           13         0           14         0           15         0           16         23           17         0           16         0           17 </td |

### Finding Functions, Variables, and Source Files

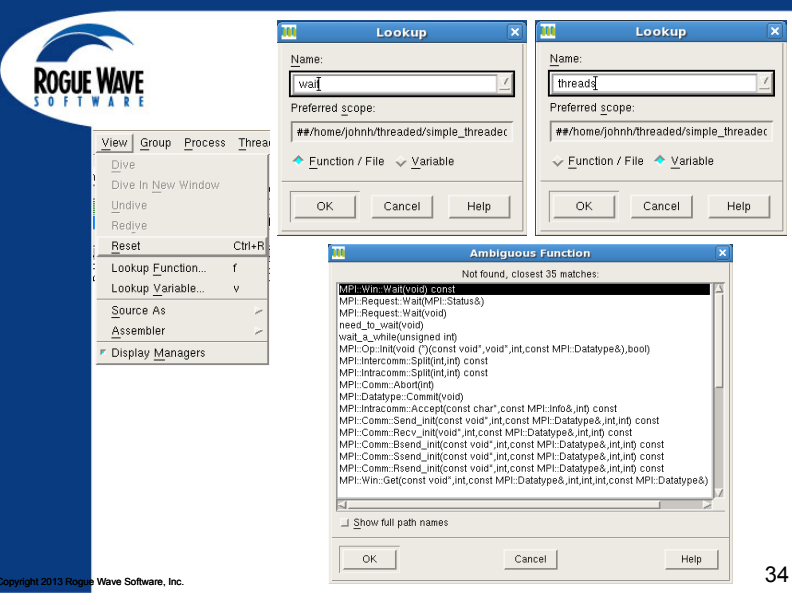

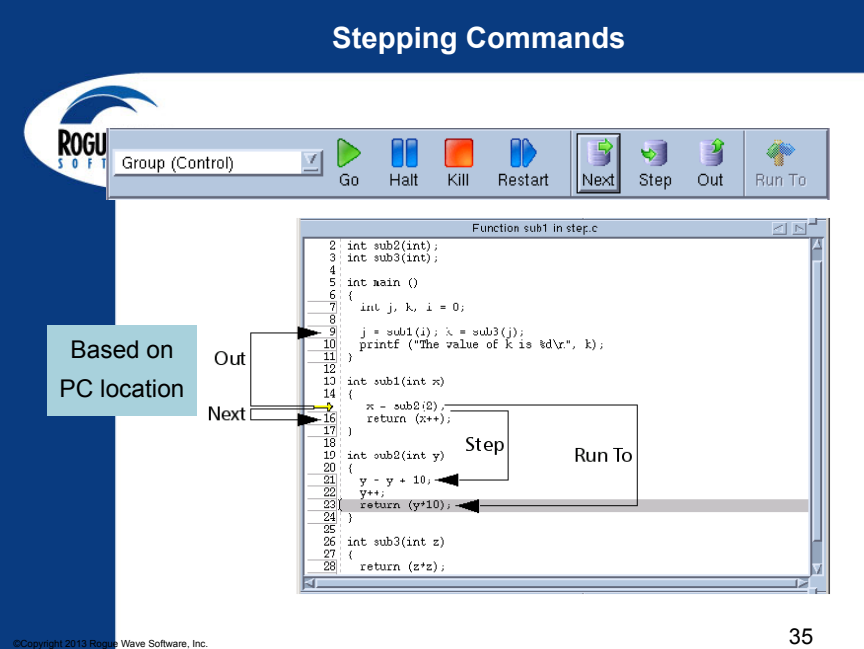

| Stepping Commands                   |                                                                                                    |                                                                                                    |                                              |                                                                                                    |                                                                                        |                                                                                              |                                                                                                    |                                                                                                    |               |
|-------------------------------------|----------------------------------------------------------------------------------------------------|----------------------------------------------------------------------------------------------------|----------------------------------------------|----------------------------------------------------------------------------------------------------|----------------------------------------------------------------------------------------|----------------------------------------------------------------------------------------------|----------------------------------------------------------------------------------------------------|----------------------------------------------------------------------------------------------------|---------------|
| ROĢUE WAYE                          | Group (Control)<br>Group (Control)<br>Group (Share)<br>Group (Workers)<br>Group (Lockstep)<br>Process (Lockstep<br>Thread 1.2<br>mygroup | Go<br>ack Tr                                                                                                 | Halt Kill F<br>Proc<br>Threace<br>FP=<br>FP= | Restart Next S<br>east 1 (3240): :<br>ead 2 (308591)<br>b7ef53b8<br>b7ef54a8                                                                           | tep Out f<br>simple (At<br>7072) (At I<br>Functi.<br>No p<br>Local v<br>vec:<br>Regist | Run To C<br>Breakpoin<br>Breakpoin<br>aramete<br>variable<br>ers for<br>eax: Oxi<br>ecx: Oxi | CoBack Prev<br>Th 2) Th 2<br>Th 2) Th 2<br>Th 2) Th 2<br>Th 2<br>Th 2 | UnStep Caller Back<br>Frame<br>ses std::vector <int<br>:<br/>:<br/>:1209052237)<br/>2)</int<br>                                                                                                    | , stc         |
|                                     | Group         Process           Go                                                                                                    | Thread Ai<br>Shift+G<br>Shift+H<br>Shift+N<br>Shift+N<br>Shift+S<br>Shift+O<br>Shift+R<br>Shift+X<br>Shift+I |                                              | Process Thr<br>Go<br>Halt<br>Next<br>Step<br>Out<br>Bun To<br>Next Instruc<br>Step Instruc<br>4 Hold<br>Hold Threas<br>Release Thr<br>Create<br>Detato | read <u>A</u> ct<br>tion<br>tion<br>ds<br>reads                                        | g h<br>h s<br>o r<br>x i<br>w                                                                |                                                                                                    | Thread         Action Point           Go         Hatt           Next         Step           Out         Bun To           Next Instruction         Step Instruction           Step Instruction         Step C           4 Hold         Continuation Signal | н <u>D</u> еb |
| anglahi 2012 Dagua Waya Safurana Ja | Kill                                                                                                    | Ctrl+Z                                                                                                    |                                              | Simula 1 die                                                                                                    |                                                                                        | 201111                                                                                       |                                                                                                    |                                                                                                    | 36            |

Stopping Commands

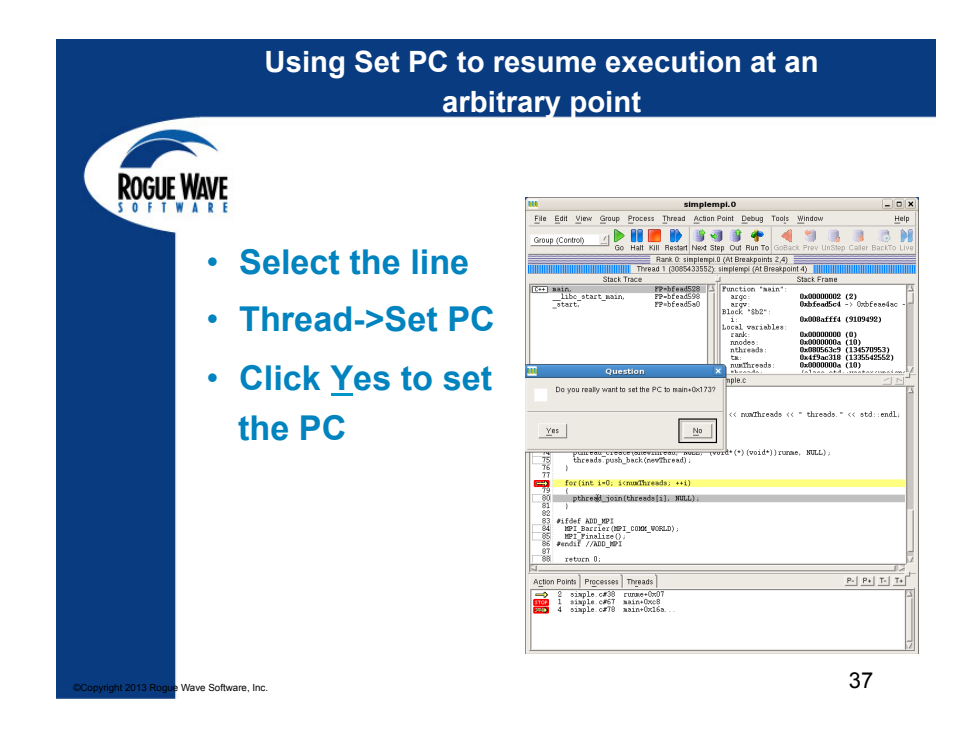

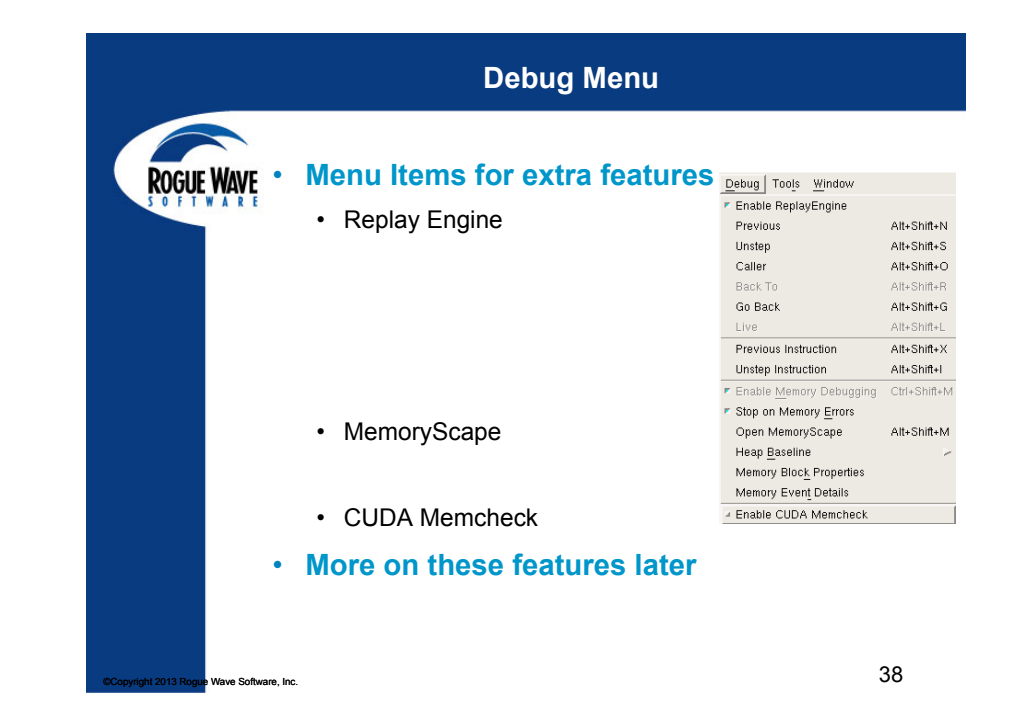

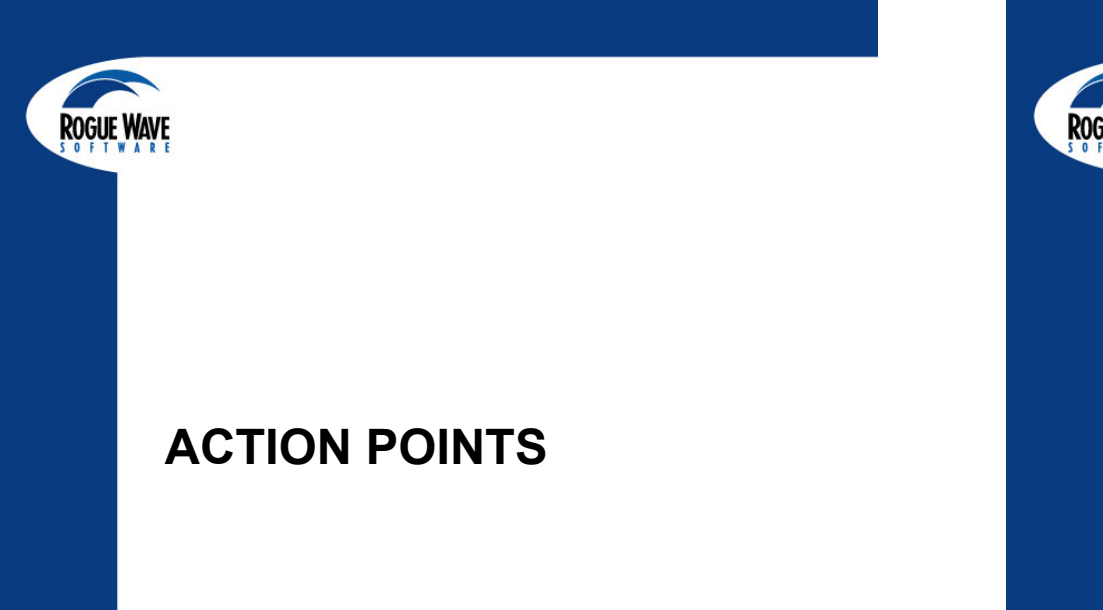

Wave Software, Inc

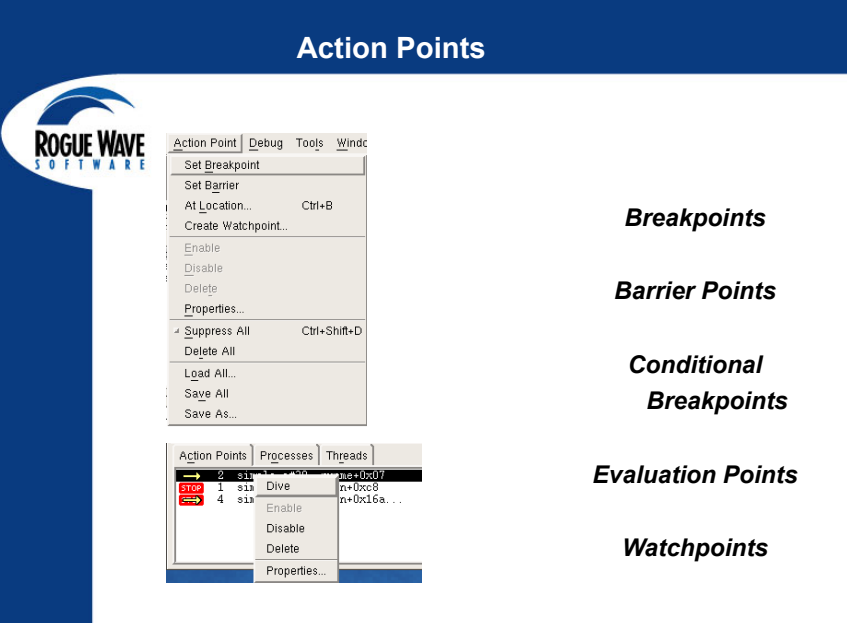

### Setting Breakpoints

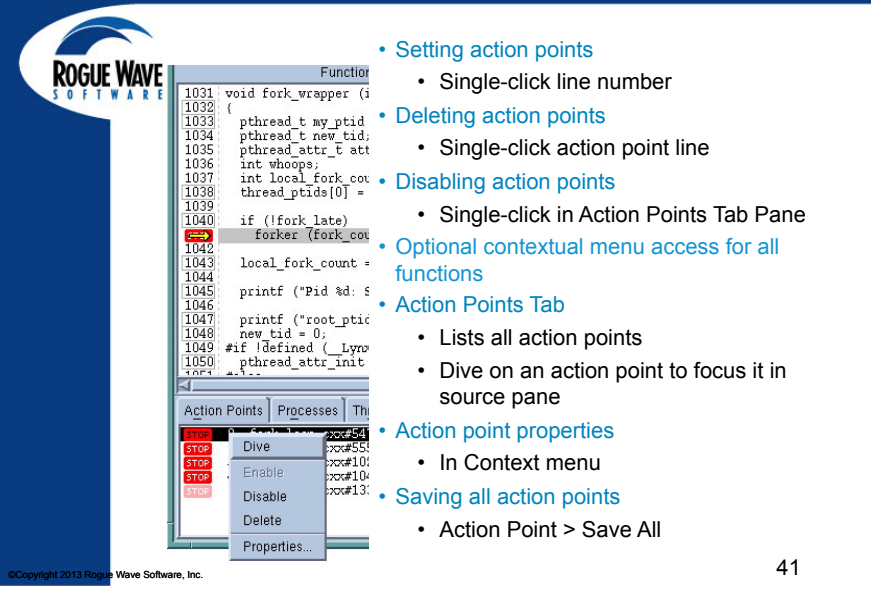

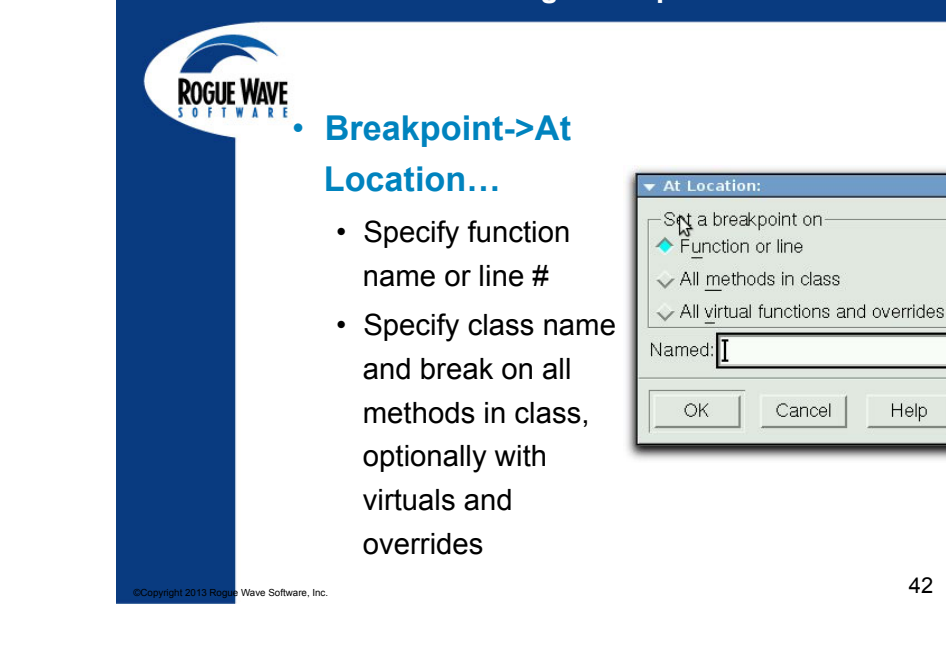

Setting Breakpoints

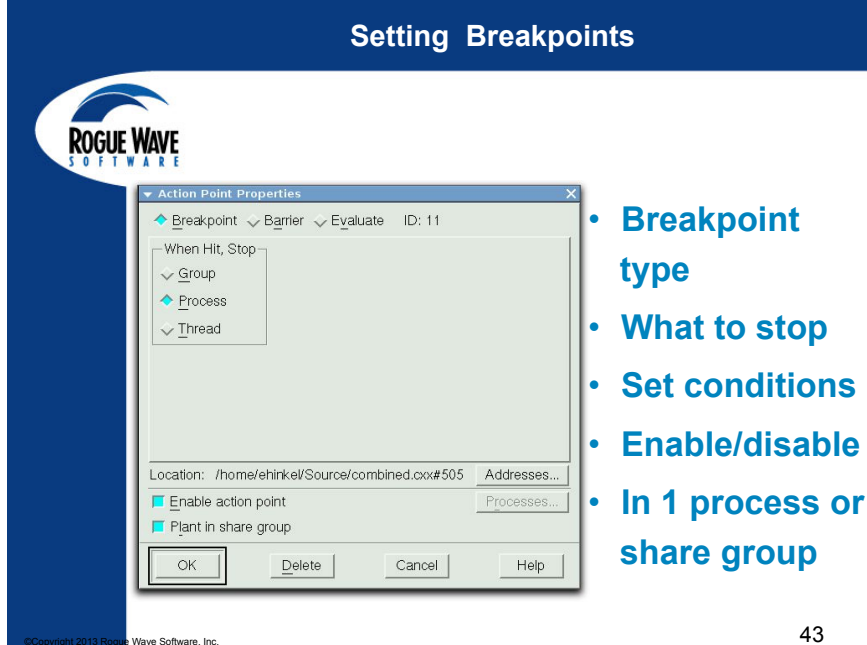

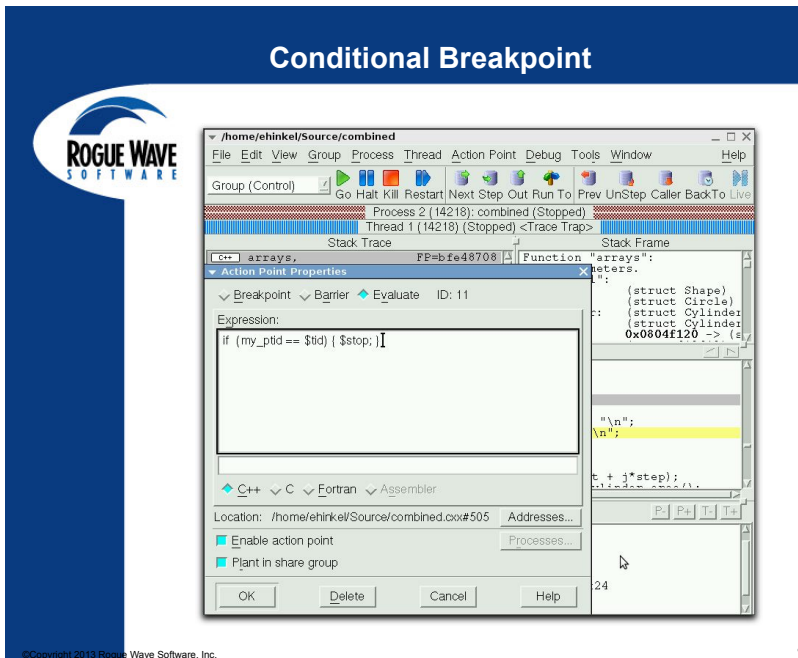

44

### **Evaluation Breakpoint... Test Fixes on the Fly!**

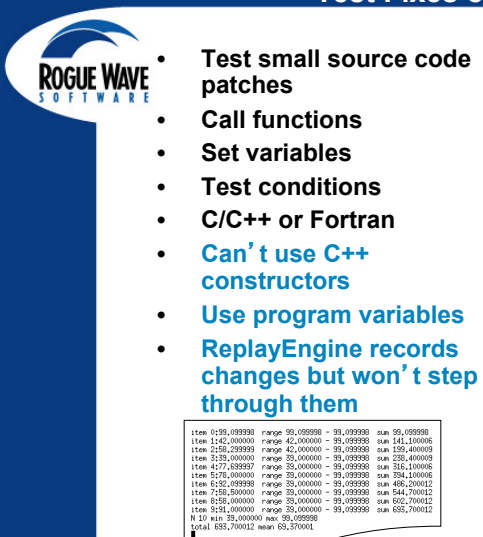

ave Software, Inc

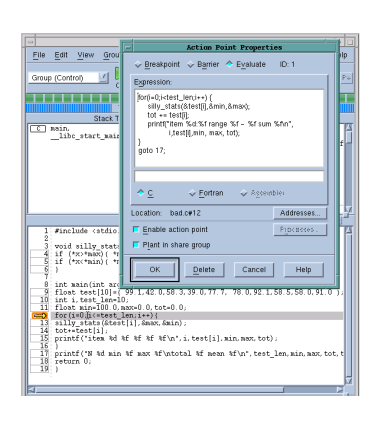

45

### **Setting Breakpoints** With C++ Templates

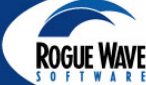

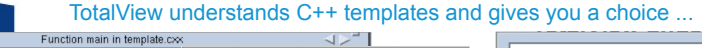

max-char>(char char)+0x1

| <pre>2</pre>                                                                               | Breakpoint    Barrier    Evaluate                                                                 | max-cint>(int)inf)+0x6     max-cint>(int)inf)+0x6     max-cdouble>(double,double)+0x1e     max-cchar const*>(char const*,char const*)+0 |
|--------------------------------------------------------------------------------------------|---------------------------------------------------------------------------------------------------|----------------------------------------------------------------------------------------------------|
| <pre>12 std::cout &lt;&lt; max("first", "second") &lt;&lt;<br/>13 return 0;<br/>14 )</pre> | Location: template.cx:#5 Addresses<br>F Enable action point Figuresses.<br>F Plant in share group |                                                                                                    |
|                                                                                            | OK Delete Cancel Help                                                                             | Cancel                                                                                                    |
| Boxes with solid more than one lo                                                          | l lines around line numbers ind<br>ocation.                                                       | icate code that exists at                                                                                                    |
| Copyright 2013 Rogue Wave Software, Inc.                                                   |                                                                                                   | 46                                                                                                    |

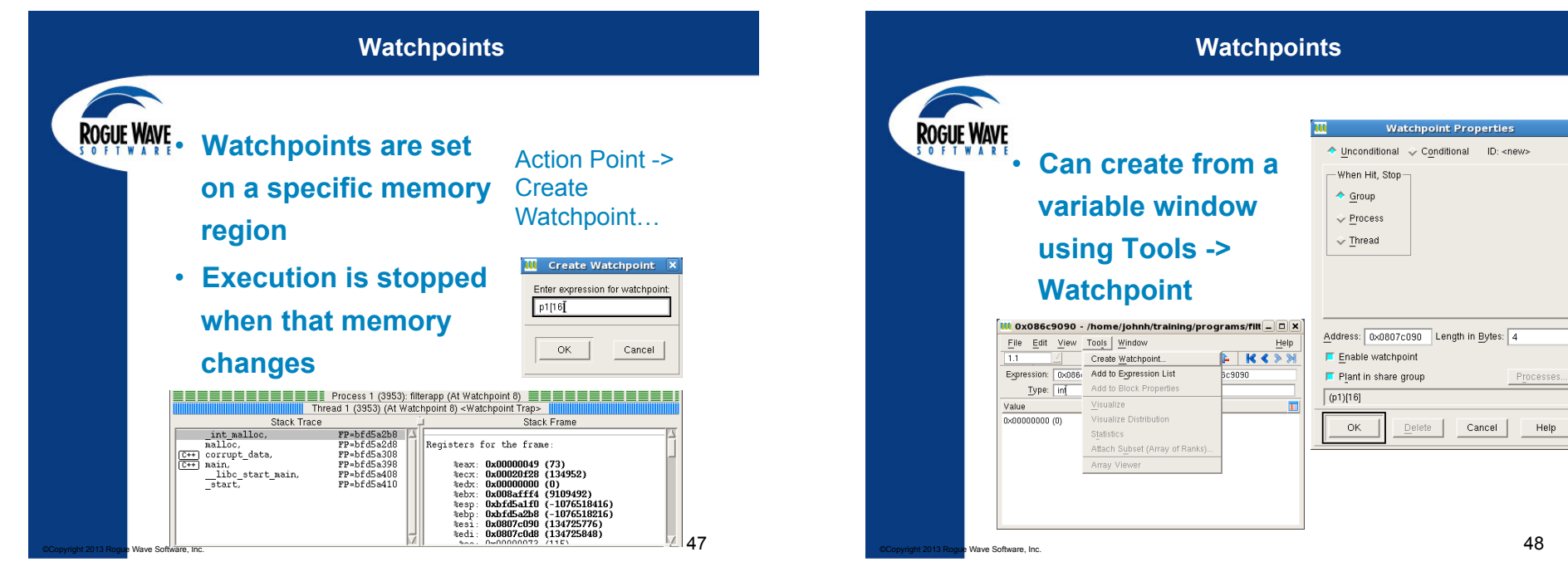

Help

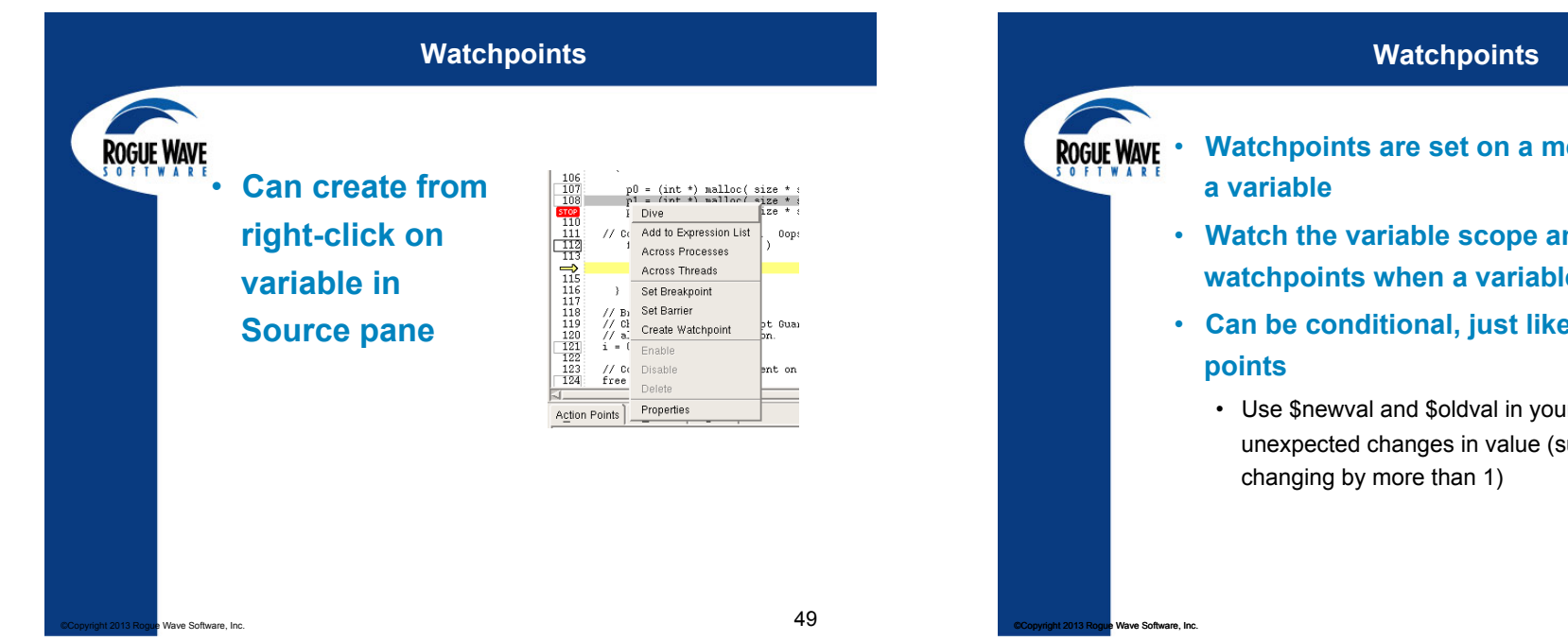

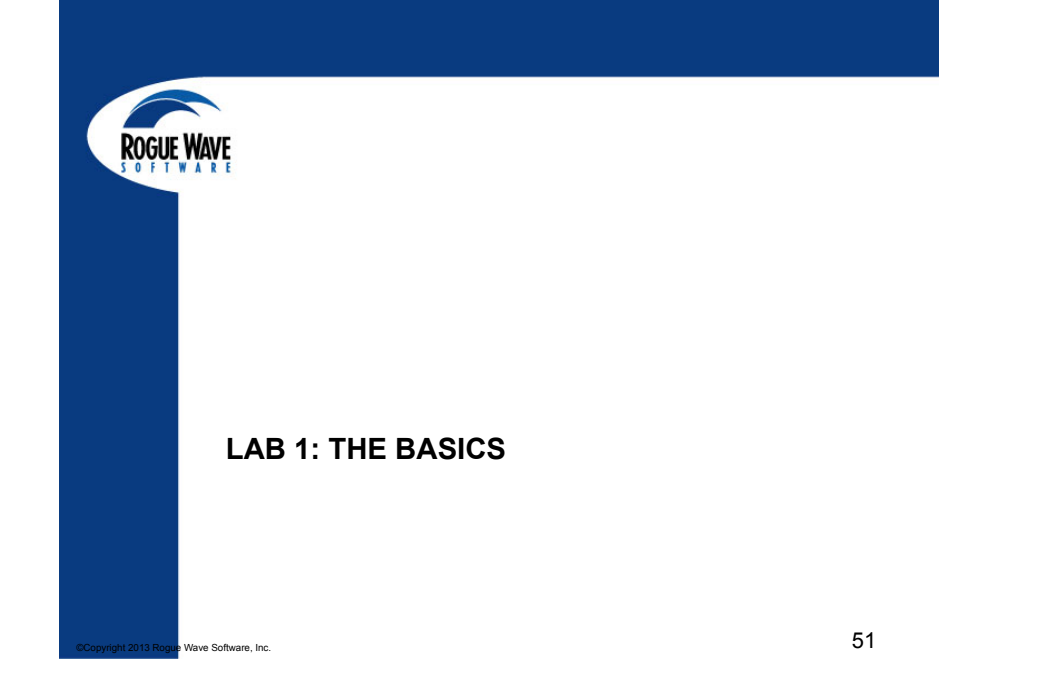

- Watchpoints are set on a memory region, not
- Watch the variable scope and disable watchpoints when a variable is out of scope
- Can be conditional, just like other action
  - · Use \$newval and \$oldval in your evaluation to find unexpected changes in value (such as a loop value

## DATA MONITORING AND VISUALIZATION

ROGUE WAV

### **Diving on Variables**

ROGUE WAVE

You can use Diving to:

- ... get more information
- ... open a variable in a Variable Window.
- ... chase pointers in complex data structures
- ... refocus the Process window Source Pane

#### You can Dive on:

- ... variable names to open a variable window
- ... function names to open the source in the Process Window.
- ... processes and threads in the Root Window.

#### How do I dive?

Double-click the left mouse button on selection
Single-click the middle mouse button on selection.
Select Dive from context menu opened with the right mouse button

Copyright 2013 Rogue Wave Software, Inc.

53

ROGUE

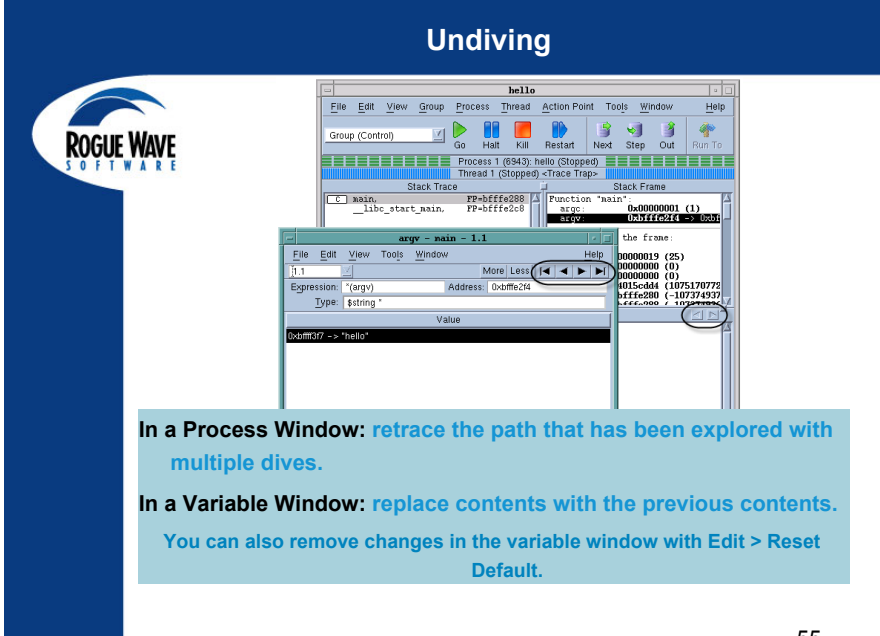

### Diving

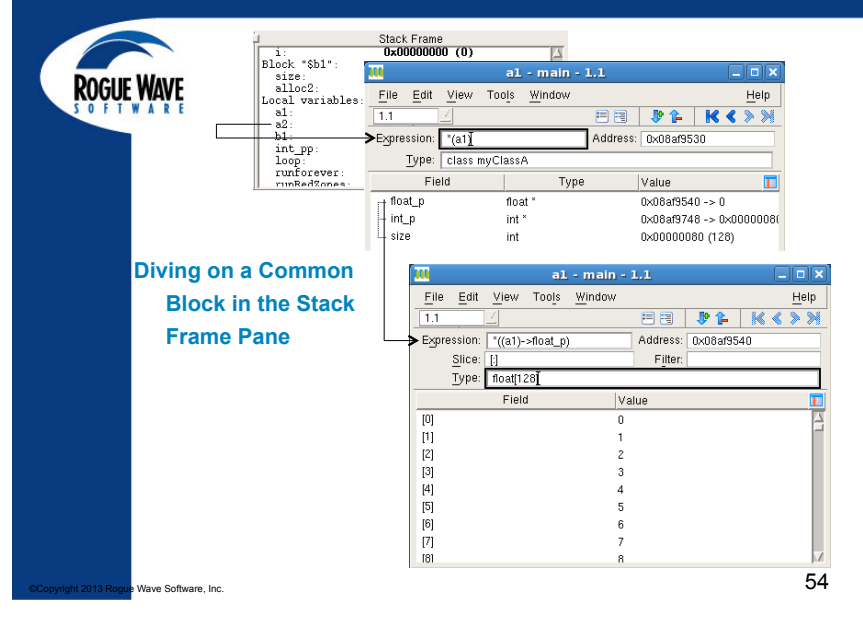

#### b - simpleLinux - 1.1 File Edit View Tools Window Help More Less A 1.1 Expression: b Address: 0x080498a0 Slice: [:] Filter: Type: double[100] Fi€ File Edit View Tools Window Help [0] [1] 1.1 [2] Expression: ConnMgr::connMgr Address: 0x08049778 [3] Type: int [4] Value [5] 0x00000002 (2) [6] **Editing Variables** Window contents are updated Click once on the value automatically · Cursor switches into edit more Changed values are highlighted · Esc key cancels editing "Last Value" column is available • Enter key commits a change

The Variable Window

- Editing values changes the memory of the
  - program

### **Expression List Window**

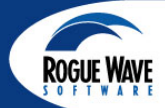

Add

•

ave Software, Inc

Wave Software, Inc

| <u>File Edit View</u> | Window                  | <u>H</u> elp |
|-----------------------|-------------------------|--------------|
| 1.1 🗹                 |                         | ZΣ           |
| Expression            | Value                   | 1            |
| rank                  | 0×00000000 (0)          |              |
| nnodes                | 0x0000000a (10)         |              |
| numThreads            | 0x0000000a (10)         |              |
| tm                    | 0x4f9ac318 (1335542552) |              |
| tm/numThreads         | 0x07f5e04f (133554255)  |              |
| tm/3600/24/365.25     | 42.3189596167009        |              |
|                       |                         |              |
|                       |                         |              |
|                       |                         |              |

variable, or by typing an expression directly in the window

•

•

- Reorder, delete, add
- Sort the expressions
- Expression-based
- Simple values/expressions

Updated automatically

Dive to get more info

Edit expressions in place

- View just the values you want to monitor
  - 57

### Viewing Arrays

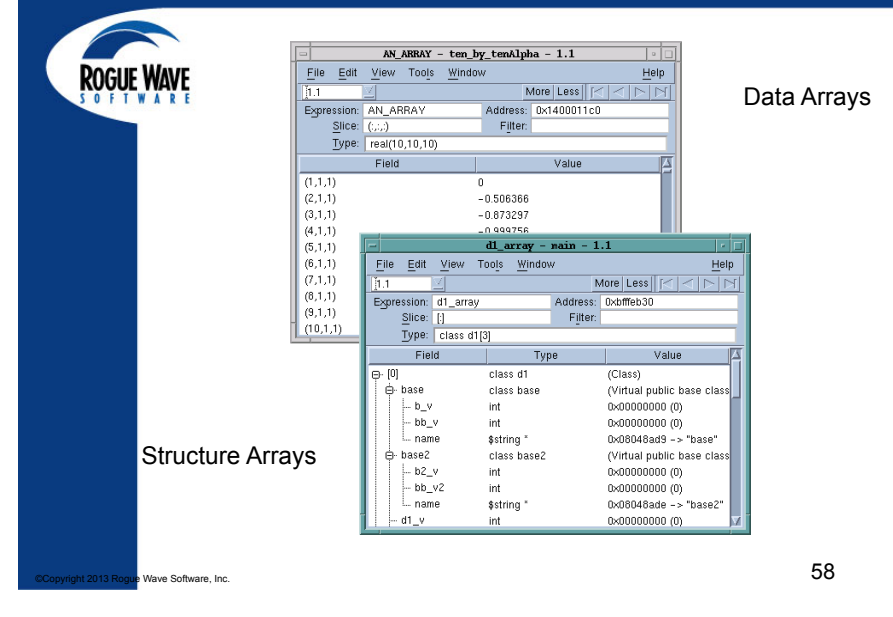

**Array Viewer** Variable Window select Tools -> **ROGUE WAVE** \* **ROGUE WAVE** 2.1 **Array Viewer**  View 2 dimensions of data Array Viewer: \*((a1)->float\_p)[ i ][ j ] \_ **–** × <u>F</u>ile <u>H</u>elp (6,6) Expression: \*((a1)->float\_p) Type: float[8][16] (7, 6)Modify array slice: (8,6) Dimension Start Index End Index Stride (9,6) Update View Bow (10, 6)15 Column [j] (6,7) (7,7) Format: Automatic 🝸 Slice: [0:7:1][0:15:1] (8,7) [j]:0 1 2 3 4 5 6 7 8 9 10 11 12 13 14 15 
 0
 1
 2
 3
 4
 5
 6
 7
 8
 9
 10
 11
 12
 13
 14
 15

 16
 17
 18
 19
 20
 21
 22
 23
 24
 25
 26
 27
 28
 29
 30
 31

 32
 33
 34
 35
 36
 37
 38
 39
 40
 41
 42
 43
 44
 45
 46
 47
 [i]:0 (9,7) (10,7) 48 49 50 51 52 53 54 55 56 57 58 59 60 61 62 63 4 64 65 66 67 68 69 70 71 72 73 74 75 76 77 78 79 5 80 81 82 83 84 85 86 87 88 89 90 91 92 93 94 95 96 97 98 99 100 101 102 103 104 105 106 107 108 109 110 111 112 113 114 115 116 117 118 119 120 121 122 123 124 125 126 127

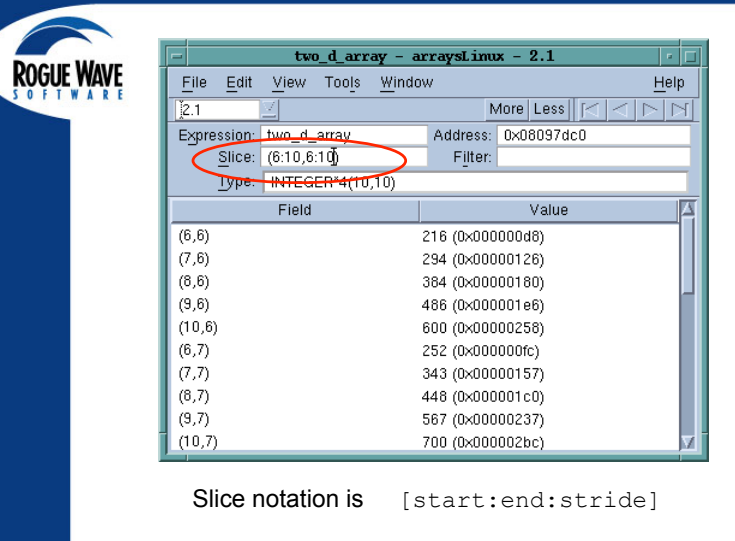

**Slicing Arrays** 

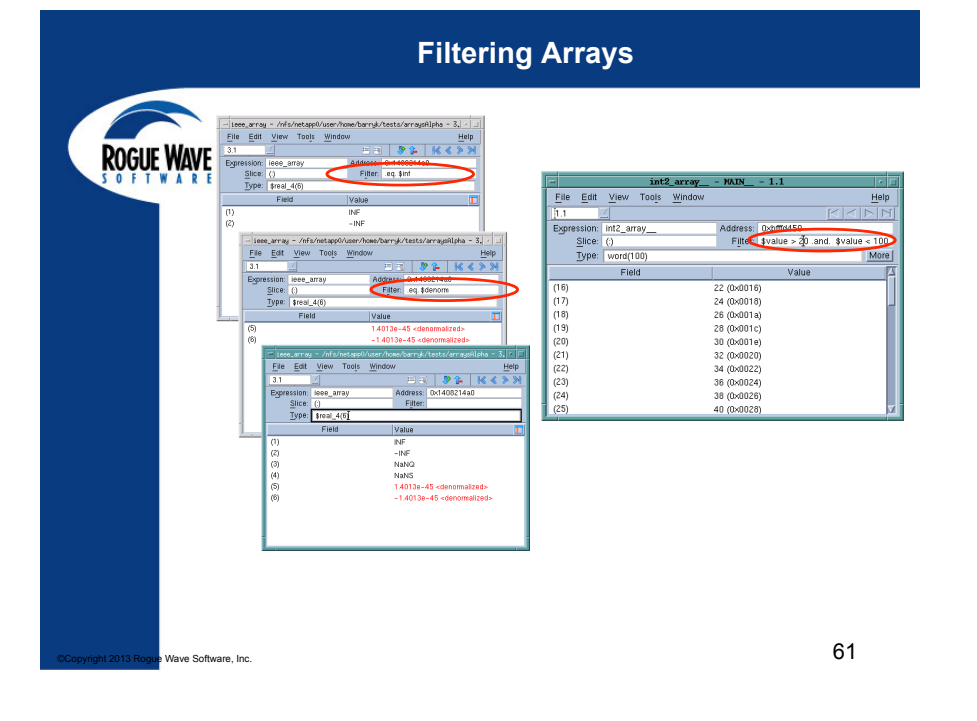

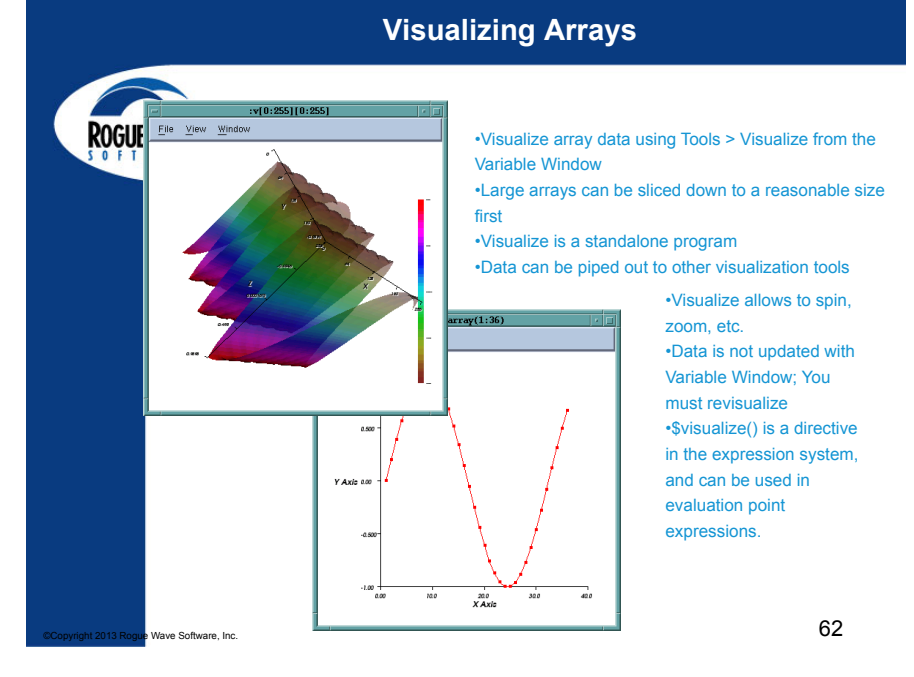

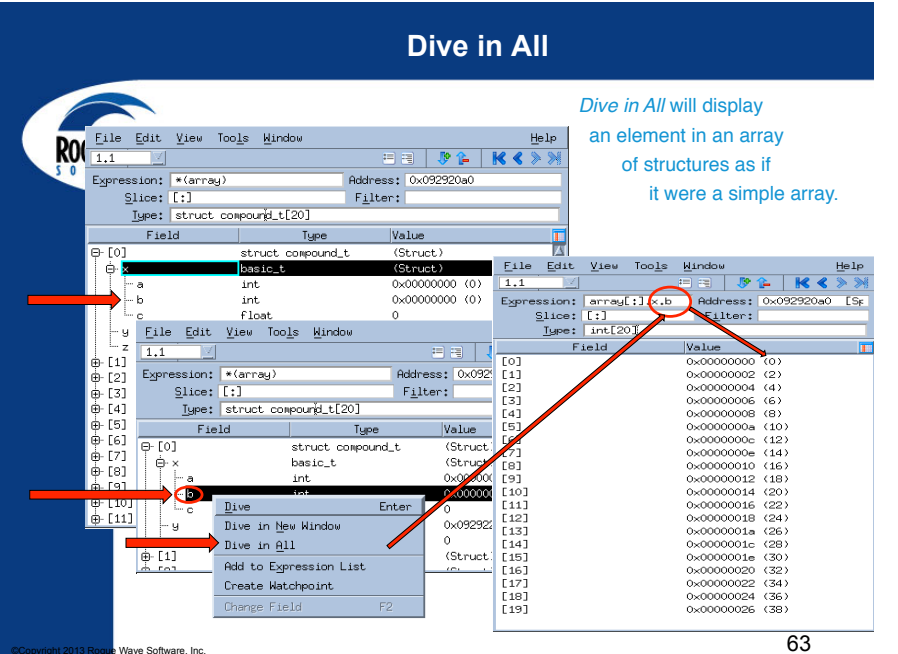

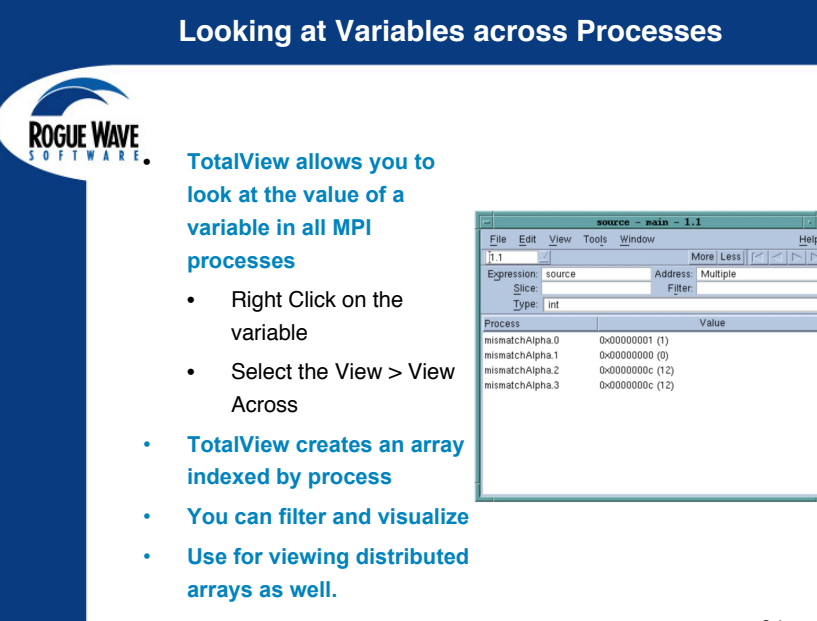

Wave Software. Inc

<u>H</u>elp

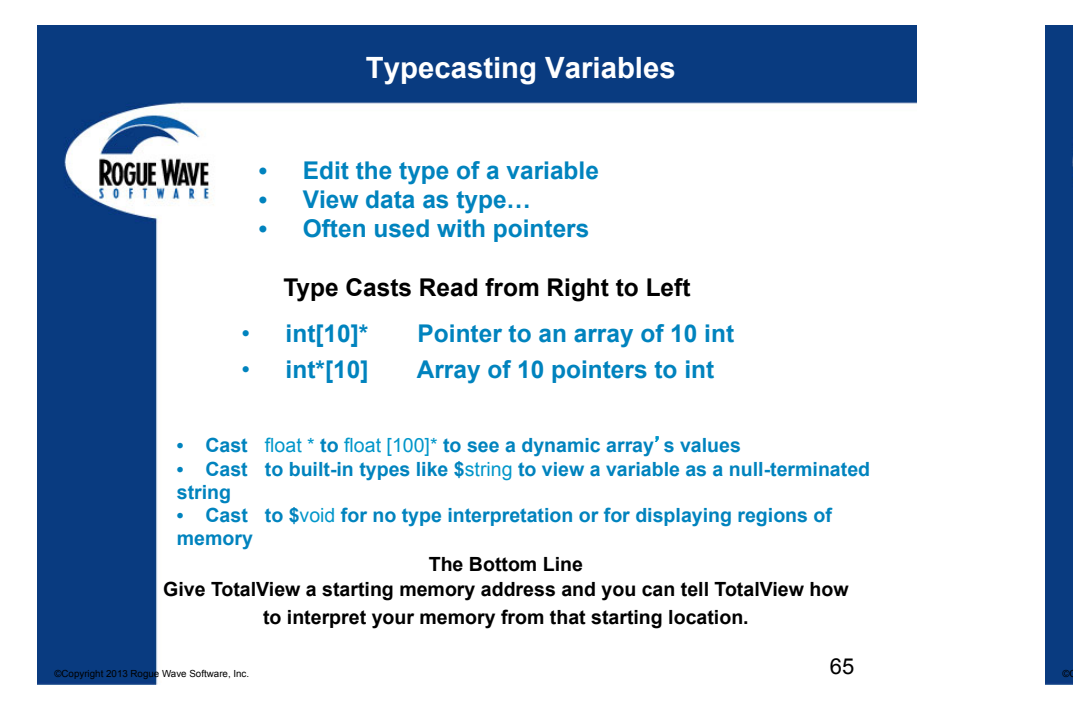

### **Typecasting a Dynamic Array**

|                   | array - diveinall - 1.1       |               |             |
|-------------------|-------------------------------|---------------|-------------|
| File Edit View 1  | "oo <u>l</u> s <u>W</u> indow |               | Help        |
| 1.1               |                               | E E 👂 🖡       | K < > >     |
| Expression: array | Address:                      | 0xbfaeb940    |             |
| Slice: [:]        | Filter:                       |               |             |
| Type: struct      | compound_t[20]                |               |             |
| Field             | Туре                          | Value         | t           |
| e. [0]            | struct compound t             | (Struct)      |             |
| ⊕- X              | struct basic_t                | (Struct)      |             |
| - y               | struct basic t *              | 0x0804abd6 -> | (struct bas |
| Z                 | float                         | 5             |             |
|                   | struct compound t             | (Struct)      |             |
| ⊕ X               | struct basic t                | (Struct)      |             |
| _ y               | struct basic t *              | 0x080490dd -> | (struct bas |
| Z                 | float                         | 3.99868e-34   | ,           |
| 4 [2]             | etruct compound t             | (Struct)      |             |

**Fortran 90 Modules** 

**Tools > Fortran Modules** 

#### **C++ Class Hierarchies** Variable Window shows class hierarchy using indentation **ROGUE WAVE** d2 - main - 1.1 File Edit View Tools Window Help More Less M I ĭ1.1 Expression: d2 Address: 0xbfffd4c0 Type: class derived2 Field Туре Value - derived1 class derived1 (Public base class) ⊜-base1 class base1 (Virtual public base cl base1 v int 0×00000009 (9) - name \$string 0x08048808 -> "base1 derived1\_v 0×00000051 (81) int name \$string \* 0×0804880e -> "de base1 class base1 (Virtual public base clas base1 v int 0×00000009 (9) 0x08048808 -> "base1 . name \$strina 0×000002d9 (729) derived2\_v int 0x08048817 -> "derived; V name \$strinq Example: • derived2 inherits from base1 and derived1 derived1 inherits from base1 Note: Virtual public base classes appear each time they are referenced The vtable entry here is part of the C++ implementation but can provide useful information

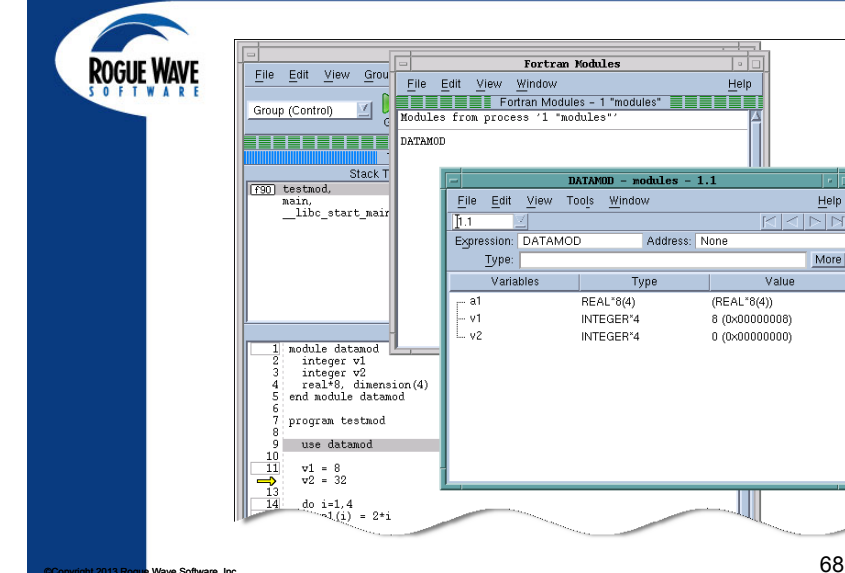

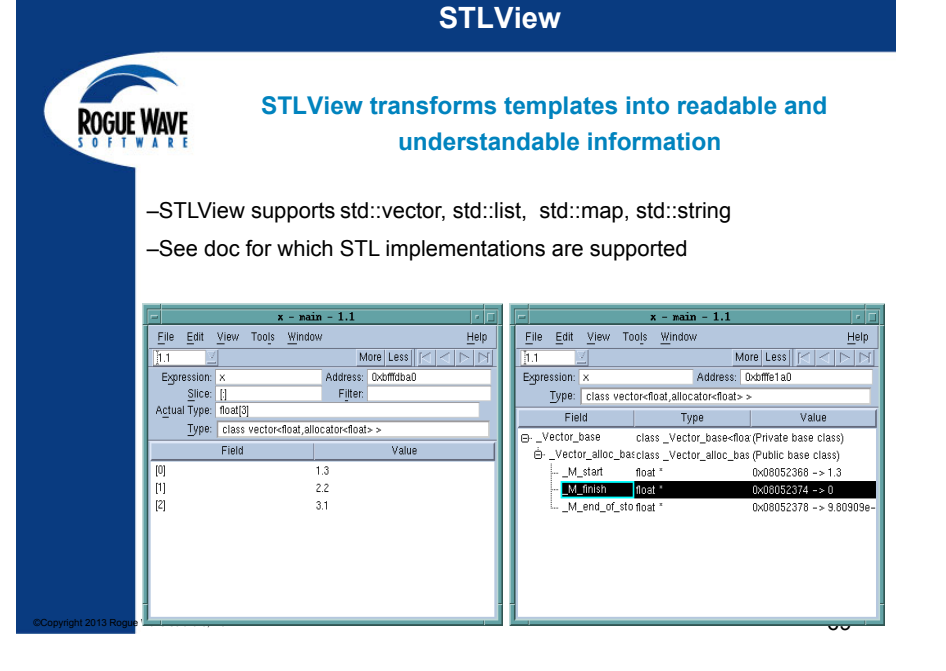

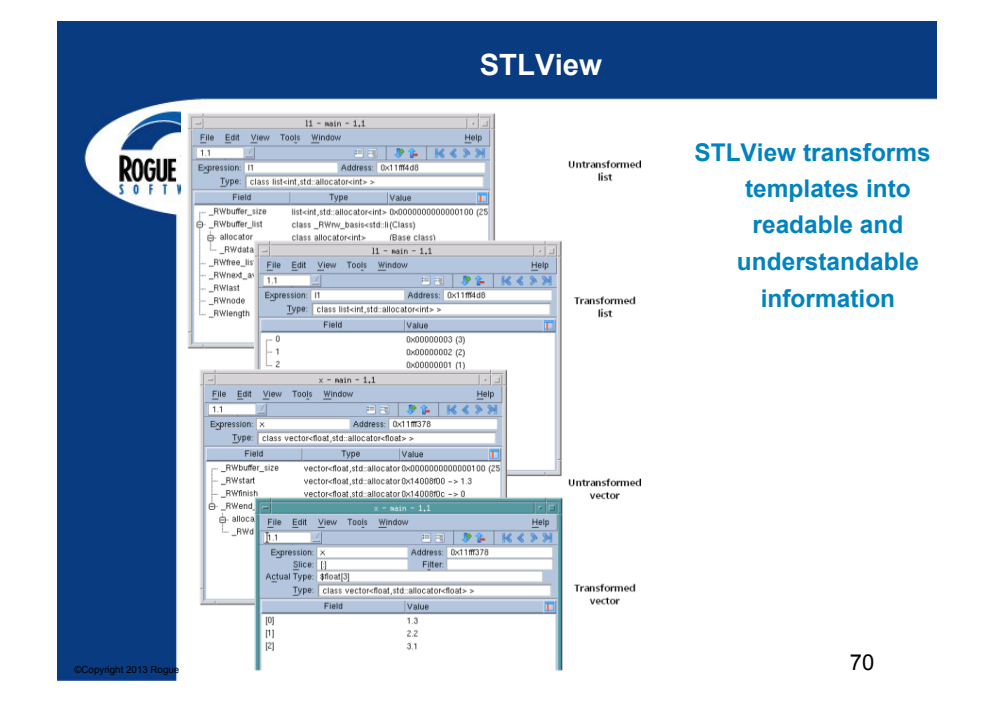

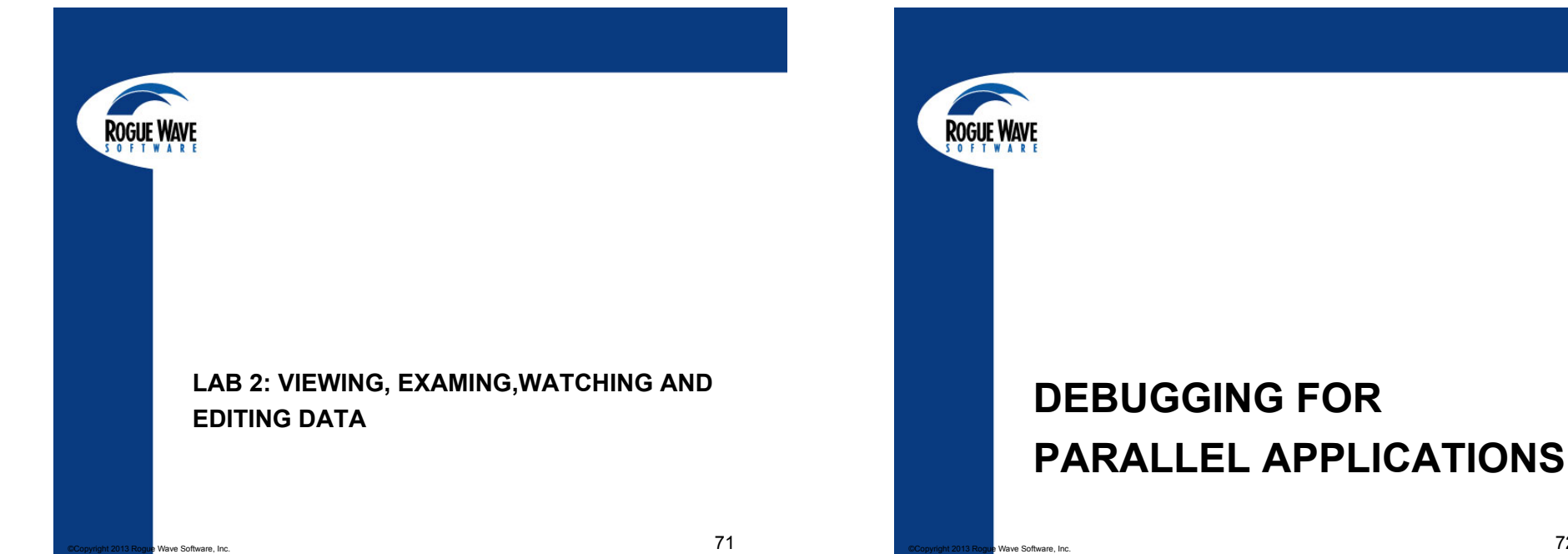

|                                          | TotalView Startup with MPI                                                                                                    |       |
|------------------------------------------|----------------------------------------------------------------------------------------------------|-------|
|                                          | TVT Launch                                                                                                    |       |
| ROGUE WAVE                               | In the Parallel tab, select:                                                                                                    | 1     |
|                                          | Program     Arguments     Standard I/O     Parallel       Please Note: If your parallel settings were entered as arguments, do not enter them here.       Use the Arguments tab to modify them.       Porcess     Parallel system: Open MPI       Additional starter arguments:       Open na ore file                                                                                                    |       |
|                                          | OK Cancel Help                                                                                                    |       |
|                                          | Sur Mari Ci / Intel Mari Ci / Intel Mari Ci / |       |
| your MPI pro                             | eference, number of tasks, and number of r<br>nen add any additional starter arguments                                                                                                    | odes. |
| Copyright 2013 Rogue Wave Software, Inc. |                                                                                                    | 73    |

### **TotalView Startup with MPI**

| 11/10.00      | IBM                                     | totalview poe -a myprog -procs 4 -rmpool 0                 |
|---------------|-----------------------------------------|------------------------------------------------------------|
| NAVE<br>A R E | QUADRICS<br>Intel Linux<br>under SLURM  | totalview srun -a -n 16 -p pdebug myprog                   |
|               | MVAPICH<br>Opteron Linux<br>under SLURM | totalview srun -a -n 16 -p pdebug myprog                   |
|               | SGI                                     | totalview mpirun -a myprog -np 16                          |
|               | Sun                                     | totalview mprun -a myprog -np 16                           |
|               | MPICH                                   | mpirun -np 16 -tv myprog                                   |
|               | MPICH2<br>Intel MPI                     | Totalview python —a 'which mpiexec' —tvsu<br>-np 16 myprog |
|               |                                         |                                                            |

### The order of arguments and executables is important, and differs between platforms.

#### opyright 2013 Rogue Wave Software, Inc.

**ROGUE WAVE** 

ROG

74

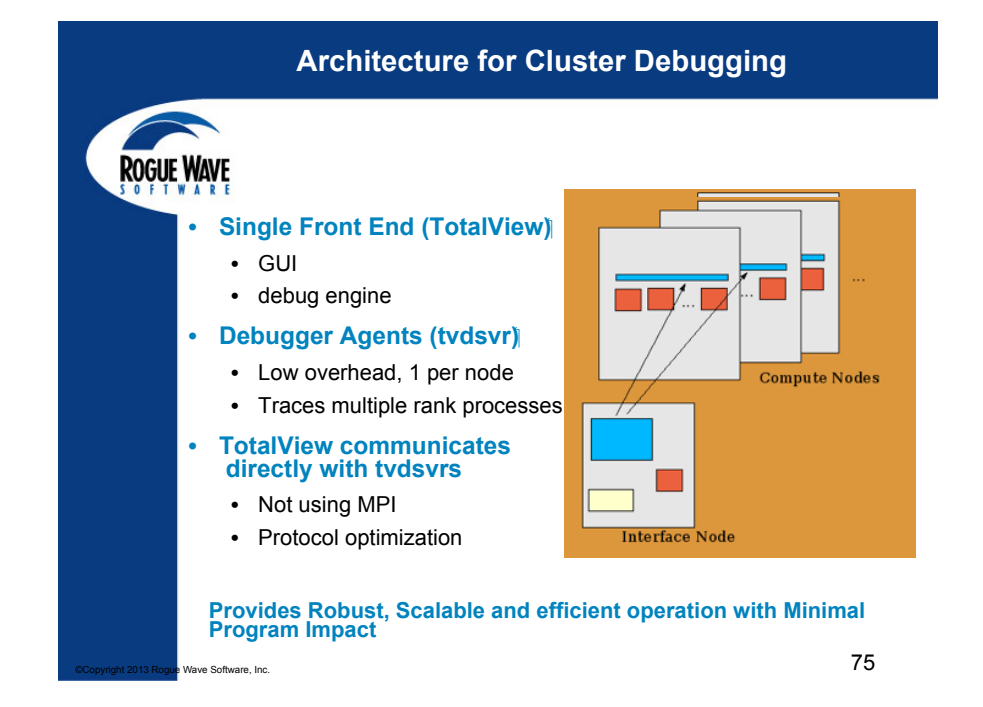

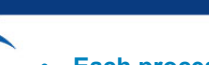

### **Process Control Concepts**

Each process window is always focused on a specific process.

- Process focus can be easily switched
  - P+/P-, Dive in Root window and Process tab
- Processes can be 'held' they will not run till unheld.
  - Process > Hold
- Breakpoints can be set to stop the process or the group
- Breakpoint and command scope can be simply controlled

### Basic Process Control

| ROGU Group (Control)                                                                   | Go Halt Delete Restart Next Step Out Run To                                                                                                    |
|----------------------------------------------------------------------------------------|----------------------------------------------------------------------------------------------------|
| Group (Share)<br>Group (Workers)<br>Group (Lockstep)<br>Process 1<br>Process (Workers) | Groups     Control Group     _All the processes created or attached together                                                                                                    |
| Process (Lockstep)<br>Thread 1.1                                                       | <ul> <li>Share Group         <ul> <li>All the processes that share the same image</li> <li>Workers Group                 <ul> <li>All the threads that are not recognized as manager or service threads</li> </ul> </li> <li>Lockstep Group                     <ul> <li>All threads at the same PC</li> </ul> </li> </ul> </li> </ul> |
|                                                                                        | <ul> <li>Process, Process (Workers), Process (Lockstep)         <ul> <li>–All process members as above</li> </ul> </li> </ul>                                                                                                    |
|                                                                                        | •User Defined Group<br>–Process group defined in Custom Groups dialog                                                                                                    |
| yright 2013 Rogue Wave Software, Inc.                                                  | 77                                                                                                    |

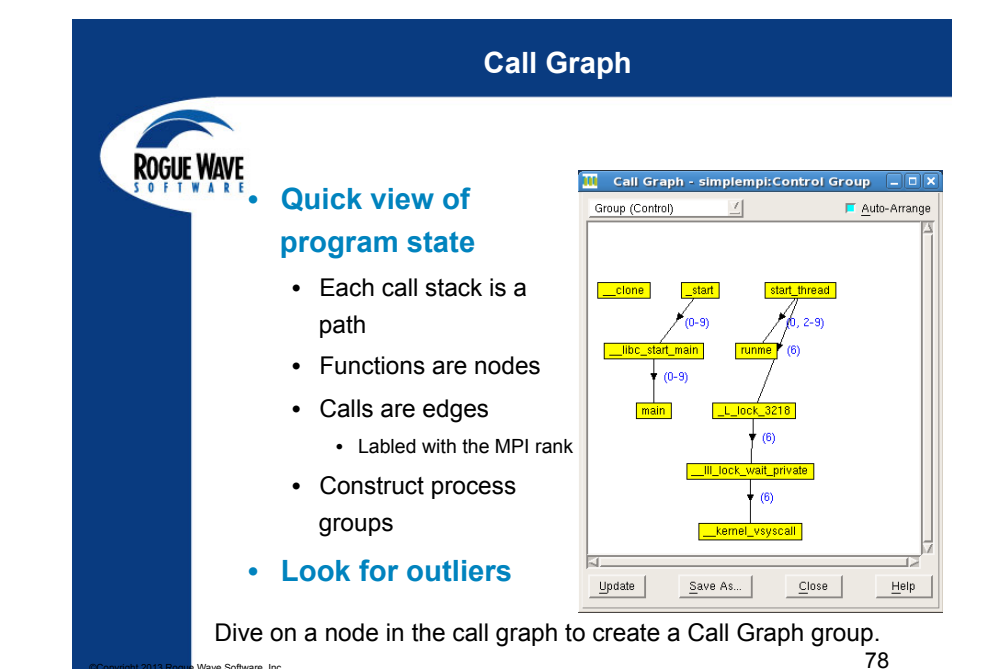

**Parallel Back Trace** TotalView Parallel Process View **ROGUE WAVE** Show Backtrace 1003 Processes Location Host Rank ID Status PC 0x0082c098 127.0.0.1 4.11 - 2919971728 Stopped \_\_clone 6 0x0082c098 127.0.0.1 4.9 - 2940951440 Stopped \_\_clone start 0×08051111 d<mark>-10</mark> \_\_libc\_start\_main 0x00770e9c 0x080513a0 main 0x080513a0 127.0.0.1 1.1 - 3085433552 Breakpoint main#78 main#78 0x080513a0 127.0.0.1 7.1 - 3084974800 Breakpoint 0x080513a0 127.0.0.1 11.1 - 3085429456 Breakpoint main#78 0x080513a0 127.0.0.1 3.1 - 3084786384 Breakpoint main#78 0x080513a0 127.0.0.1 6.1 - 3084823248 Breakpoint main#78 0x080513a0 127.0.0.1 5.1 - 3085503184 Breakpoint main#78 main#78 0x080513a0 127.0.0.1 4.1 - 3084798672 Breakpoint 0x080513a0 127.0.0.1 10.1 - 3085167312 Breakpoint main#78 main#78 0x080513a0 127.0.0.1 8 8.1 - 3084970704 Breakpoint main#78 0x080513a0 127.0.0.1 q 9.1 - 3084982992 Breakpoint start\_thread 0×00902852 \_L\_lock\_3218 0x0090381a □ 1 <mark>⊡-1</mark> \_III\_lock\_wait\_private 0x00909743 \_kernel\_vsyscall 0xb7f1e402 127.0.0.1 6 4.8 - 2951441296 Stopped 86 runme 0×080514d1 runme#38 0x080514d1 127.0.0.1 0 1.10 - 2931096464 Breakpoint runme#38 0x080514d1 127.0.0.1 n 1.11 - 2920606608 Stopped Update <u>C</u>lose <u>H</u>elp 79 Wave Software, Inc.

ROGUE WAVE to creat group

## User Defined Groups

- Group > Custom Groups to create a process group of some other specification
- Group Membership
   shown in Processes Tab
- User defined groups
   appear in the "Go" drop down menu

| - Custor       | n Groups - fork_loopLinux:Control Group |
|----------------|-----------------------------------------|
| Custom groups: | Membership of selected group:           |
| even           | 1 2 3 4 5 6 7 8                         |
| odd            |                                         |
|                |                                         |
|                |                                         |
|                |                                         |
|                |                                         |
|                |                                         |
| Add Remove     | 1                                       |
|                | <b>」</b>                                |
|                |                                         |
|                | Close                                   |
|                |                                         |
|                |                                         |

### Preferences

| Docur Where | M Preferences X                                                                                                    |
|-------------|----------------------------------------------------------------------------------------------------|
| KUGUE WAVE  | Options Action Points Launch Strings Bulk Launch Dynamic Libraries<br>Parallel Fonts Formatting Pointer Dive ReplayEngine |
|             | Enable use of dbfork                                                                                                    |
|             | When a job goes parallel or calls exec()<br>Stop the group                                                                |
|             | Ask what to do                                                                                                    |
|             | When a job goes parallel  Attach to all                                                                                   |
|             |                                                                                                    |
|             |                                                                                                    |
|             |                                                                                                    |
|             |                                                                                                    |
|             | OK Cancel Hein                                                                                                    |
|             |                                                                                                    |

### **Subset Attach**

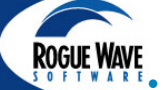

ve Software. Inc

Wave Software, Inc

- Connecting to a subset of a job reduces tokens and overhead
- Can change this during a run
- Groups->Subset Attach

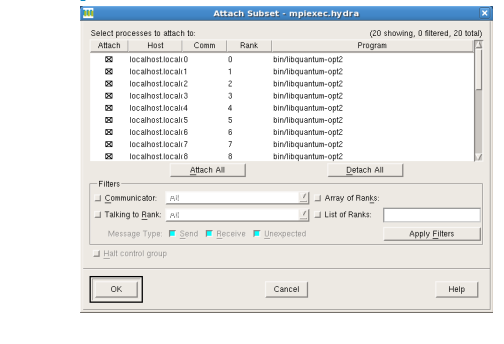

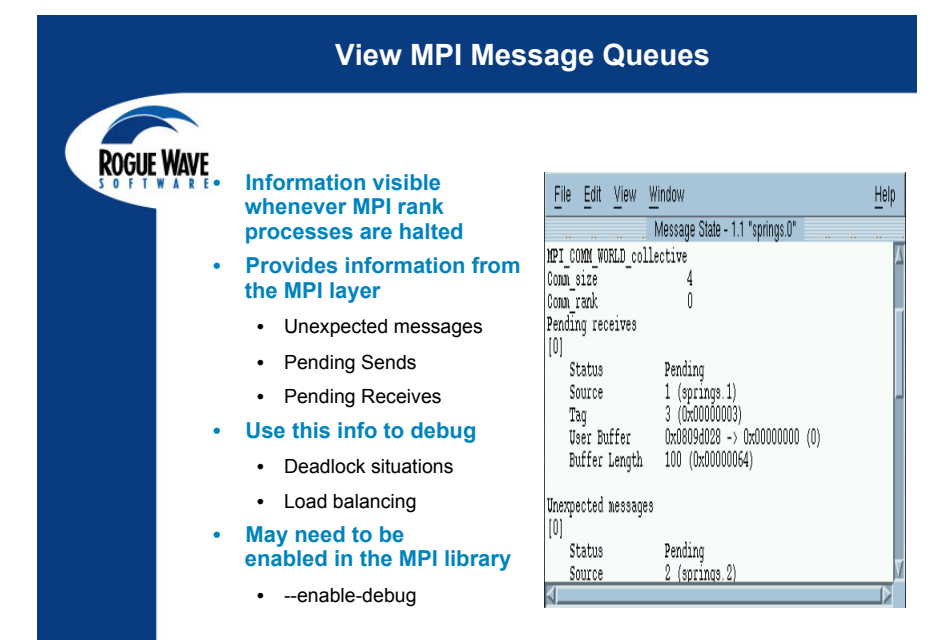

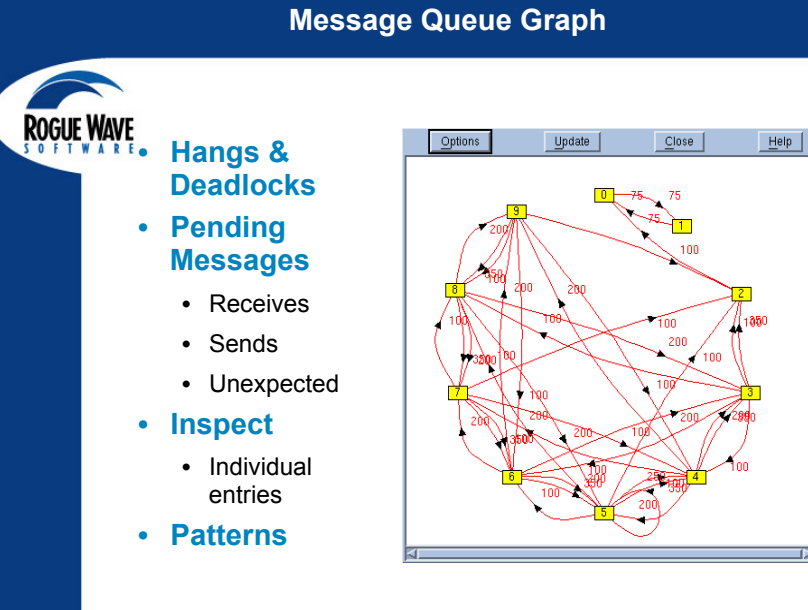

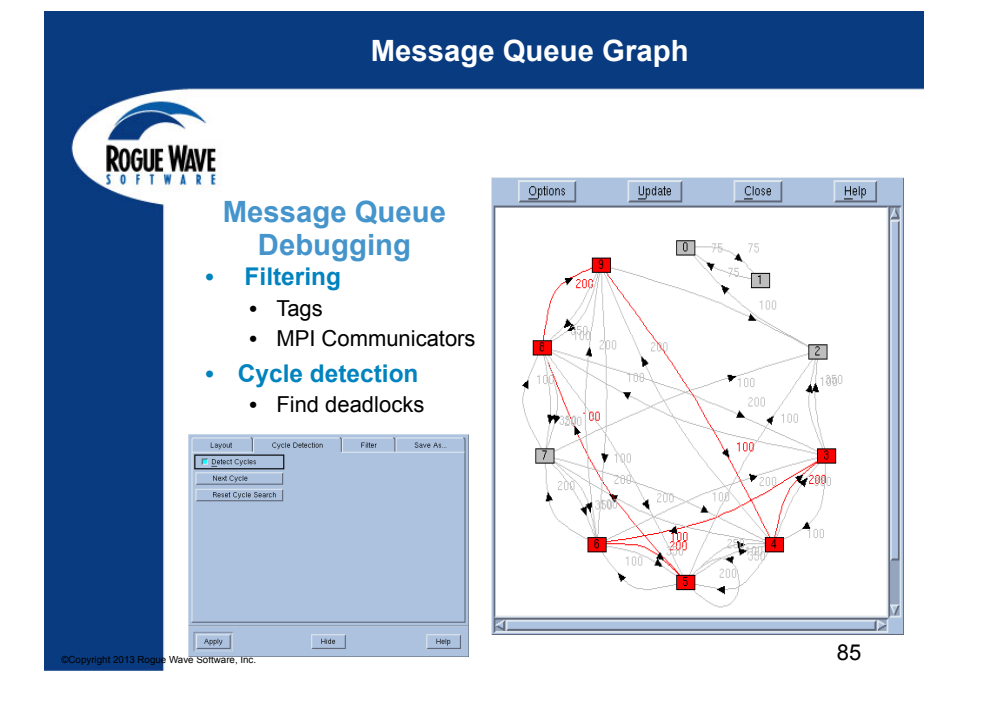

### Strategies for Large Jobs

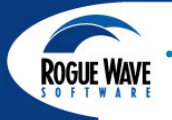

#### Reduce N

- Problem: Each process added requires overhead
- Strategy: Reduce the number of processes TotalView is attached to
  - Simply reducing N is best, however data or algorithm may require large N
- Technique: subset attach mechanism

### Focus Effort

- **Problem:** Some debugger operations are much more intensive than others, and when multiplied by N this could be significant
- Strategy: Reduce the interaction between the debugger and the processes
- Technique: Use TotalView's process control features to
  - Avoid single stepping
  - · Focus on one or a small set of processes

pyright 2013 Rogue Wave Software, In

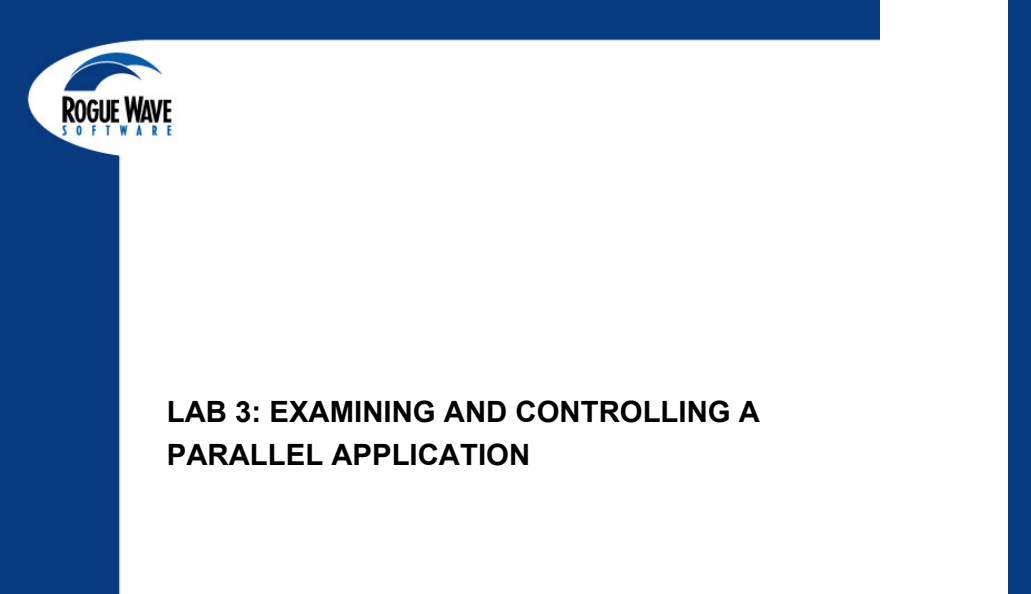

Wave Software, Inc

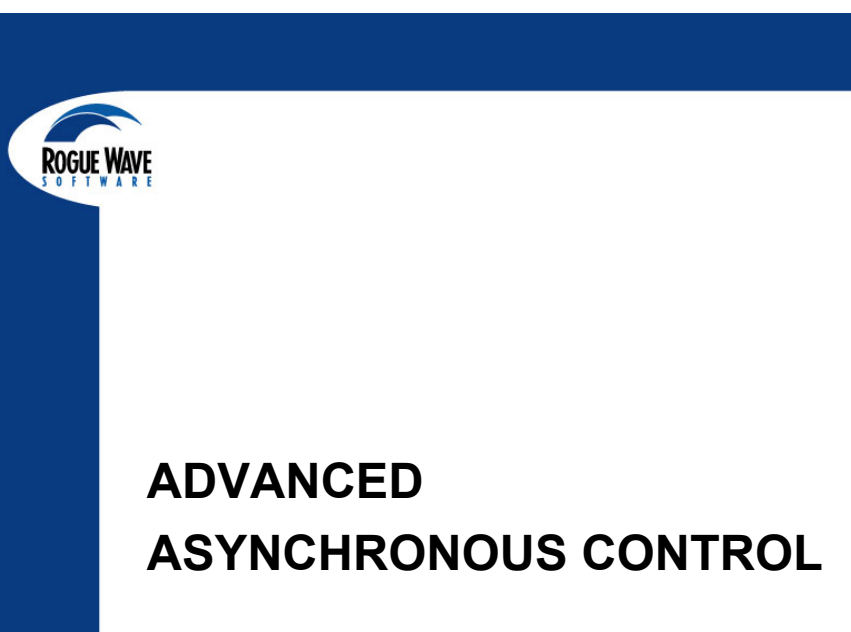

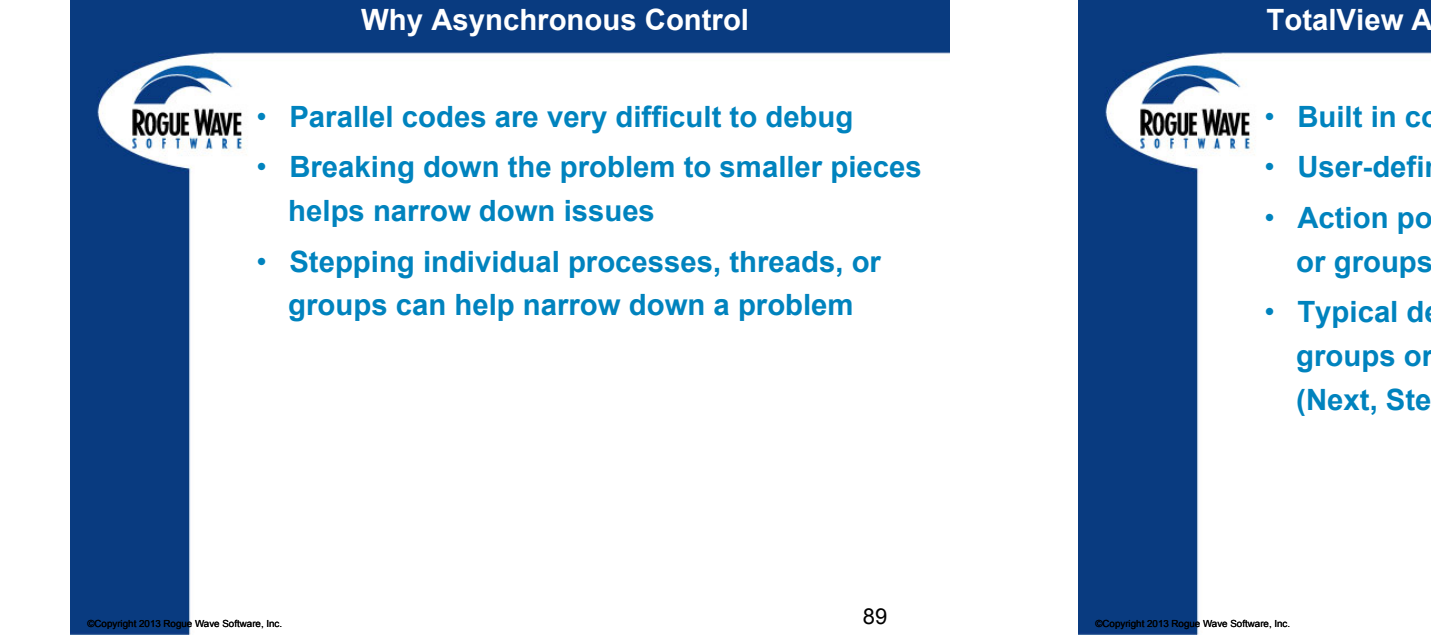

### **TotalView Asynchronous Control Features**

- Built in control groups
- User-defined control groups
- Action points can target threads, processes or groups
- Typical debugging commands can target groups or individual processes and threads (Next, Step, etc.)

### By default, TotalView defines the following groups:

Groups

- Control Group: everything
- Share Group: all processes and their threads with same image
- Workers Group: all threads in all control group processes
- · Lockstep Group: all threads at the same breakpoint
- · Process: current process with debugger focus
- · Process Workers: all threads in the process
- Process Lockstep: all threads at the same breakpoint in one process
- Thread: current thread with focus
- Only the Workers group can be modified by the user
  - CLI, use dworker 0 to remove from the workers group or dworker 1 to add

ROGUE WAVE

## Only the Workers group can be modified by the user

**Customizing Groups** 

- CLI, use dworker 0 to remove from the workers group or dworker 1 to add
- Create a Custom Group from the Group menu

| Group Process          | Thread A |
|------------------------|----------|
| <u>G</u> 0             | Shift+G  |
| <u>H</u> alt           | Shift+H  |
| Next                   | Shift+N  |
| <u>S</u> tep           | Shift+S  |
| <u>O</u> ut            | Shift+O  |
| <u>R</u> un To         | Shift+R  |
| Next Instruction       | Shift+X  |
| Step Instruction       | Shift+I  |
| Hold                   |          |
| Release                |          |
| Attach S <u>u</u> bset |          |
| Detach                 |          |
| Custom Groups          |          |
| Restart                |          |
| Kill                   | Ctrl+Z   |

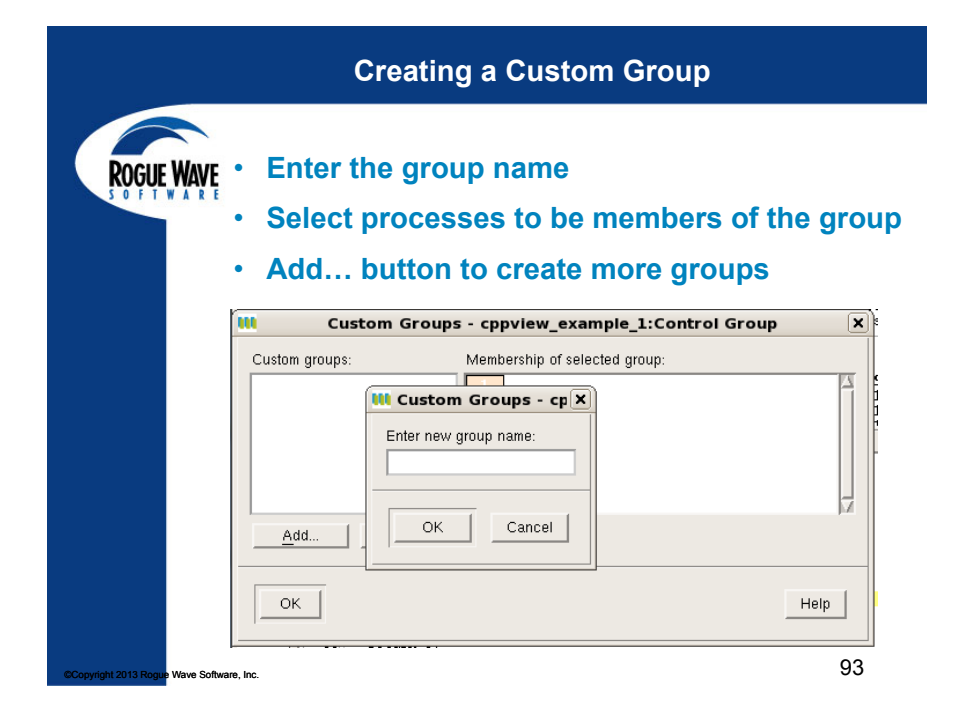

### **Custom Groups in the CLI**

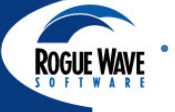

# In the CLI, use the dgroups command to create & modify groups

dgroups –new t|p [–g groupname] [id\_list] dgroups –add [–g groupname] [id\_list] dgroups –remove [–g groupname] [id\_list] dgroups –intersect [–g groupname id list]

dgroups –delete [–g groupname]

t or  $\mathsf{p}-\mathsf{can}$  also use thread or process, is it a thread or process group

groupname is your name for the new group id\_list is a TCL list of ids to add to the new group

 You can also use dworker to add/remove threads from the process workers group dfocus t1.1 dworker 0

opyright 2013 Rogue Wave Software, Inc.

94

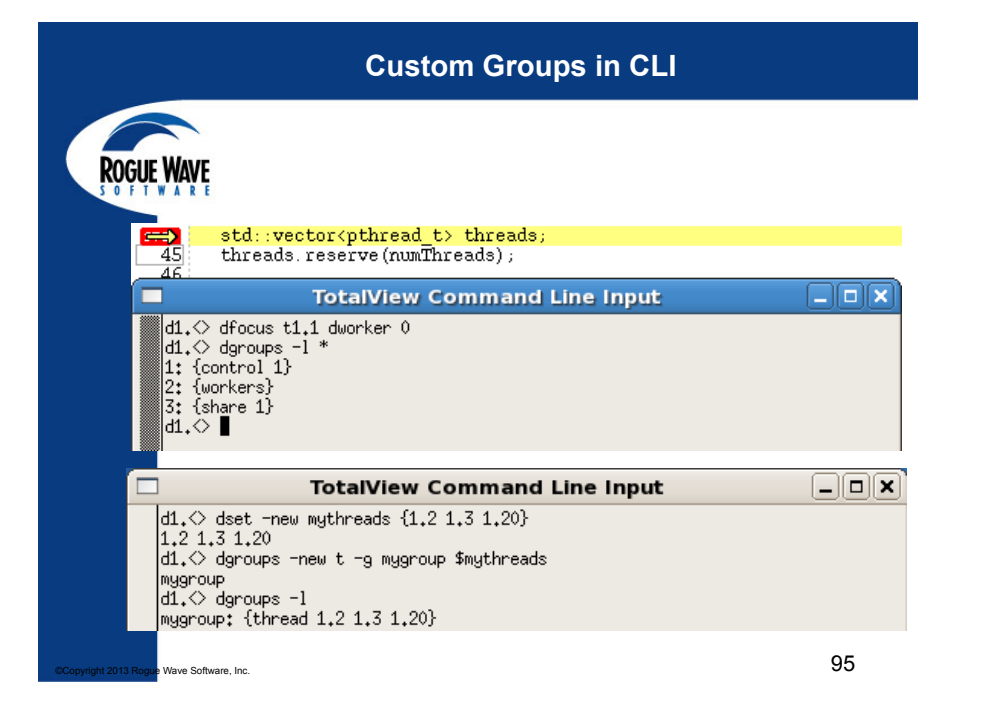

#### **Custom Groups in CLI TotalView Command Line Input** d1.<> dgroups -new t d1.<> dset -new newthreads {1.5 1.6 1.24} 1.5 1.6 1.24 d1. <> dgroups -add -g 4 \$newthreads d1.<> dgroups -add -g 4 1.7 **TotalView Command Line Input** d1.⇔ daroups –l mygroup: {thread 1.2 1.3 1.20} d1.⇔ dgroups -l 4 4: {thread 1.2 1.5 1.6 1.7 1.24} d1.⇔ dgroups -l \* 1: {control 1} 2: {workers 1,2 1,3 1,4 1,5 1,6 1,7 1,8 1,9 1,10 1,11 1,12 1,13 1,14 1,15 1,16 1 ,17 1,18 1,19 1,20 1,21 1,22 1,23 1,24 1,25 1,26} 3: {share 1} mygroup: {thread 1.2 1.3 1.20} 4: {thread 1.2 1.5 1.6 1.7 1.24} 96 Software. Inc

### **Custom Groups in CLI**

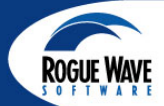

| dd Al denening i i'r d ffaniddiaedd |
|-------------------------------------|
| <pre>d1.</pre>                      |

### **Breakpoints**

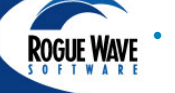

## Control where they are planted, defaults to the Share Group

- Uses the SHARE\_ACTION\_POINT variable, true plants in the Share Group, false plants in the focus process only
- Control what is stopped by hitting the breakpoint, the group, the process, or just the thread
  - Uses the STOP\_ALL variable set to: group, process, or thread
  - Use the -g, -p, or -t flag to dbreak in the CLI to override

Copyright 2013 Rogue Wave Softw

98

# ROGUE WAVE

### Breakpoints

Control what is stopped and finer control over when it is stopped by using eval option and writing test code

- Code can be C, C++, FORTRAN 77, Fortran 9x, or assembler
- Can use TotalView-specific values and commands like \$tid, \$pid, \$stop
- Use -lang and -e flags to dbreak in CLI

| ROGUE WAVE | Action Point Properties X                                   |
|------------|-------------------------------------------------------------|
| SOFTWARE   | ◆ Breakpoint                                                |
|            | <ul> <li>✓ Group</li> <li>◆ Process</li> </ul>              |
|            | <u>↓ Thread</u>                                             |
|            | Location: /home/johnh/threaded/simple/simple.c#27 Addresses |
|            | Location: /home/johnh/threaded/simple/simple.c#27 Addresses |

97

Copyright 2013 Rogue Wave Software, Inc

|                                          | Eval Breakpoints in UI                                                                                                    |    |
|------------------------------------------|----------------------------------------------------------------------------------------------------|----|
|                                          | Action Point Properties X                                                                                                    |    |
| ROGUE WAVE                               |                                                                                                    |    |
| SUFFERENCE                               | Expression:                                                                                                    |    |
|                                          | if (\$tid == 7)<br>\$stop;<br>if (\$tid == 8)<br>\$holdthreadstopall;<br>\$count 15]<br>I<br>✓ C++ → C → Fortran → Assembler |    |
|                                          | Location: /home/johnh/threaded/simple/simple.c#10Addresses                                                                   |    |
|                                          | Enable action point                                                                                                    |    |
|                                          | Plant in share group                                                                                                    |    |
|                                          | OK Delete Cancel Help                                                                                                    |    |
| Copyright 2013 Rogue Wave Software, Inc. |                                                                                                    | 10 |

### **Barriers**

# • Control where they are planted, defaults to the Share Group

- Uses the SHARE\_ACTION\_POINT variable, true plants in the Share Group, false plants in the focus process only
- Control what is stopped by hitting the breakpoint, the group, the process, or just the thread
  - Uses the BARRIER\_STOP\_ALL variable set to: group, process, or none
  - Use -stop\_when\_hit flag in CLI to override default

right 2013 Rogue Wave Software, Inc.

ROGUE WAVE

102

## 

### Barriers Satisfaction Group in UI

| Action Point Properties                           | ×         |
|---------------------------------------------------|-----------|
|                                                   |           |
| When Hit, Stop       When Done, Stop              |           |
| Location: /home/johnh/threaded/simple/simple.c#25 | Addresses |
| Enable action point                               | Processes |
| Plant in share group                              |           |
| OK <u>D</u> elete Cancel                          | Help      |

### **Barriers – Satisfaction Group**

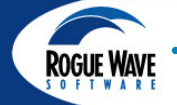

Satisfaction Group determines how many times barrier needs to be reached before it is satisfied and can release all threads that have reached it.

- In the UI, you can select from Control group, Process, or Workers
- If you have created custom groups, they should also appear in the drop down list in the UI
- CLI uses the intersection of the current focus and the share group to determine the satisfaction group
- BE SURE YOUR ENTIRE SATISFACTION GROUP CAN REACH THE BARRIER OR YOU CAN BE DEADLOCKED
- Barriers can also create deadlocks if a thread held by the barrier is holding a lock or another thread is dependent on a held thread's output, etc.

Wave Software, Inc.

ave Software, Inc.

### **Barriers – Select Satisfaction Group UI**

| Action Point Properties                                                                                                    | 2         |
|----------------------------------------------------------------------------------------------------|-----------|
| ☆ Breakpoint ◆ Barrier ↓ Evaluate ID: 2                                                                                                    |           |
| When Hit, Stop       When Done, Stop         Group       Group         Process       Process         Thread       Control         Satisfaction group:       Workers         mygroup       mygroup |           |
|                                                                                                    |           |
| Location: /home/johnh/threaded/simple/simple.c#25                                                                                                    | Addresses |
| Location: /home/johnh/threaded/simple/simple.c#25                                                                                                    | Addresses |
| Location: /home/johnh/threaded/simple/simple.c#25      Enable action point     Plant in share group                                                                                               | Addresses |

Asynchronous Controls

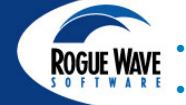

Once things are stopped, now what?

CLI commands operate on the current focus, so you can step, next, go, etc. based on your focus of a group, process, or thread

• UI has separate menus for Group, Process, and Thread control

| Group Process    | Thread A | Process Thread           | Action Point | Thread A  |
|------------------|----------|--------------------------|--------------|-----------|
| Go               | Shie.C   | Go                       |              | Go        |
| Liett            | Shint+G  | Halt                     | h            | Halt      |
| Hall             | Chie N   | Next                     | n            | Next      |
| Next             | Shint+N  | Step                     | \$           | Step      |
| Step             | Shitt+S  | Out                      | 0            | Out       |
| Out              | Shift+O  | Bun To                   | ,            | Run To    |
| Run To           | Shift+R  | <u>- Null 10</u>         | -            | Next Inst |
| Next Instruction | Shift+X  | Next Instruction         | ×            | Oten Inst |
| Step Instruction | Shift+I  | Step Instruction         | i            | Step Inst |
| Hold             |          | <ul> <li>Hold</li> </ul> | w            | Set PC    |
| Release          |          | Hold Threads             |              | ⊣ Hold    |
| Attach Subcat    |          | Release Threads          |              | Continua  |
| Patrah           |          | Create                   |              |           |
| Detach           |          | Detech                   |              |           |
| Custom Groups    |          | Detach                   |              |           |
| Restart          |          | Startup Parameter        | rs Ctrl+A    |           |
| _                |          |                          |              |           |

| d               |         |
|-----------------|---------|
| Process         | Group ( |
| 100033,         | Group ( |
|                 | Group ( |
| ction Point Deb | Group ( |
|                 | Group ( |
|                 | Process |
|                 | Process |
|                 | Process |
|                 | Thread  |
| uction          | mygrou  |
| uction          |         |
| p               |         |
| tion Signal     |         |
|                 |         |
|                 |         |
|                 |         |
| 107             |         |

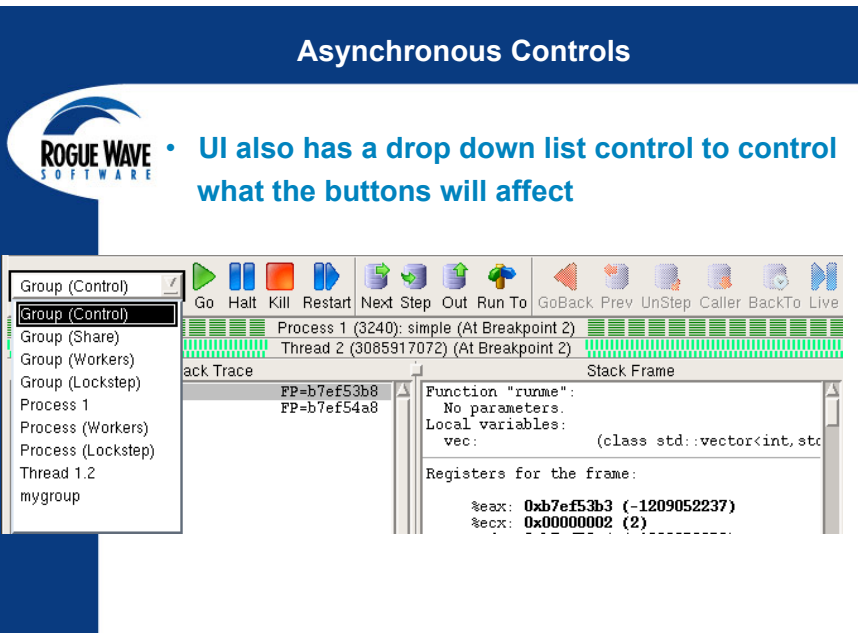

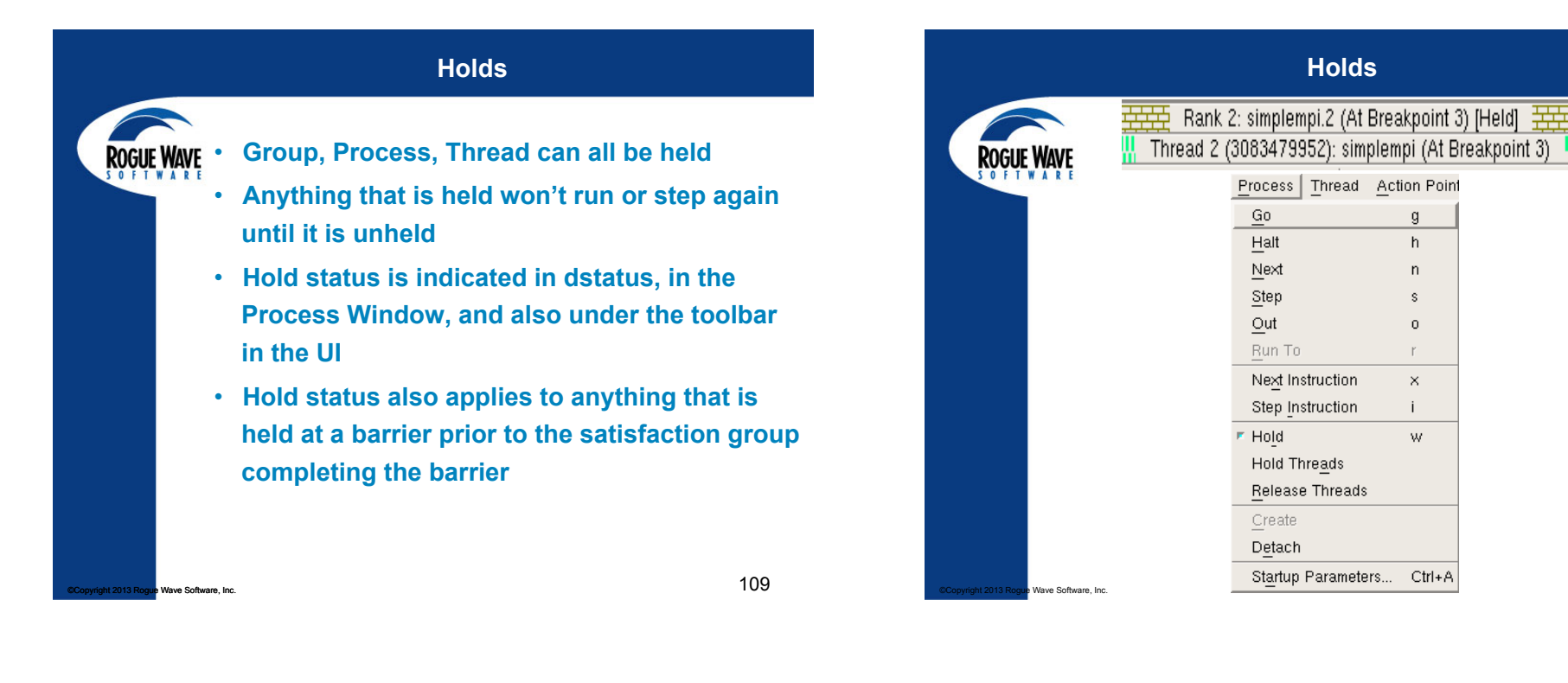

Holds - CLI

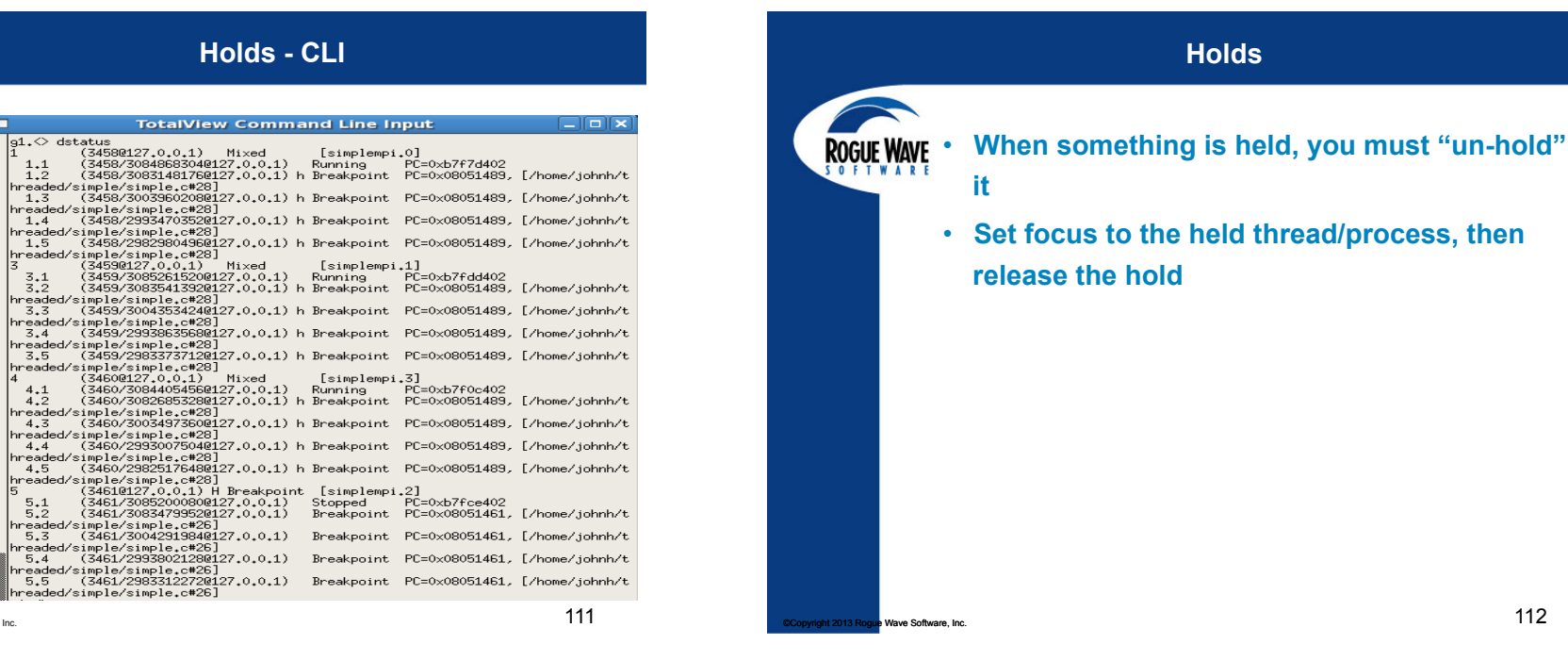

ROGUE WAVE

nreade 1.5

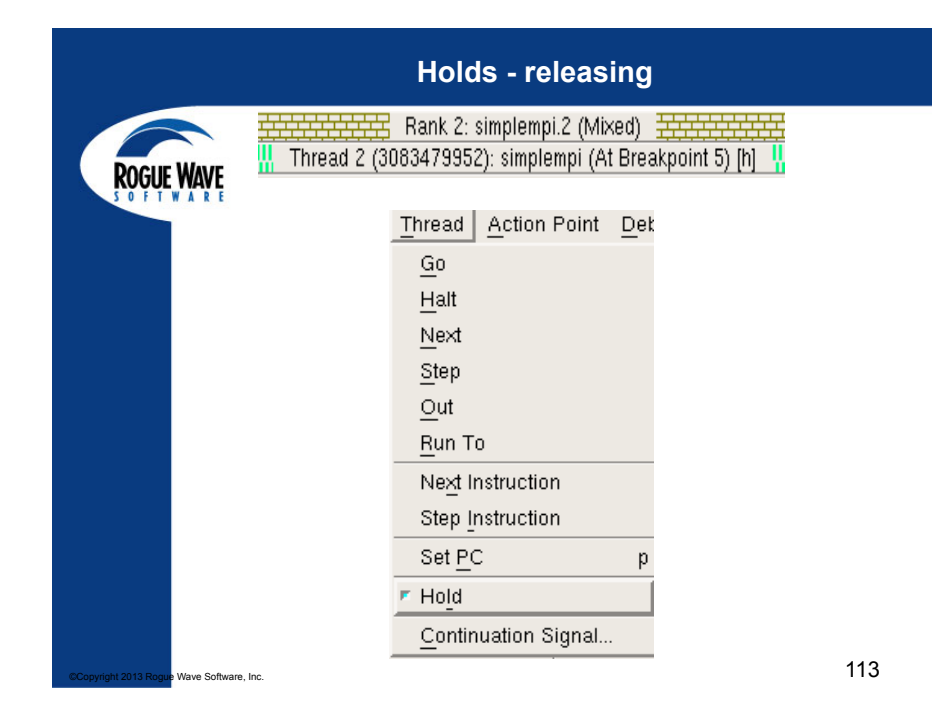

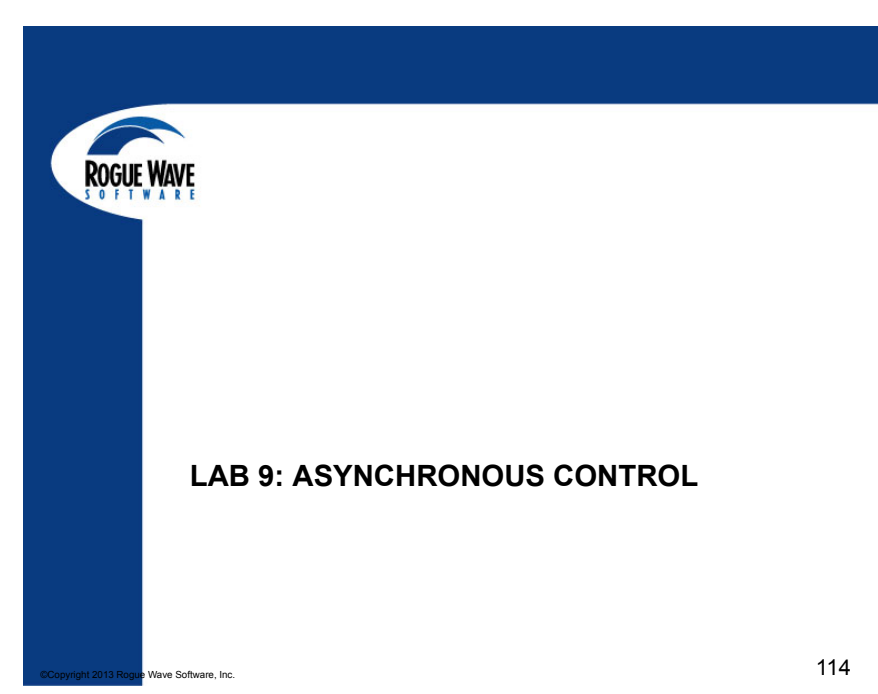

### ReplayEngine

### Reverse Debugging: Radically simplify your debugging

- Captures and Deterministically Replays Execution
- Not just logging or "checkpoint and restart"
- Eliminate the Restart Cycle and Hard-to-Reproduce Bugs
- Step Back and Forward by Function, Line, or Instruction
- Specifications
  - A feature included in TotalView on Linux x86 and x86-64
    - No recompilation or instrumentation
    - Explore data and state in the past just like in a live process, including C++View transformations
  - Replay on Demand: enable it when you want it
  - Supports MPI on Ethernet, Infiniband, Cray XE Gemini

File Edit View Group Process Thread Action Point Debug Tools Window

**S** 

- 👘

Go Halt Kill Restart Next Step Out Run To Record GoBack Prev UnStep Caller BackTo Live

Supports Pthreads, and OpenMP

Group (Control)

#### 40 41 42 int funcB(int 43 int c; 44 int i; 45 int v[MAXDEPT int \*p; c=b+2; 46 48 p=&c; 49 ▶if(c<MAXDEPTH 50 c=funcA(c); 51 for (i=arrayl v[i]=\*p;

Help

### ReplayEngine modes

#### Record Mode

- Captures Input
  - Function calls
  - Network and file IO
- Captures Non-Determinism
  - Forces single thread execution at a time
  - Records context switches
- Stores "images" of memory contents throughout runtime
- Can be used with the TotalView Memory Debugger.
- Can be activated during the middle of the run

#### Replay Mode

- Provides you with the ability to review any part of the program execution (see all variables) from the beginning of the run to the current time
- Like a "rewind" button on a DVR
- Use breakpoints, watchpoints, and some conditional breakpoints when running forward or backwards in replay mode
- Searches for relevant events behind the scenes but provides a streamlined "step backwards" experience
- Provides Determinism within a debugging session

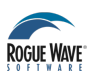

### **ReplayEngine controls**

### Demo

### Replay Engine – The right way to debug

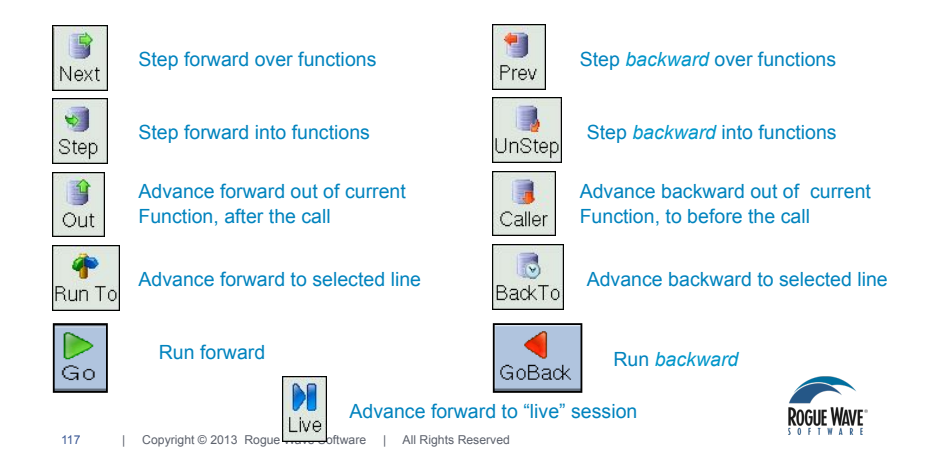

# ROGUE WAVE

118 | Copyright © 2013 Rogue Wave Software | All Rights Reserved

**Comparative Debugging** 

### **Comparative Debugging with TotalView**

- Two options
  - Separate TV sessions, one for A and the other for B
  - Single TotalView session attached to both A and B
- Separate sessions
  - On different architectures
  - Separate batch submissions
  - Drive as two separate parallel jobs
  - Some tricks for comparing data which we will discuss later

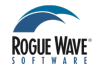

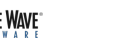

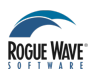

### Debugging two programs in one session of TotalView

- TotalView handles Multiple Program Multiple Data
  - TotalView does not assume that all the parts of a parallel job are identical
  - Part of the same control group if they are launched from the same mpiexec
- TotalView can also launch a second process or parallel job while attached to the first one
  - These two are part of separate control groups
  - They can be placed in the same control group after the fact though
  - Once in the same control group you can issue single commands that apply to both processes or sets of processes.
- This can be augmented by using ReplayEngine in both jobs ..
  - Follow difference back to root causes

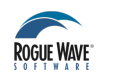

121 | Copyright © 2013 Rogue Wave Software | All Rights Reserved

### **Case Study: Physical Simulation**

Semi-Automated Parallel Program Debugging

Jeff Keasler LLNL

Alejandro Hernandez UC Santa Barbara, LLNL Intern

The following materials are adapted from a BOF talk at SC11 and are used with the authors permission

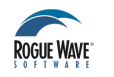

### Techniques for comparative debugging with TotalView

- Use background color setting to distinguish the two debug sessions
  - Requires two instances of the debugger
- Use the ability to save breakpoints to share a breakpoint set between the two instances
  - TotalView will try to be smart about restoring breakpoints ... it can deal with small code changes such as line number offsets due to adding lines to functions earlier in the program.
- Consider using scripted commands for any complex operations

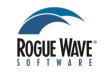

ROGUE WAVE

22 | Copyright © 2013 Rogue Wave Software | All Rights Reserved

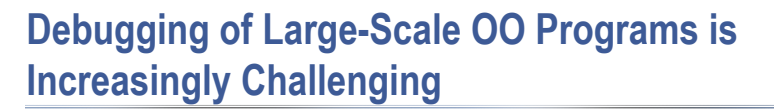

- Rich OO design patterns are already here
- Debugging through an object hierarchy has proven to be difficult
  - Object inheritance

124

- Objects composed of other objects
- Most debuggers display objects as a collection of atomic types
  - Often displays irrelevant data to the code developer
- Need a more automated way to isolate bugs in rich object environments

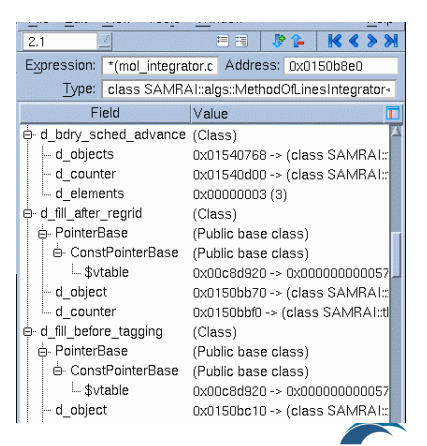

## Some Common Debugging Issues in Science **Codes are Difficult to Address**

- Need a way to debug halo-layer issues.
- Need an efficient way to compare two versions of the same code
  - Algorithm changes (New algorithms, updates, etc.)
  - Compiler porting (new flags/version, icpc, g++, etc.)
  - Platform porting (x86 cluster, BG/P, etc.)

## C++View Interface Provides Custom Debugging Support

TV display type(const class X \*obj)

| Copyright © 2013 Rogue Wave Software | All Rights Reserved

- A user defined function that can be overloaded for each specific class/ struct/union type of interest.
- In TV, diving into an object of type *class X* invokes the associated TV display type() function, if present.
- Unrestricted use of C++ within these functions.
- TV add row(char \*name, char \*type, void \*ptrToType)
  - This function is called from within a TV display type() function to display a row of data in Totalview's data display window. Example: TV add row("count", "int", &obj->count) ;

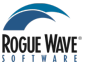

125 | Copyright © 2013 Rogue Wave Software | All Rights Reserved

### Advanced Example – NaN/Inf/etc.

|                                        | problem - main - 2.1 (or         | 1 alastor1)         |
|----------------------------------------|----------------------------------|---------------------|
| File Edit View Tools Window            |                                  |                     |
| 2.1                                    |                                  |                     |
| Expression: *((((class View)*(problem) | ).DomainWorld)->domain0)->elems) | Address: 0x044d1ed0 |
| Type: const class View                 |                                  |                     |
| Field                                  | Туре                             | Value               |
| delv                                   | double[6350]                     | (Array)             |
| — е                                    | double[6350]                     | (Array)             |
| e_stat                                 | \$string                         | "subNormal"         |
| elmu                                   | double[6350]                     | (Array)             |
| elmu_stat                              | \$string                         | "subNormal"         |
| eps                                    | double[6350]                     | (Array)             |
| eps_stat                               | \$string                         | "subNormal"         |

This example shows how fields containing bogus values can be flagged in the output. Here, whenever bad values are detected, an extra line of output is created describing the nature of the numerical errors. **ROGUE WAVE** 

## **Debugging Large-Scale OO Programs Can Be Simplified**

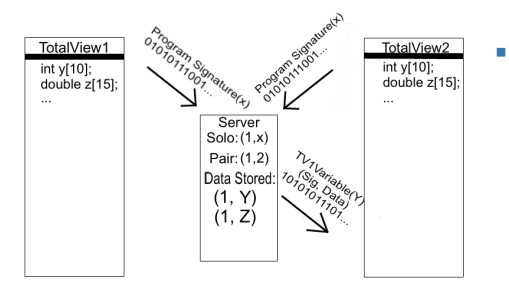

Semi-Automated Data Comparison Debugging

### Semi-Automated Data Comparison Debugging:

- Compare two different versions of the same code to search for data differences
- Data compared within the program
- Comparison information displayed within the TotalView debugger

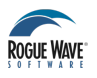

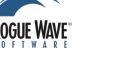

126

### Differences Displayed as Integrated Part of Debugger

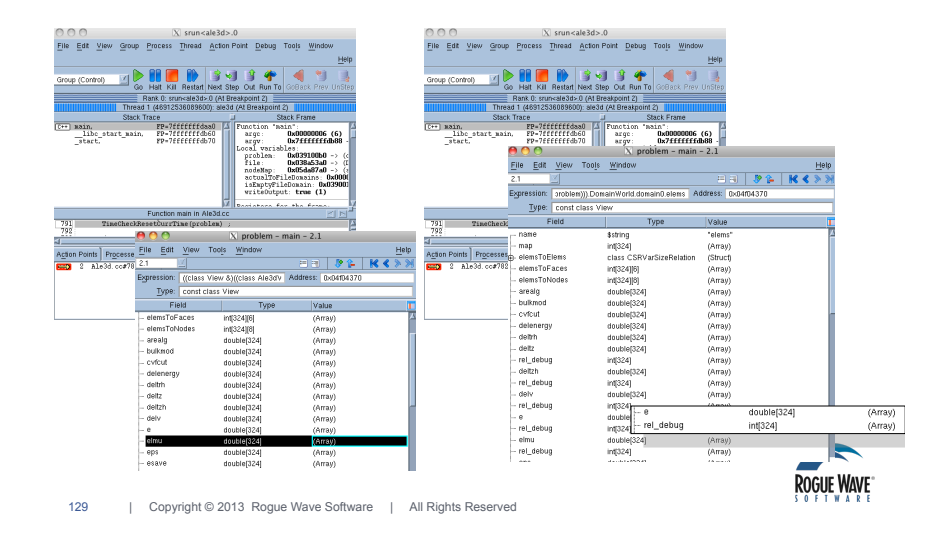

### The Next Step is To Visualize Field Data...

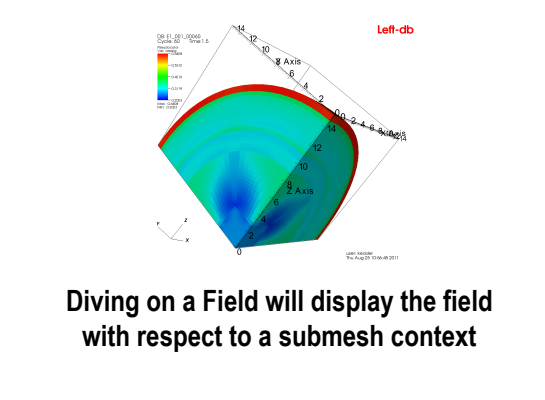

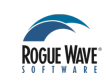

130 | Copyright © 2013 Rogue Wave Software | All Rights Reserved

# ...and Visualize Computed Differences between code Versions

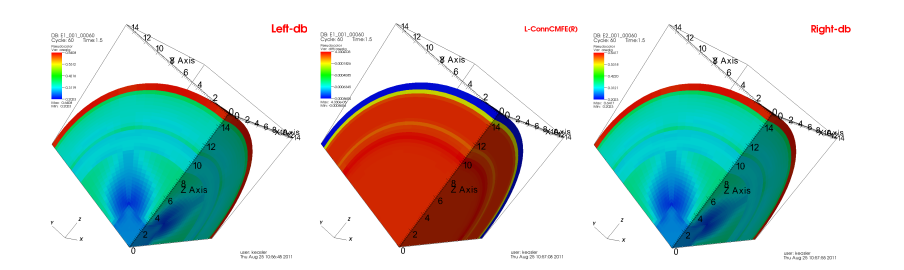

# Semi-Automated Data-Comparison Debugging Provides an Additional Tool for Finding Bugs

- Time saver
  - Comparison of a collection of data, possibly very large, is done quickly for the user
- Easily integrated into pre-existing programs
  - Does not interfere with pre-existing code
- Implemented once and used through the entire development cycle of the application

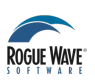

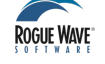

### CUDA/OpenACC Debugging

- Some of the slides here are marked with
   INVERSITY
  - These contain content developed by Sandra Wienke and are used with permission.

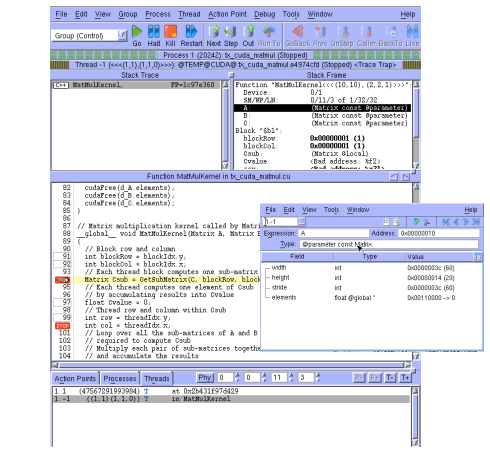

**TotalView for CUDA** 

#### Characteristics

- Full visibility of both Linux threads and GPU device threads
- Fully represent the hierarchical memory
- Supports Unified Virtual Addressing and GPUDirect
- Thread and Block Coordinates
- Device thread control
- Handles CUDA function inlining and CUDA stacks
- Support for C++ and inline PTX
- Reports memory access errors
- Handles CUDA exceptions
- Multi-Device Support
- Can be used with MPI

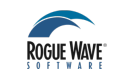

134 | Copyright © 2013 Rogue Wave Software | All Rights Reserved

133 | Copyright © 2013 Rogue Wave Software | All Rights Reserved

### **Starting TotalView**

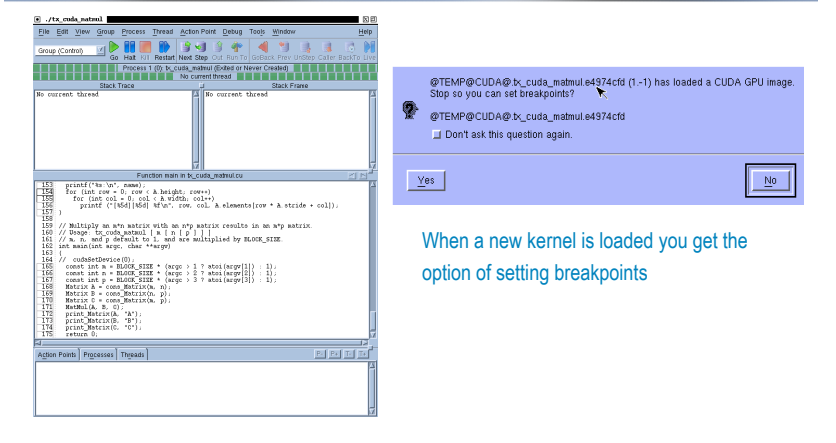

• You can debug the CUDA host code using the normal TotalView commands and procedures

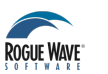

ROGUE WAVI

### **TotalView CUDA Debugging Model**

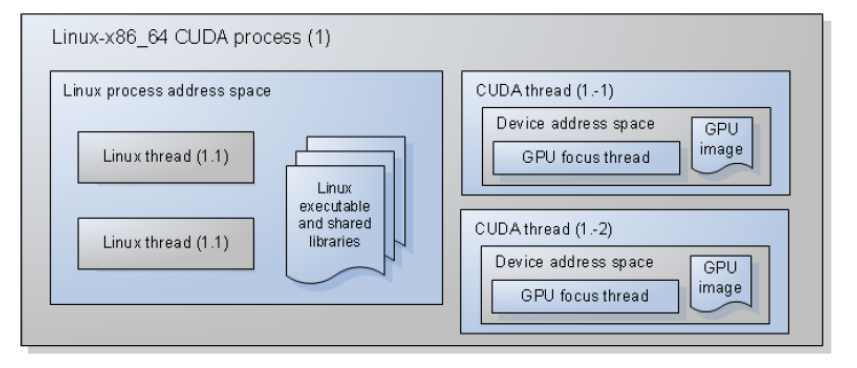

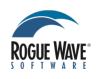

### **CUDA Debugging**

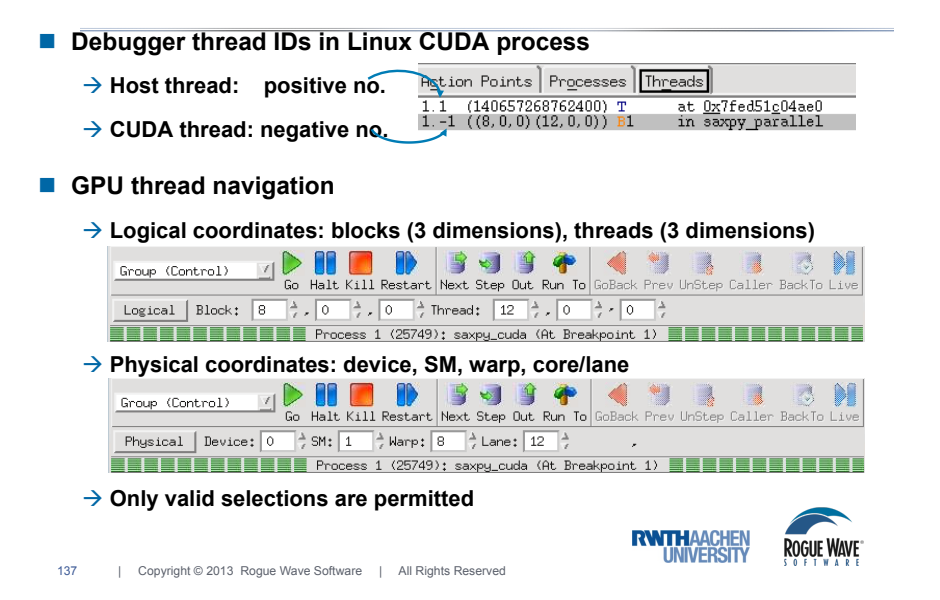

Device 0/3 Device Tup

Lanes

### **CUDA Debugging**

- Warp: group of 32 threads
  - Share one PC
  - Advance synchronously

Problem: Diverging threads if (threadIdx.x > 2){...} else {...}

- Single Stepping
  - → Advances all GPU hardware threads within same warp
  - Stepping over a \_\_syncthreads() call advances all threads within the block
- Advancing more than just one warp
  - $\rightarrow$  "Run To" a selected line number in the source pane
  - → Set a breakpoint and "Continue" the process
- Halt

138

#### Stops all the host and device threads

| Copyright © 2013 Rogue Wave Software | All Rights Reserved

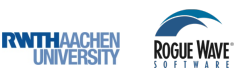

### **GPU Memory Hierarchy**

Grid **Hierarchical memory** • Block (0, 0) Block (1, 0) Local (thread) Local Shared Memory Shared Memory Register Registers Registers Registers egisters Shared (block) Ŷ Î Global (GPU) Global Thread (0, 0) Thread (1, 0) Thread (0, 0) Thread (1, 0 Constant Texture Local Local Local Local lemory Memory Memory Memory System (host) • Host Global Memory

Constant

lemory exture Memory

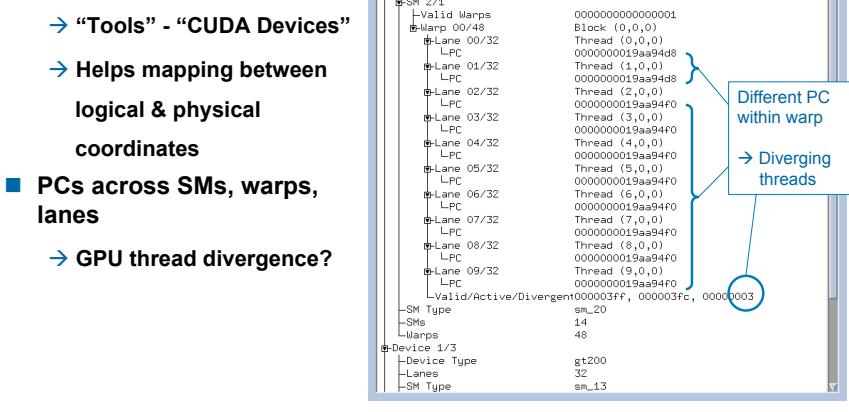

gf100 32

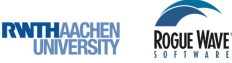

140 | Copyright © 2013 Rogue Wave Software | All Rights Reserved

Description

### **CUDA Debugging**

properties

lanes

Displaying CUDA device

logical & physical

coordinates

### **TotalView Type Storage Qualifiers**

@parameter Address is an offset within parameter storage.
@local Address is an offset within local storage.
@shared Address is an offset within shared storage.
@constant Address is an offset within constant storage.
@global Address is an offset within global storage.
@register Address is a PTX register name.

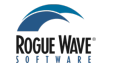

141 | Copyright © 2013 Rogue Wave Software | All Rights Reserved

### **CUDA Segmentation Faults**

- TotalView displays segmentation faults as expected
  - Must enable CUDA memory checking

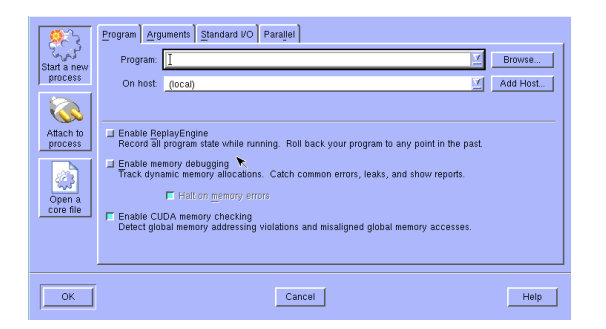

### **CUDA Variables**

• Storage qualifiers appear in the data type

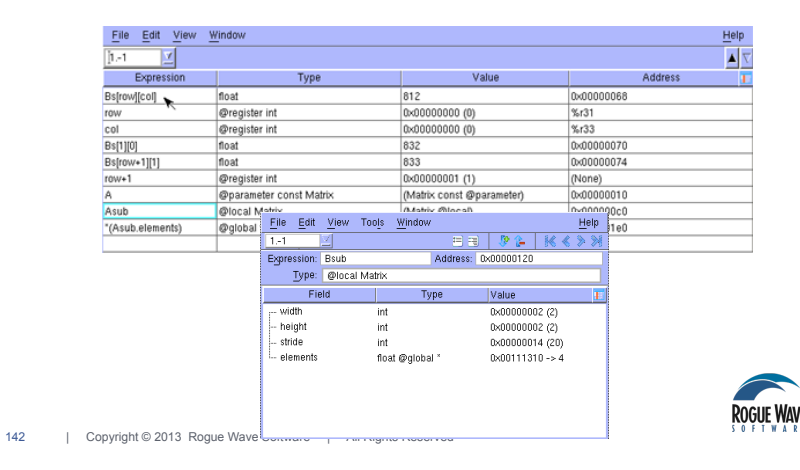

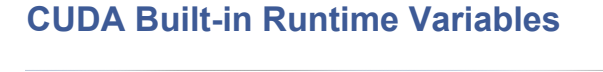

- Supported built-in runtime variables are:
  - struct dim3\_16 threadIdx;
  - struct dim2\_16 blockldx;
  - struct dim3\_16 blockDim;
  - struct dim2\_16 gridDim;
  - int warpSize;

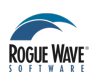

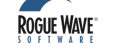

## TotalView for OpenACC

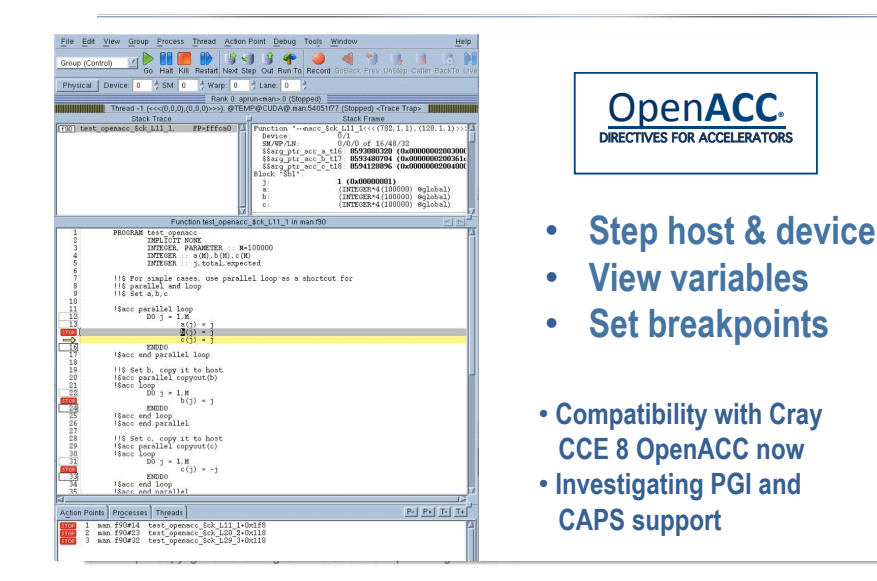

### **CUDA Debugging - Tips**

- Check CUDA API calls
  - → All CUDA API routines return error code (cudaError\_t)
  - $\rightarrow$  Or cudaGetLastError() returns last error from a CUDA runtime call

  - 1. Write a macro to check CUDA API return codes or use SafeCall and CheckError macros from cutil.h (NVIDIA GPU Computing SDK)
  - 2. Use TotalView to examine the return code
    - → Evaluate the CUDA API call in the expression list
    - → If needed, dive on the error value and typecast it to an cudaError\_t type
    - You can also surround the API call by cudaGetErrorString() in the expression field and typecast it to char[xx]\*

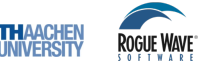

146 | Copyright © 2013 Rogue Wave Software | All Rights Reserved

### **CUDA Debugging - Tips**

- Check + use available hardware features
  - → printf statements are possible within kernels (since Fermi)
  - → Use double precision floating point operations (since GT200)
  - → Enable ECC and check whether single or double bit errors occurred using nvidia-smi -q (since Fermi)
- Check final numerical results on host
  - → While porting, it is recommended to compare all computed GPU results with host results
  - 1. Compute check sums of GPU and host array values
  - 2. If not sufficient, compare arrays element-wise
  - $\rightarrow$  See TotalView's comparative debugging approach (Lab 3), e.g. statistics

**C**ROGUE WAVE

view

147 | Copyright © 2013 Rogue Wave Software | All Rights Reserved

### **CUDA Debugging - Tips**

- Check intermediate results
  - → If results are directly stored in global memory: dive on result array
  - → If results are stored in on-chip memory (e.g. registers) → tedious debugging
    - ightarrow TotalView: View of variables across CUDA threads not possible yet
    - 1.Create additional array on host for intermediate results with size #threads \* #results \* sizeof(result)

Use array on GPU: each thread stores its result at unique index Transfer array back to host and examine the results

- 2.If having a limited number of thread blocks: create additional array in shared memory within kernel function: <u>\_\_shared\_\_</u>myarray[size] Use defines to exchange access to on-chip variable with array access Examine results by diving on array and switching between blocks
- Use filter, array statistics, freeze, duplicate, last values and watch pents
   (see Lab 2)
   UNVERSITY
   ROGUE WAVE
- 148 | Copyright © 2013 Rogue Wave Software | All Rights Reserved

### Xeon Phi

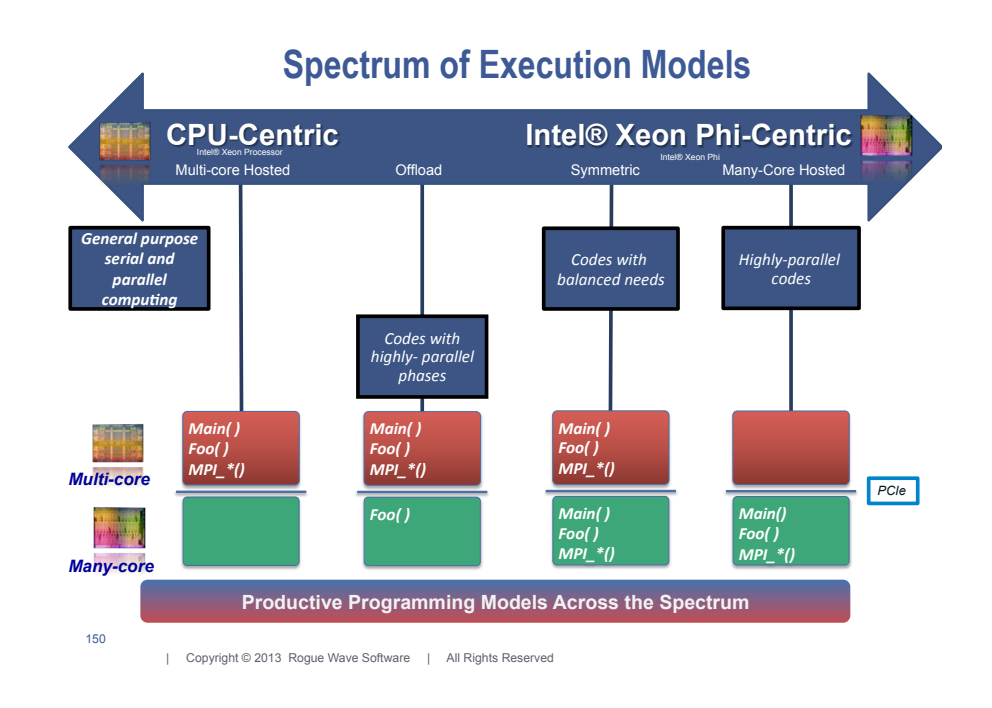

ROGUE WAVE

149 | Copyright © 2013 Rogue Wave Software | All Rights Reserved

### **Xeon Phi Port of TotalView**

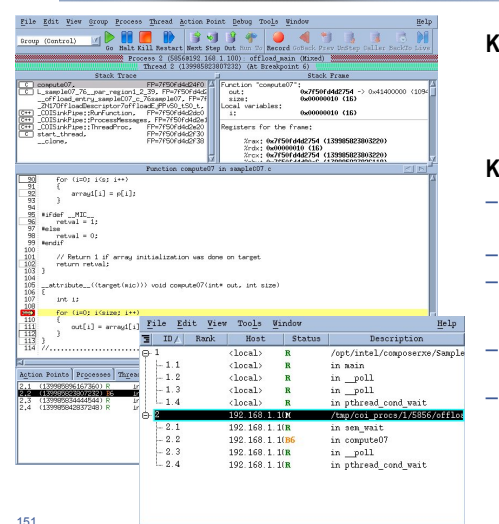

#### Key to Success:

Working closely with Intel Development Team

#### **Key Features:**

- Full visibility of both host and coprocessor threads
- Full support of MPI programs
- Symmetric debugging of heterogeneous applications with offloaded code
- Remote debugging of Xeon Phinative applications
- Asynchronous thread control on both Xeon and Xeon Phi

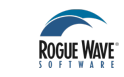

## **Remote Debugging of Applications on Xeon Phi**

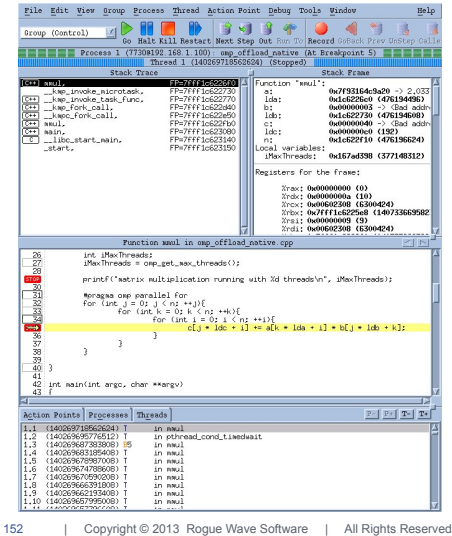

- Just run as totalview –r hostN-micM <program>
- Attach to running application
- · See thread private data
- Investigate individual threads
- Analyze core crashes on Xeon Phi

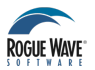

Copyright © 2013 Rogue Wave Software | All Rights Reserved

51

### **Debugging MPI Applications**

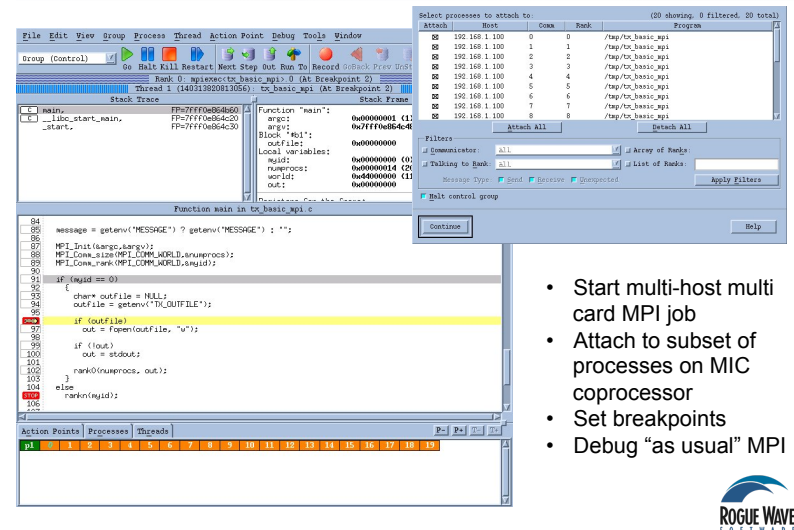

#### 153 | Copyright © 2013 Rogue Wave Software | All Rights Reserved

### **Debugging Applications with Offloaded Code**

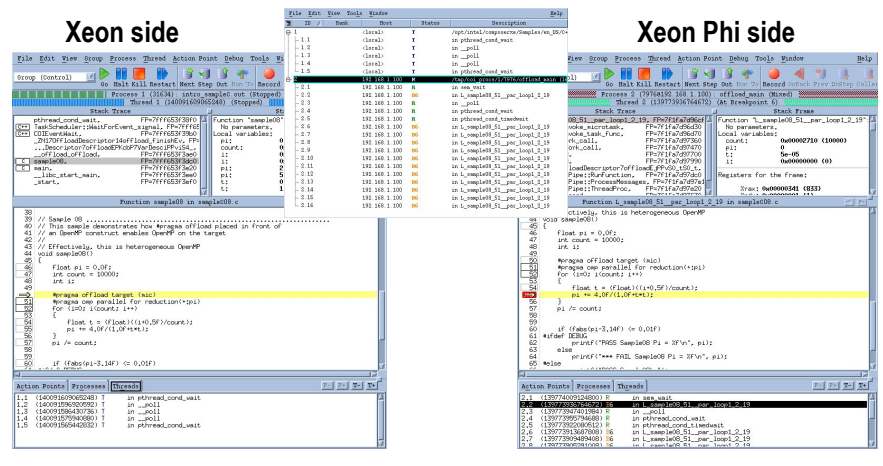

### One debugging session for Xeon Phi-accelerated code

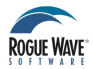

154 | Copyright © 2013 Rogue Wave Software | All Rights Reserved

### Multi-host, Multi-card Phi-native MPI Debugging in TotalView 8.12

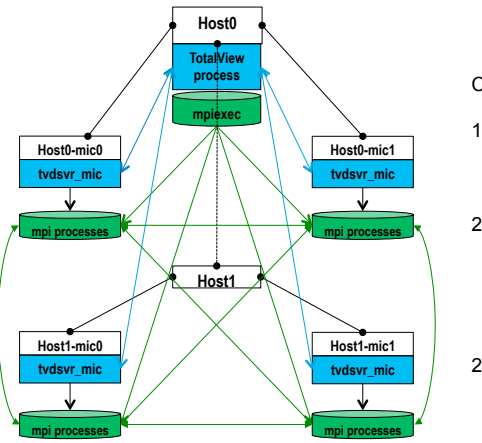

#### Conditions:

- Each card has its own IP address and is accessible from front host node, running TotalView.
- 2a. TotalView is installed in global area and is accessible from each card in allocation, so that you can start tvd mic-server on each mic-card from the partition OR
- 2b. You can copy tvdsvr using mic\_native\_server\_launch\_string

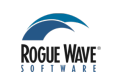

### Multi-host, Multi-card MPI Debugging in TotalView 8.12

#### Single server launch (default)

- totalview -args mpiexec -np 240 -hosts host1-mic0,host1-mic1,host2-mic0,host2-mic1 ./ tx\_basic\_mpi
- set env TVDSVRLAUNCHCOMMAND=<your ssh command to card> (ssh,micssh)
- Set TV::server\_launch\_string preference

#### **MIC Native Launch**

- totalview -mmic -args mpiexec -np 240 -hosts host1-mic0,host1-mic1,host2-mic0,host2mic1 ./tx\_basic\_mp
- Set: dset TV::mic\_native\_server\_launch\_string {
  - ssh -n %R "/bin/rm -f /tmp/tvdsvrmain%K"; //1
  - scp %B/tvdsvrmain%K %R:/tmp/tvdsvrmain\_mic; //2
  - ssh -n %R -n "/tmp/tvdsvrmain%K -callback %L -set\_pw %P -verbosity %V %F" //3 }
  - 1. Removes your previous tvdsvrmain\_mic
  - 2. Copies it from the installation directory to the /tmp/ directory on the coprocessor
- 3. Starts the server on the Xeon Phi coprocessor.

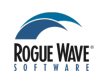

### Demo

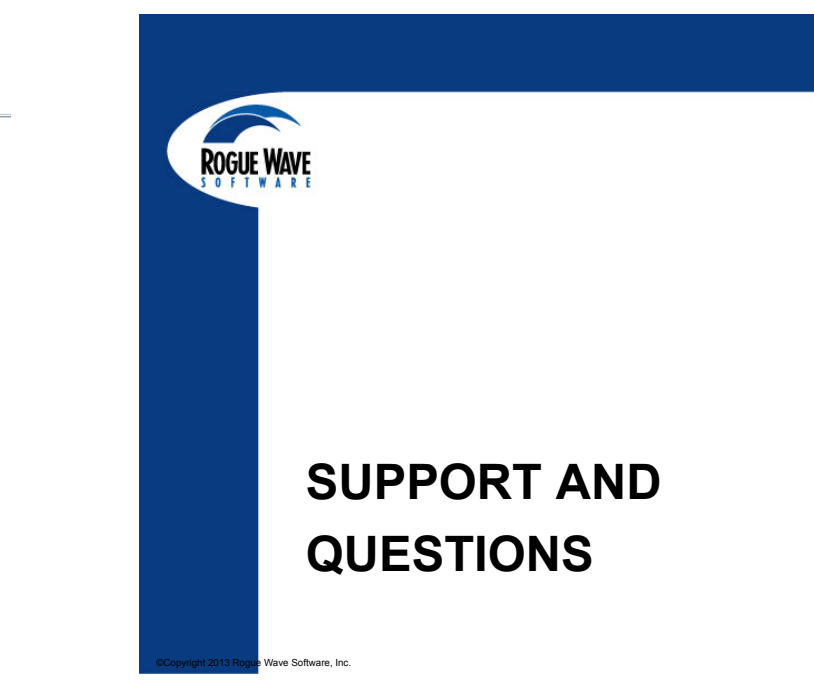

157 | Copyright © 2013 Rogue Wave Software | All Rights Reserved

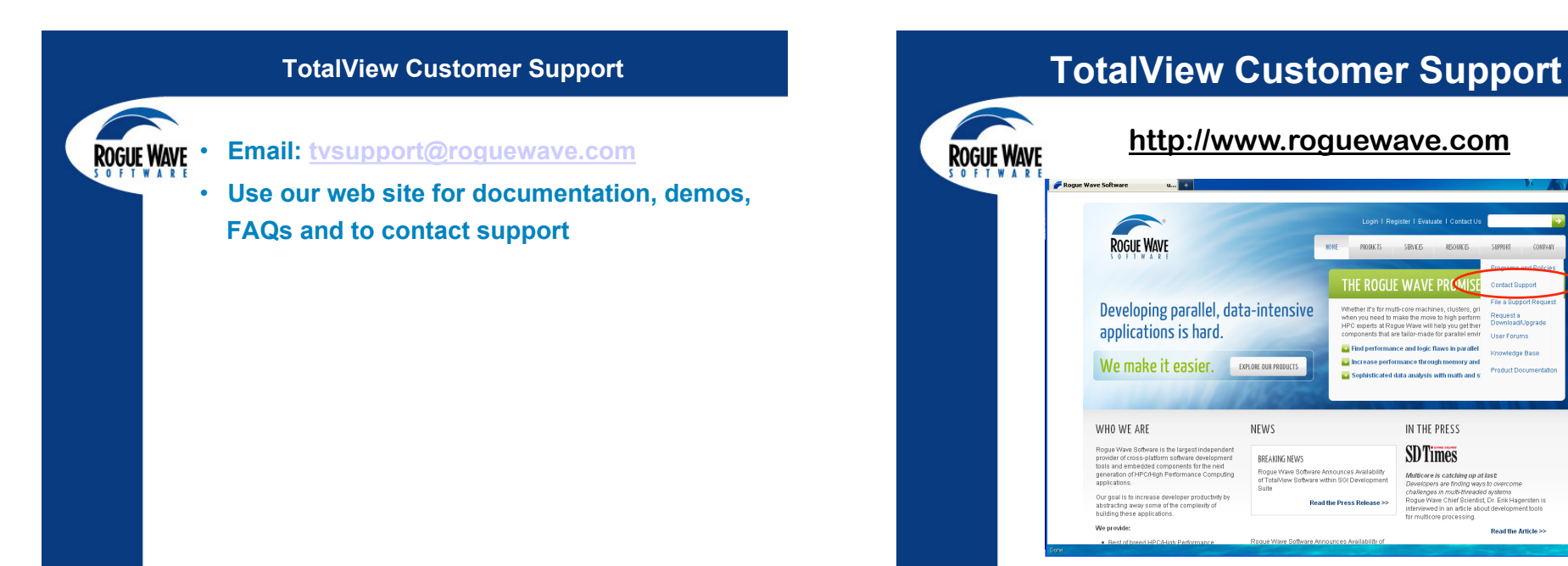

**ROGUE WAVE** 

opyright 2013 Rogue Wave Software, Inc.

158

| <b>ROGUE WAVE</b> | Login I Register                                                                                                    | Login I Register I Evaluate I Contact Us |  |
|-------------------|----------------------------------------------------------------------------------------------------|------------------------------------------|--|
| SOFTWARE          | ROGUE WAVE HOME PROMITS SER                                                                                                    | IK ES RESOURCES SUPPORT COMPANY          |  |
|                   | Home > Support > Context Support                                                                                                    |                                          |  |
|                   | Contact Support                                                                                                    | SUPPORT                                  |  |
|                   | If you are a current customer and require Technical Support or License Administration for the products<br>way base already nucleored, already activity and as the received of teterant. | > Programs & Policies > Contact Support  |  |
|                   | you nave an easy purchased, please contact us based on the product of interest.  • For Technical Support                                                                                | > File a Support Request                 |  |
|                   | For License Administration                                                                                                    | > Request a Download Opgrade             |  |
|                   | For Product Update or Download Requests                                                                                                    | >Knowledge Base                          |  |
|                   | For Technical Support                                                                                                    | >Product Documentation                   |  |
|                   |                                                                                                    | GET STARTED                              |  |
|                   | Lotaiview Family of Products                                                                                                    | > Evaluate                               |  |
|                   | Workwide, except Japan                                                                                                    | >Request a Demo                          |  |
|                   | Engineers are available from 8:00 AM to 5:00 PM Eastern Time, Monday-Friday<br>U8: 800-856-3766                                                                                         | > Request For Quote (RFQ)                |  |
|                   | releptorine:504-552-7100<br>FAX:508-552-7701<br>Email: <b>hssupport@roupsw.com</b><br>Submit a Yebs Dupport Incident at: File a Support Request                                         | > Contact Us                             |  |
|                   |                                                                                                    |                                          |  |

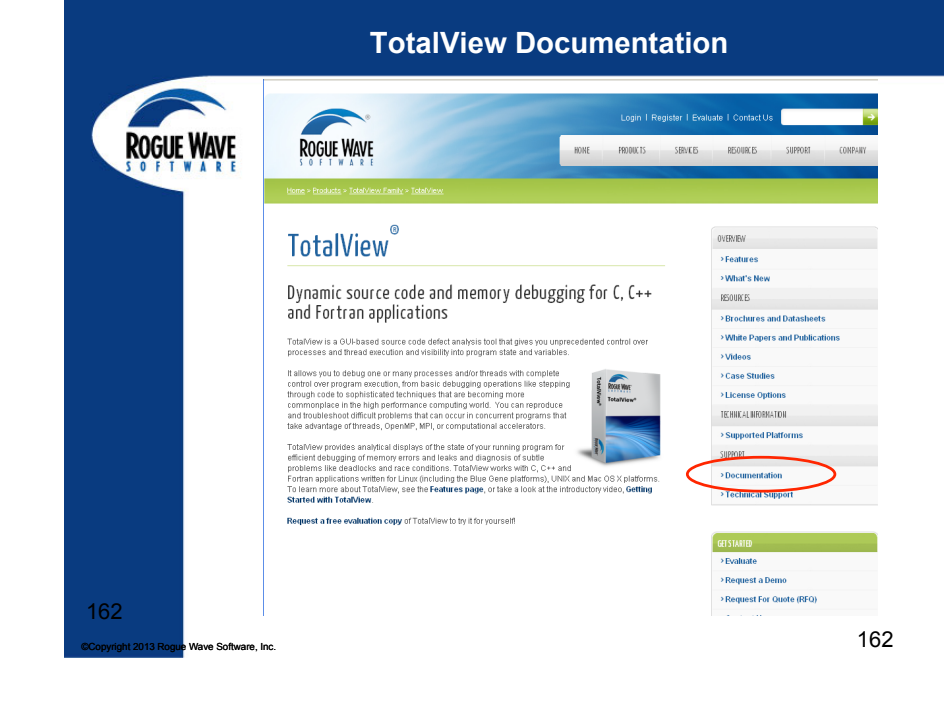

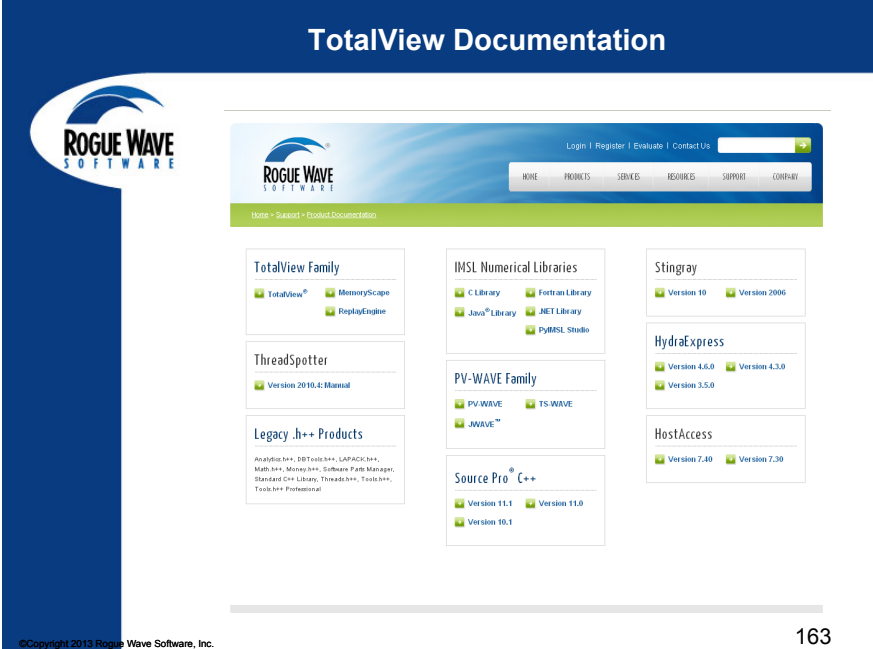

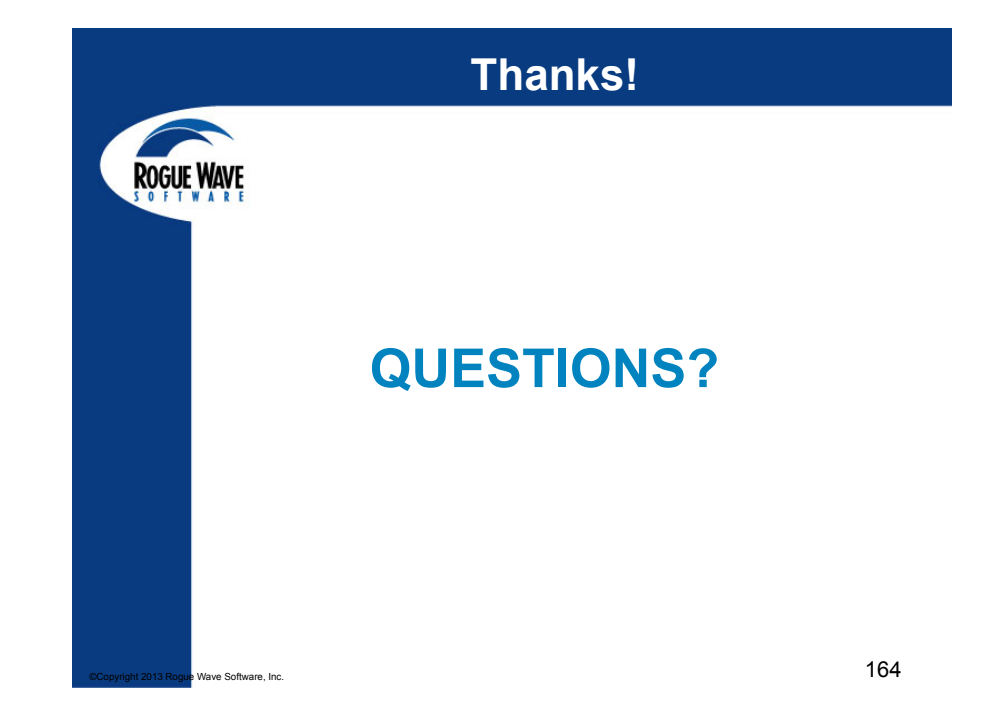